# Guía práctica de Certificación

Planes 2014

Noviembre 2015

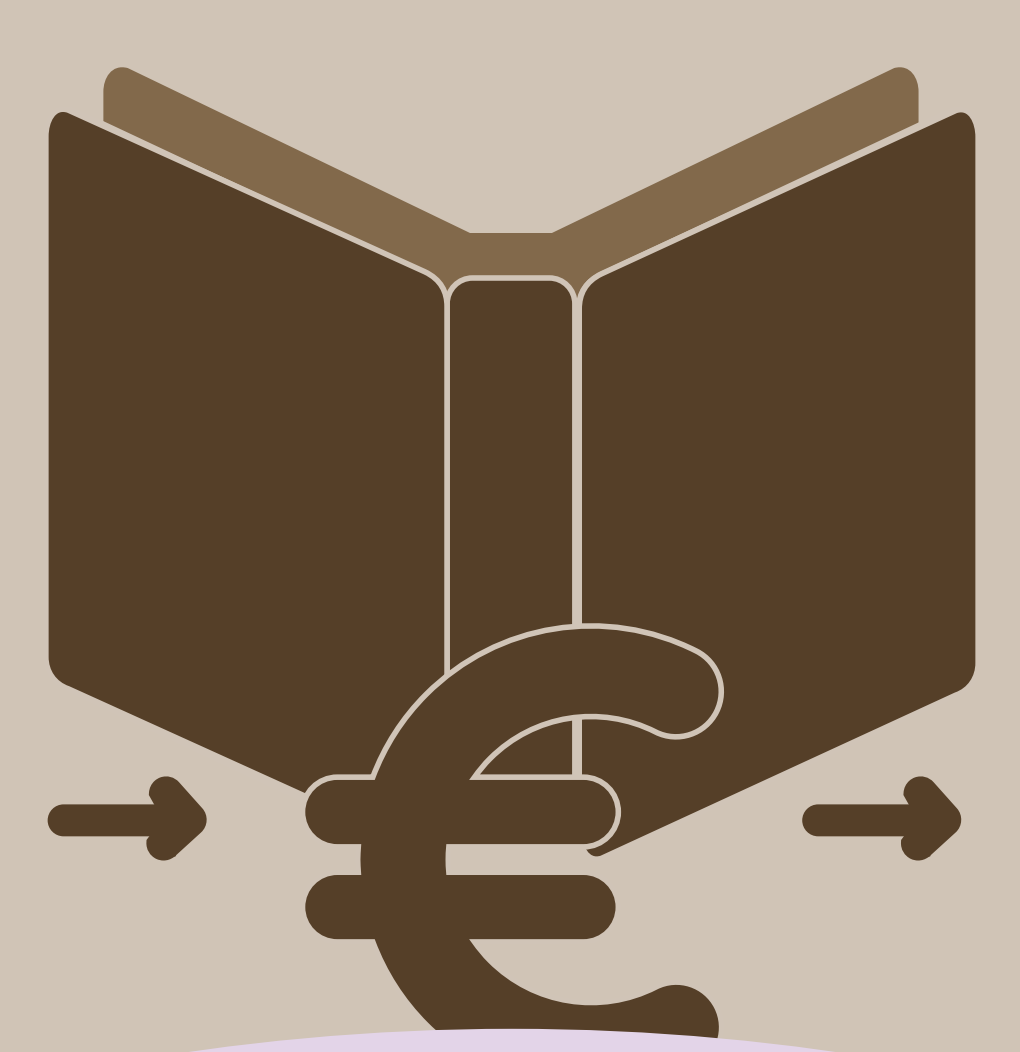

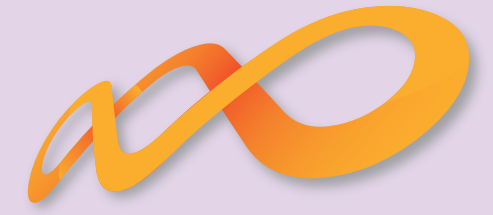

Fundación Tripartita PARA LA FORMACIÓN EN EL EMPLEO

### ÍNDICE

| 1. | Introducción                    | З  |
|----|---------------------------------|----|
| 2. | Controles de Multiparticipación | 5  |
| З. | Certificación Participantes     | 10 |
| 4. | Certificación Grupos            | 13 |
| 5. | Certificación Acciones          | 20 |
| 6. | Solicitud del segundo anticipo  | 24 |
| 7. | Datos Adicionales               | 33 |
| 8. | Confirmación del Plan           | 38 |
|    |                                 |    |

#### 1. Introducción

La certificación de la actividad formativa se debe realizar de forma telemática, utilizando la aplicación Planes 2014 que la FTFE ha puesto a disposición de los beneficiarios de subvenciones en su página web. En dicha aplicación, accediendo al módulo de Comunicación, se pueden certificar las acciones, grupos y participantes que componen el plan de formación y solicitar el segundo anticipo de la subvención concedida.

Una vez en dicho módulo aparecen tres pestañas: grupos formativos, costes y certificación, desde donde la entidad solicitante seleccionara la actividad que quiera realizar.

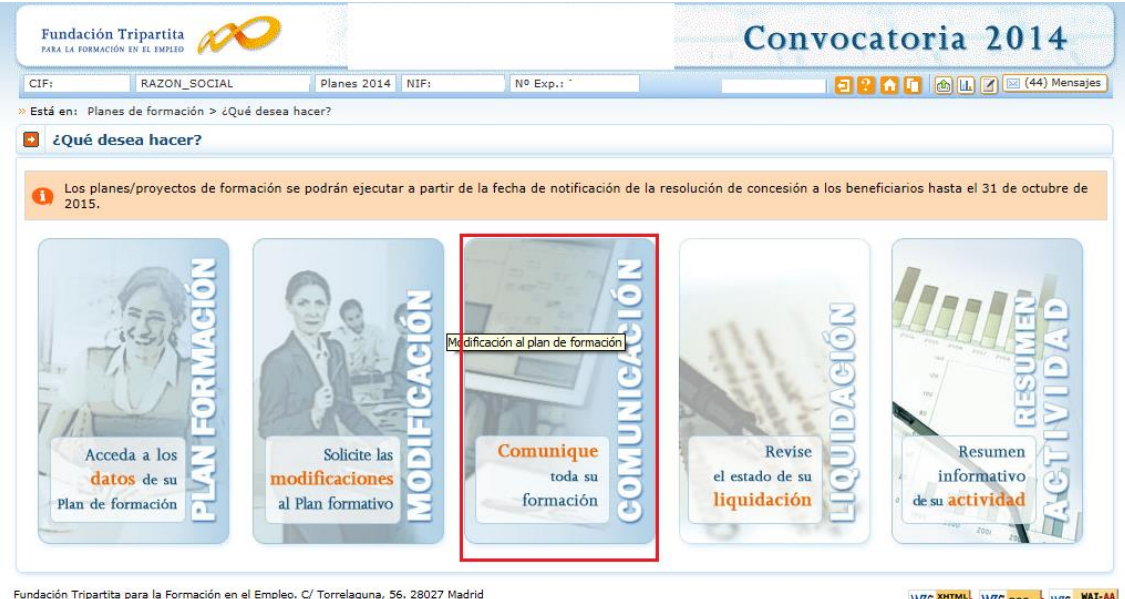

Política de privacidad | <u>Visualización</u> | <u>Accesibilidad</u>

La certificación de grupos/acciones sólo la puede realizar la entidad solicitante ya que implica la utilización de la firma del representante legal. Para que las entidades agrupadas/asociadas puedan certificar grupos o acciones es necesario que la entidad solicitante las dé de alta como Administrador en el Sistema.

| Fundac             | ión Tripartita                                                       | <b>I</b>                            |                | Convoca       | atoria 2014             |
|--------------------|----------------------------------------------------------------------|-------------------------------------|----------------|---------------|-------------------------|
| CIF:               | RAZON_SOCIAL                                                         | Planes 2014 NIF:                    | Nº Exp.:       | 1 🔁 2         | 🚹 🚺 🔝 🖉 🖂 (43) Mensajes |
| Comun              | iicación grupos forma                                                | tivos                               |                |               |                         |
| » Está en: P       | Planes de formación > ¿Qué dese                                      | a hacer? > Comunicación             |                |               |                         |
| GRUPO              | S FORMATIVOS                                                         | COSTES                              | BECAS Y AYUDAS | CERTIFICACIÓN |                         |
| 🖸 Grup             | os formativos                                                        |                                     |                |               |                         |
| Código a<br>Estado | cción Código<br>Elija opción CIF Benefi<br>IMPORTAR XML IMPORTAR XML | grupo Denoi<br>ciaria Dinforme De A | minación grupo |               | BUSCAR                  |
|                    |                                                                      |                                     |                |               | VOLVER                  |

W3C TIO W3C CBS W3C WAI-AA

| Fundación Tripartita                   | $\sim$ $\sim$                              |                             | Con               | vocatoria 2014                             |
|----------------------------------------|--------------------------------------------|-----------------------------|-------------------|--------------------------------------------|
| CIF: RAZON_SOCIA                       | L Planes 2014 NIF:                         | Nº Exp.:                    |                   | 🔁 <mark>? 🚹 🚺</mark> 🕼 🛄 🛛 🖂 (44) Mensajes |
| Comunicación grupos                    | formativos                                 |                             |                   |                                            |
| Está en: Planes de formación > ¿       | Qué desea hacer? > Comunicación > Ce       | ertificación                |                   |                                            |
| GRUPOS FORMATIVOS                      | COSTES                                     | CERTIFICACIÓN               |                   |                                            |
| Participantes Grupos A                 | cciones formativas Datos adicional         | es Provisional anticipo 25% | Confirmación Plan |                                            |
| Participantes                          |                                            |                             |                   |                                            |
| Código acción                          | Código grupo NIF                           | Estado                      | Elija opción 🗸    | BLISCAR                                    |
|                                        |                                            |                             |                   |                                            |
|                                        |                                            |                             |                   | VOLVE                                      |
| ndación Tripartita para la Formación ( | en el Empleo. C/ Torrelaguna, 56. 28027 Mi | adrid                       |                   | W3C XHTML W3C css W3C MA                   |

Al acceder a dicha pestaña se habilitan 6 sub-pestañas relativas a Participantes, Grupos, Acciones formativas, Datos adicionales, Provisional anticipo 25% y Confirmación del plan.

Para certificar el plan de formación se puede optar por certificar grupo a grupo, por acciones (lo que supone certificar todos los grupos de la acción que estén en estado válido), o por plan (que llevaría a la certificación de todas sus acciones admitidas para poder solicitar el anticipo y por tanto a la certificación de todos los grupos en estado válido de dichas acciones). Si se empieza a certificar una acción por grupos, se podría pasar a certificar por acción, en cualquier momento, certificándose de esta manera los grupos que no lo hubiesen hecho anteriormente. Lo mismo ocurre a nivel de plan, si hay grupos y/o acciones previamente certificadas, la certificación a nivel del plan supondría la certificación de lo restante.

El proceso de certificación genera automáticamente la validación de los datos a certificar (participantes, grupo, acción) de forma que aquellos que tengan datos incompletos, erróneos etc., se certificarán como incidentados pudiendo resultar anulados en la gestión.

#### 2. Controles de Multiparticipación

Se ha incorporado en la aplicación la opción de consultar la posible multiparticipación de los participantes, bien en el Plan desde el que se realiza la consulta (Intraplan) o bien con otros Planes de la convocatoria (Extraplan).

Esta consulta se puede realizar a través de dos vías:

1) Entrando en la pestaña de "Grupos Formativos", en la parte inferior aparece el botón "Informe de Multiparticipación".

| Fundación<br>Para la formaci                                      | Tripartita                                            | 2                       | DATOS VOLCADOS DE<br>PRODUCCIÓN |               |              | Convocatoria 201 |                  |                  |      |      |
|-------------------------------------------------------------------|-------------------------------------------------------|-------------------------|---------------------------------|---------------|--------------|------------------|------------------|------------------|------|------|
| CIF:                                                              | RAZON_SOCIAL                                          | Planes 2014             | Planes 2014 NIF: Nº Exp.:       |               |              |                  |                  |                  |      |      |
| Comunicación grupos formativos                                    |                                                       |                         |                                 |               |              |                  |                  |                  |      |      |
| » Está en: Planes de formación > ¿Qué desea hacer? > Comunicación |                                                       |                         |                                 |               |              |                  |                  |                  |      |      |
| GRUPOS F                                                          | GRUPOS FORMATIVOS COSTES BECAS Y AYUDAS CERTIFICACIÓN |                         |                                 |               |              |                  |                  |                  |      |      |
| Grupos                                                            | formativos                                            |                         |                                 |               |              |                  |                  |                  |      |      |
|                                                                   |                                                       |                         |                                 |               |              |                  |                  |                  |      |      |
| Código acció                                                      | n 1 Cá                                                | idigo grupo             | Denomina                        | ación grupo 🗌 |              |                  |                  | ]                |      |      |
| Estado Cer                                                        | tificado 🔽 CIF B                                      | eneficiaria             |                                 |               |              |                  |                  |                  | BUSC | AR   |
| Código                                                            | Denominación                                          | Notificación            | Inicio                          | Fin           | Plazo pptes. | Estado           | Participantes    | CIF Beneficiaria |      |      |
| 1/1                                                               |                                                       | 27/01/2015              | 27/01/2015                      | 20/04/2015    | 02/02/2015   | Certificado      | 11/0             |                  |      | 5    |
| 1/2                                                               |                                                       | 24/02/2015              | 24/02/2015                      | 18/05/2015    | 02/03/2015   | Certificado      | 10/0             |                  |      | 5    |
| 1/3                                                               |                                                       | 24/03/2015              | 24/03/2015                      | 15/06/2015    | 30/03/2015   | Certificado      | 4/0              |                  |      | 5    |
| 1/4                                                               |                                                       | 07/04/2015              | 07/04/2015                      | 29/06/2015    | 13/04/2015   | Certificado      | 2/0              |                  |      | 5    |
| 1/5                                                               |                                                       | 20/04/2015              | 21/04/2015                      | 13/07/2015    | 27/04/2015   | Certificado      | 3/0              |                  |      | 5    |
| 1/6                                                               |                                                       | 05/05/2015              | 05/05/2015                      | 27/07/2015    | 11/05/2015   | Certificado      | 5/0              |                  |      | 5    |
| AÑADIR AN<br>INFORME DE M                                         | ULAR NOTIFICAR                                        | NOTIFICAR PARTICIPANTES | IMPORTAR XML                    | EXPORTAR EX   | CEL EXPORTAR | CUESTIONARIOS    | IMPORTAR XML PEI | RSONALIZADO      |      |      |
|                                                                   |                                                       |                         |                                 |               |              |                  |                  |                  | vo   | LVER |

2) Entrando en el icono del "Resumen de Actividad", donde aparece el botón "Consulta Multiparticipación".

| Fundación Tripartita<br>PARA LA FORMACIÓN EN EL EMPLEO | $\sim$                                | Convocatoria 2014       |               |                         |  |  |
|--------------------------------------------------------|---------------------------------------|-------------------------|---------------|-------------------------|--|--|
| CIF: RAZON_S                                           | SOCIAL Planes 2014 NIF:               | Nº Exp.:                |               | 🚹 🚺 💼 🗹 🖂 (43) Mensajes |  |  |
| Comunicación gru                                       | pos formativos                        |                         |               | <u>∧</u>                |  |  |
| » Está en: Planes de formació                          | ón > ¿Qué desea hacer? > Comunicación |                         |               | U                       |  |  |
| GRUPOS FORMATIVO                                       | S COSTES                              | BECAS Y AYUDAS          | CERTIFICACIÓN |                         |  |  |
| Grupos formativos                                      | 5                                     |                         |               |                         |  |  |
| Código acción 📗<br>Estado 🛛 Elija opción 🔽             | Código grupo                          | Denominación grupo      |               | BUSCAR                  |  |  |
| AÑADIR IMPORTAR XML                                    | IMPORTAR XML PERSONALIZADO INFORM     | E DE MULTIPARTICIPACION |               | VOLVER                  |  |  |

| Resumen de actividad                           |             |
|------------------------------------------------|-------------|
|                                                |             |
| Fechas                                         |             |
| Inicio de ejecución                            | 28/08/2014  |
| Fin de ejecución                               | 31/12/2015  |
| Colectivos prioritarios                        |             |
| Evicide                                        | 70.00.86    |
| Cumelide                                       | 95,00 %     |
| Mayorar 45 añor                                | 10 64 04    |
| Nyenes menores de 30 años                      | 14 79 %     |
| Mulana                                         | 20.26.04    |
| Personas con discanacidad                      | 0.00 %      |
| Trabaladores de Pymes                          | 30 36 %     |
| Personas de baía cualificación                 | 10 64 %     |
| Desempleados de larga duración                 | 0.00 %      |
|                                                | 0,00 %      |
| Ayudas                                         |             |
| Solicitada                                     | 62.835,10 € |
| Admitida                                       | 62.835,10 € |
| Concedida                                      | 32.010,73 € |
| Reformulada (Pagada)                           | 31.896,75 € |
| Primer pago                                    | 15.993,30 € |
| Segundo pago                                   |             |
| Tercer pago                                    |             |
| Certificada provisional                        | 31.896,75 € |
| % Certificada Provisional                      | 100,00 %    |
| Costes certificación Provisional               | 30.338,00 € |
| % Costes presentados certificación provisional | 95,00 %     |
| Rendimientos financieros                       |             |
| Certificada - Principal                        |             |
| Certificada - Rendimientos financieros         |             |
| Costee director                                | 30 338 00 € |
| Amortización                                   | 0.00 €      |
| Coste nersonal                                 | 30 338 00 € |
| Factures                                       | 0.00 €      |
| Gastos desplazamiento docentes/nersonal        | 0.00 €      |
| Gastos desplazamiento docences personal        | 0.00 €      |
|                                                | 5,00 €      |
| Costes asociados                               | 3.500,00 €  |
| Amortización                                   | 0,00€       |
| Coste personal                                 | 0,00€       |
| Coste personal (promedio)                      | 0,00 €      |
| Costes generales del plan                      | 3.500,00 €  |
| Facturas                                       | 0,00 €      |
| Castas dasalasasianta dasastas (assas)         | 0.00€       |

| Acciones formativas<br>*Anuladas                                                                                                    |                                                                                                    |
|----------------------------------------------------------------------------------------------------|----------------------------------------------------------------------------------------------------|
| † Anuladas                                                                                                    | 13                                                                                                    |
|                                                                                                    | 0                                                                                                    |
| <ul> <li>Pendientes aprobación</li> </ul>                                                                                                    | 0                                                                                                    |
| • Admitidas                                                                                                    | 7                                                                                                    |
| • Comprometidas                                                                                                    | 0                                                                                                    |
| * Certificadas                                                                                                    | 6                                                                                                    |
|                                                                                                    |                                                                                                    |
| Grupos formativos                                                                                                    | 15                                                                                                    |
| • Válidos                                                                                                    | 0                                                                                                    |
| • Incidentados                                                                                                    | 0                                                                                                    |
| • Anulados                                                                                                    | 0                                                                                                    |
| + Certificados                                                                                                    | 14                                                                                                    |
| • Modificados                                                                                                    | 0                                                                                                    |
| • Pendientes                                                                                                    | 0                                                                                                    |
| Con participantes notificados                                                                                                    | 15                                                                                                    |
| • Sin participantes notificados                                                                                                    | 0                                                                                                    |
| <ul> <li>Con participantes válidos / certificados</li> </ul>                                                                                                    | 14                                                                                                    |
| • Control                                                                                                    | 2                                                                                                    |
|                                                                                                    |                                                                                                    |
| * Control/total                                                                                                    | 21,43 %                                                                                                    |
| + Control/total                                                                                                    | 21,43 %                                                                                                    |
| e Control/total Participantes                                                                                                    | 21,43 %                                                                                                    |
| Control/total  Participantes  • Válidos                                                                                                    | 21,43 %<br>72                                                                                                |
| Control/total      Participantes      Válidos      Certificados                                                                                                    | 21,43 %<br>72<br>0<br>70                                                                                     |
| Control/total      Participantes      Válidos      Cartificados      Válidos - Principal                                                                                                    | 21,43 %<br>72<br>0<br>70<br>56                                                                               |
| Control/total      Participantes      Válidos      Cartificados      Válidos - Principal      Válidos - Rendimientos                                                                                                    | 21,43 %<br>21,43 %<br>72<br>0<br>70<br>70<br>56<br>0                                                         |
| Control/total      Participantes      Válidos      Certificados      Válidos - Principal      Válidos - Rendimientos      Válidos - Exceso                                                                                                    | 21,43 %<br>21,43 %<br>72<br>0<br>70<br>70<br>56<br>0<br>14                                                   |
| Control/total      Participantes      Válidos      Certificados      Válidos - Principal      Válidos - Principal      Válidos - Rendimientos      Válidos - Exceso      Válidos de grupos no certificados                                                                                             | 21,43 %<br>21,43 %<br>72<br>0<br>70<br>70<br>56<br>0<br>14                                                   |
| Control/total      Participantes      Válidos      Certificados      Válidos - Principal      Válidos - Rendimientos      Válidos - Exceso      Válidos - Exceso      Válidos - Exceso      Incidentados                                                                                               | 21,43 %<br>21,43 %<br>72<br>0<br>70<br>56<br>0<br>14<br>1<br>1                                               |
| Control/total      Participantes      Válidos      Certificados      Válidos - Principal      Válidos - Rendimientos      Válidos - Exceso      Válidos de grupos no certificados      Incidentados      Anulados                                                                                      | 21,43 %<br>21,43 %<br>72<br>0<br>70<br>70<br>56<br>0<br>14<br>1<br>1<br>0<br>0                               |
| Control/total      Participantes      Válidos      Válidos      Válidos - Principal      Válidos - Rendimientos      Válidos - Exceso      Válidos de grupos no certificados      Incidentados      Anulados      Sin notificar                                                                        | 21,43 %<br>21,43 %<br>72<br>0<br>70<br>56<br>0<br>14<br>1<br>1<br>1<br>0<br>1                                |
| Control/total      Participantes      Válidos      Certificados      Válidos - Principal      Válidos - Rendimientos      Válidos - Exceso      Válidos - Exceso      Válidos de grupos no certificados      Incidentados      Anulados      Sin notificar      Desempleados                           | 21,43 %<br>21,43 %<br>72<br>0<br>70<br>56<br>0<br>14<br>1<br>1<br>1<br>0<br>0<br>0,00 %                      |
| Control/total      Participantes      Válidos      Certificados      Válidos - Principal      Válidos - Rendimientos      Válidos - Rendimientos      Válidos - Exceso      Válidos de grupos no certificados      Incidentados      Anulados      Sin notificar      Desempleados      Administración | 21,43 %<br>21,43 %<br>72<br>0<br>70<br>56<br>0<br>14<br>14<br>1<br>1<br>0<br>0<br>0<br>0<br>0,00 %<br>0,00 % |
| Control/total      Participantes      Válidos      Certificados      Válidos - Principal      Válidos - Rendimientos      Válidos - Exceso      Válidos - Exceso      Válidos de grupos no certificados      Incidentados      Anulados      Sin notificar      Desempleados      Administración       | 21,43 %<br>21,43 %<br>72<br>0<br>70<br>56<br>0<br>14<br>14<br>1<br>0<br>0,00 %<br>0,00 %                     |

Al pinchar en el botón de "Consulta Multiparticipación" se abre un informe en formato PDF que muestra los siguientes tipos:

#### - Multiparticipación tipo I:

Informa de aquellos participantes que realizan cursos de formación en "fechas y horarios coincidentes", bien en el mismo Plan (Intraplan) o bien participando además en otros Planes (Extraplan) de la misma convocatoria.

#### Multiparticipación I (fechas y horarios coincidentes)

| NIF                 | Nombre y Apellidos    |                      |                         |       |                                                                                                    |              |            |                       |
|---------------------|-----------------------|----------------------|-------------------------|-------|----------------------------------------------------------------------------------------------------|--------------|------------|-----------------------|
|                     | FRANCISCO JAVIER,     |                      |                         |       |                                                                                                    |              |            |                       |
| Expediente          | Razón Social          |                      | Acción                  | Grupo | Denominación AF                                                                                                    | Fecha Inicio | Fecha Fin  | Nº Horas<br>Formación |
| Participación en o  | tros Planes/Proyectos |                      |                         |       | IFCT0310 - Administración de bases<br>de datos - 1531/2011 de 31/Octubre<br>BOE Nº 300 del 14/12/2011 (650<br>horas) | 12/03/2015   | 14/07/2015 | 650                   |
| Días<br>Impartición | Tipo de Formación     | Fecha<br>Impartición | Horario Inicial Mañanas |       | Horario Final Mañanas                                                                                                | Horario Ini  | cial Tarde | Horario Final Tarde   |
| LMXJVSD             | Formación presencial  | 02/06/2015           | 08:15:00                |       | 15:00:00                                                                                                    | 15:0:        | L:00       | 15:16:00              |
| LMXJVSD             | Formación presencial  | 03/06/2015           | 08:15:00                |       | 15:00:00                                                                                                    | 15:0         | 1:00       | 15:16:00              |
| LMXJVSD             | Formación presencial  | 04/06/2015           | 08:15:00                |       | 15:00:00                                                                                                    | 15:0:        | L:00       | 15:16:00              |
| LMXJVSD             | Formación presencial  | 05/06/2015           | 08:15:00                |       | 15:00:00                                                                                                    | 15:0         | 1:00       | 15:16:00              |
| LMXJVSD             | Formación presencial  | 08/06/2015           | 08:15:00                |       | 15:00:00                                                                                                    | 15:0         | L:00       | 15:16:00              |
| LMXJVSD             | Formación presencial  | 09/06/2015           | 08:15:00                |       | 15:00:00                                                                                                    | 15:0         | 1:00       | 15:16:00              |
| LMXJVSD             | Formación presencial  | 10/06/2015           | 08:15:00                |       | 15:00:00                                                                                                    | 15:0         | L:00       | 15:16:00              |
| LMXJVSD             | Formación presencial  | 11/06/2015           | 08:15:00                |       | 15:00:00                                                                                                    | 15:0         | 1:00       | 15:16:00              |
| LMXJVSD             | Formación presencial  | 12/06/2015           | 08:15:00                |       | 15:00:00                                                                                                    | 15:0         | L:00       | 15:16:00              |
| LMXJVSD             | Formación presencial  | 15/06/2015           | 08:15:00                |       | 15:00:00                                                                                                    | 15:0         | L:00       | 15:16:00              |
| LMXJVSD             | Formación presencial  | 16/06/2015           | 08:15:00                |       | 15:00:00                                                                                                    | 15:0         | L:00       | 15:16:00              |
| LMXJVSD             | Formación presencial  | 17/06/2015           | 08:15:00                |       | 15:00:00                                                                                                    | 15:0:        | 1:00       | 15:16:00              |
| LMXJVSD             | Formación presencial  | 18/06/2015           | 08:15:00                |       | 15:00:00                                                                                                    | 15:0         | L:00       | 15:16:00              |
| LMXJVSD             | Formación presencial  | 19/06/2015           | 08:15:00                |       | 15:00:00                                                                                                    | 15:0:        | 1:00       | 15:16:00              |
| LMXJVSD             | Formación presencial  | 22/06/2015           | 08:15:00                |       | 15:00:00                                                                                                    | 15:0         | L:00       | 15:16:00              |
| LMXJVSD             | Formación presencial  | 23/06/2015           | 08:15:00                |       | 15:00:00                                                                                                    | 15:0:        | 1:00       | 15:16:00              |
| LMXJVSD             | Formación presencial  | 25/06/2015           | 08:15:00                |       | 15:00:00                                                                                                    | 15:0         | L:00       | 15:16:00              |
| LMXJVSD             | Formación presencial  | 26/06/2015           | 08:15:00                |       | 15:00:00                                                                                                    | 15:0:        | 1:00       | 15:16:00              |
| LMXJVSD             | Formación presencial  | 29/06/2015           | 08:15:00                |       | 15:00:00                                                                                                    | 15:0         | L:00       | 15:16:00              |
| LMXJVSD             | Formación presencial  | 30/06/2015           | 08:15:00                |       | 15:00:00                                                                                                    | 15:0:        | 1:00       | 15:16:00              |
| LMXJVSD             | Formación presencial  | 01/07/2015           | 08:15:00                |       | 15:00:00                                                                                                    | 15:0         | L:00       | 15:16:00              |
| LMXJVSD             | Formación presencial  | 02/07/2015           | 08:15:00                |       | 15:00:00                                                                                                    | 15:0         | 1:00       | 15:16:00              |
| LMXJVSD             | Formación presencial  | 03/07/2015           | 08:15:00                |       | 15:00:00                                                                                                    | 15:0         | L:00       | 15:16:00              |
| LMXJVSD             | Formación presencial  | 06/07/2015           | 08:15:00                |       | 15:00:00                                                                                                    | 15:0         | 1:00       | 15:16:00              |
| LMXJVSD             | Formación presencial  | 07/07/2015           | 08:15:00                |       | 15:00:00                                                                                                    | 15:0         | 1:00       | 15:16:00              |

#### Multiparticipación I (fechas y horarios coincidentes)

| NIF                 | Nombre y Apellidos    |                      |                         |       |                       |              |             |                       |
|---------------------|-----------------------|----------------------|-------------------------|-------|-----------------------|--------------|-------------|-----------------------|
| Α.                  | FRANCISCO JAVIER      |                      |                         |       |                       |              |             |                       |
| Expediente          | Razón Social          |                      | Acción                  | Grupo | Denominación AF       | Fecha Inicio | Fecha Fin   | Nº Horas<br>Formación |
| Participación en o  | tros Planes/Proyectos |                      |                         |       | SSCE03: INGLÉS (B1)   | 27/01/2015   | 16/06/2015  | 240                   |
| Días<br>Impartición | Tipo de Formación     | Fecha<br>Impartición | Horario Inicial Mañanas |       | Horario Final Mañanas | Horario In   | icial Tarde | Horario Final Tarde   |
| LMXJVSD             | Formación presencial  | 12/03/2015           | 09:30:00                |       | 12:00:00              |              |             |                       |
| LMXJVSD             | Formación presencial  | 13/03/2015           | 09:30:00                |       | 12:00:00              |              |             |                       |
| LMXJVSD             | Formación presencial  | 16/03/2015           | 09:30:00                |       | 12:00:00              |              |             |                       |
| LMXJVSD             | Formación presencial  | 17/03/2015           | 09:30:00                |       | 12:00:00              |              |             |                       |
| LMXJVSD             | Formación presencial  | 18/03/2015           | 09:30:00                |       | 12:00:00              |              |             |                       |
| LMXJVSD             | Formación presencial  | 19/03/2015           | 09:30:00                |       | 12:00:00              |              |             |                       |
| LMXJVSD             | Formación presencial  | 23/03/2015           | 09:30:00                |       | 12:00:00              |              |             |                       |
| LMXJVSD             | Formación presencial  | 24/03/2015           | 09:30:00                |       | 12:00:00              |              |             |                       |
| LMXJVSD             | Formación presencial  | 25/03/2015           | 09:30:00                |       | 12:00:00              |              |             |                       |
| LMXJVSD             | Formación presencial  | 26/03/2015           | 09:30:00                |       | 12:00:00              |              |             |                       |
| LMXJVSD             | Formación presencial  | 27/03/2015           | 09:30:00                |       | 12:00:00              |              |             |                       |
| LMXJVSD             | Formación presencial  | 07/04/2015           | 09:30:00                |       | 12:00:00              |              |             |                       |
| LMXJVSD             | Formación presencial  | 08/04/2015           | 09:30:00                |       | 12:00:00              |              |             |                       |
| LMXJVSD             | Formación presencial  | 09/04/2015           | 09:30:00                |       | 12:00:00              |              |             |                       |
| LMXJVSD             | Formación presencial  | 10/04/2015           | 09:30:00                |       | 12:00:00              |              |             |                       |
| LMXJVSD             | Formación presencial  | 13/04/2015           | 09:30:00                |       | 12:00:00              |              |             |                       |
| LMXJVSD             | Formación presencial  | 14/04/2015           | 09:30:00                |       | 12:00:00              |              |             |                       |
| LMXJVSD             | Formación presencial  | 15/04/2015           | 09:30:00                |       | 12:00:00              |              |             |                       |
| LMXJVSD             | Formación presencial  | 16/04/2015           | 09:30:00                |       | 12:00:00              |              |             |                       |
| LMXJVSD             | Formación presencial  | 17/04/2015           | 09:30:00                |       | 12:00:00              |              |             |                       |
| LMXJVSD             | Formación presencial  | 20/04/2015           | 09:30:00                |       | 12:00:00              |              |             |                       |
| LMXJVSD             | Formación presencial  | 21/04/2015           | 09:30:00                |       | 12:00:00              |              |             |                       |
| LMXJVSD             | Formación presencial  | 22/04/2015           | 09:30:00                |       | 12:00:00              |              |             |                       |
| LMXJVSD             | Formación presencial  | 23/04/2015           | 09:30:00                |       | 12:00:00              |              |             |                       |
| LMXJVSD             | Formación presencial  | 24/04/2015           | 09:30:00                |       | 12:00:00              |              |             |                       |
| LMXJVSD             | Formación presencial  | 27/04/2015           | 09:30:00                |       | 12:00:00              |              |             |                       |

#### Multiparticipación tipo II:

Informa de aquellos participantes que reciben "**más de 8 horas diarias de formación en modalidad presencial**", bien en el mismo plan (Intraplan) o bien participando además en otros Planes (Extraplan).

#### Multiparticipación II (más de ocho horas de formación)

| NIF                                                                                                    | Nombre y Apellidos                                                                                                    |                                                                                                    |                                                                                                    |                   |                                                                                                    |                                           |                                       |                                                   |    |
|----------------------------------------------------------------------------------------------------|----------------------------------------------------------------------------------------------------|----------------------------------------------------------------------------------------------------|----------------------------------------------------------------------------------------------------|-------------------|----------------------------------------------------------------------------------------------------|-------------------------------------------|---------------------------------------|---------------------------------------------------|----|
|                                                                                                    | FRANCISCO JAVIER,                                                                                                    |                                                                                                    |                                                                                                    |                   |                                                                                                    |                                           |                                       |                                                   |    |
| Expediente                                                                                                    | Razón Social                                                                                                    |                                                                                                    | Acc                                                                                                    | ción Grupo        | Denominación AF                                                                                                    | Fecha Inicio                              | Fecha Fin                             | Nº Horas<br>Formación                             |    |
| Participación en o                                                                                                    | tros Planes/Proyectos                                                                                                    |                                                                                                    |                                                                                                    |                   | SSCE03: INGLÉS (B1)                                                                                                    | 27/01/2015                                | 16/06/2015                            | 240                                               |    |
| Días<br>Impartición                                                                                                    | Tipo de Formación                                                                                                    | Fecha<br>Impartición                                                                                                    | Horario Inicial Mañan                                                                                                    | as                | Horario Final Mañanas                                                                                                    | Horario Ini                               | cial Tarde                            | Horario Final Tard                                | e  |
| LMXJVSD                                                                                                    | Formación presencial                                                                                                    | 02/06/2015                                                                                                    | 09:30:00                                                                                                    |                   | 12:00:00                                                                                                    |                                           |                                       |                                                   |    |
| LMXJVSD                                                                                                    | Formación presencial                                                                                                    | 03/06/2015                                                                                                    | 09:30:00                                                                                                    |                   | 12:00:00                                                                                                    |                                           |                                       |                                                   |    |
| LMXJVSD                                                                                                    | Formación presencial                                                                                                    | 05/06/2015                                                                                                    | 09:30:00                                                                                                    |                   | 12:00:00                                                                                                    |                                           |                                       |                                                   |    |
| LMXJVSD                                                                                                    | Formación presencial                                                                                                    | 08/06/2015                                                                                                    | 09:30:00                                                                                                    |                   | 12:00:00                                                                                                    |                                           |                                       |                                                   |    |
| LMXJVSD                                                                                                    | Formación presencial                                                                                                    | 09/06/2015                                                                                                    | 09:30:00                                                                                                    |                   | 12:00:00                                                                                                    |                                           |                                       |                                                   |    |
| LMXJVSD                                                                                                    | Formación presencial                                                                                                    | 10/06/2015                                                                                                    | 09:30:00                                                                                                    |                   | 12:00:00                                                                                                    |                                           |                                       |                                                   |    |
| LMXJVSD                                                                                                    | Formación presencial                                                                                                    | 11/06/2015                                                                                                    | 09:30:00                                                                                                    |                   | 12:00:00                                                                                                    |                                           |                                       |                                                   |    |
| LMXJVSD                                                                                                    | Formación presencial                                                                                                    | 12/06/2015                                                                                                    | 09:30:00                                                                                                    |                   | 12:00:00                                                                                                    |                                           |                                       |                                                   |    |
| LMXJVSD                                                                                                    | Formación presencial                                                                                                    | 15/06/2015                                                                                                    | 09:30:00                                                                                                    |                   | 12:00:00                                                                                                    |                                           |                                       |                                                   |    |
|                                                                                                    |                                                                                                    |                                                                                                    |                                                                                                    |                   |                                                                                                    |                                           |                                       |                                                   |    |
| LMXJVSD                                                                                                    | Formación presencial                                                                                                    | 16/06/2015                                                                                                    | 09:30:00                                                                                                    |                   | 12:00:00                                                                                                    |                                           |                                       |                                                   |    |
| L M X J V S D<br>Expediente                                                                                                    | Formación presencial<br>Razón Social                                                                                                    | 16/06/2015                                                                                                    | 09:30:00                                                                                                    | ción Grupo        | 12:00:00<br>Denominación AF                                                                                                    | Fecha Inicio                              | Fecha Fin                             | Nº Horas<br>Formación                             |    |
| L M X J V S D<br>Expediente<br>Participación en o                                                                                                    | Formación presencial<br>Razón Social<br>tros Planes/Proyectos                                                                                                    | 16/06/2015                                                                                                    | 09:30:00<br>Acc                                                                                                    | ción Grupo        | 12:00:00<br>Denominación AF<br>TMVO04EXP: Inglés en el ámbito<br>aeroportuario                                                                                                    | Fecha Inicio<br>12/05/2015                | Fecha Fin<br>02/07/2015               | Nº Horas<br>Formación<br>90                       |    |
| L M X J V S D<br>Expediente<br>Participación en o<br>Días<br>Impartición                                                                                                    | Formación presencial<br>Razón Social<br>tros Planes/Proyectos<br>Tipo de Formación                                                                                                    | 16/06/2015<br>Fecha<br>Impartición                                                                                                    | 09:30:00<br>Acc<br>Horario Inicial Mañan                                                                                                    | ción Grupo<br>Ias | 12:00:00<br>Denominación AF<br>TMVO04EXP: Inglés en el ámbito<br>aeroportuario<br>Horario Final Mañanas                                                                                                    | Fecha Inicio<br>12/05/2015<br>Horario Ini | Fecha Fin<br>02/07/2015<br>cial Tarde | Nº Horas<br>Formación<br>90<br>Horario Final Tard | le |
| E M X J V S D<br>Expediente<br>Participación en o<br>Días<br>Impartición<br>E M X J V S D                                                                                                    | Formación presencial<br>Razón Social<br>tros Planes/Proyectos<br>Tipo de Formación<br>Formación presencial                                                                                                    | 16/06/2015<br>Fecha<br>Impartición<br>12/05/2015                                                                                                   | 09:30:00<br>Acc<br>Horario Inicial Mañan<br>09:30:00                                                                                                    | ción Grupo<br>Ias | 12:00:00<br>Denominación AF<br>TMVO04EXP: Inglés en el ámbito<br>aeroporturario<br>Horario Final Mañanas                                                                                                    | Fecha Inicio<br>12/05/2015<br>Horario Ini | Fecha Fin<br>02/07/2015<br>cial Tarde | Nº Horas<br>Formación<br>90<br>Horario Final Tard | le |
| E M X J V S D<br>Expediente<br>Participación en o<br>Días<br>Impartición<br>E M X J V S D<br>E M X J V S D                                                                                                    | Formación presencial<br>Razón Social<br>tros Planes/Proyectos<br>Tipo de Formación<br>Formación presencial<br>Formación presencial                                                                                                    | Fecha<br>Impartición<br>12/05/2015<br>14/05/2015                                                                                                   | 09:30:00<br>Acc<br>Horario Inicial Mañan<br>09:30:00<br>09:30:00                                                                                                    | ción Grupo        | 12:00:00<br>Denominación AF<br>TMV004EXP: Inglés en el ámbito<br>arroportuario<br>Horario Final Mañanas<br>13:30:00                                                                                                    | Fecha Inicio<br>12/05/2015<br>Horario Ini | Fecha Fin<br>02/07/2015<br>cial Tarde | Nº Horas<br>Formación<br>90<br>Horario Final Tard | le |
| E M X J V S D<br>Expediente<br>Participación en o<br>Días<br>Impartición<br>L M X J V S D<br>L M X J V S D<br>L M X J V S D                                                                                                    | Formación presencial<br>Razón Social<br>tros Planes/Proyectos<br>Tipo de Formación<br>Formación presencial<br>Formación presencial<br>Formación presencial                                                                                                    | 16/06/2015<br>Fecha<br>Impartición<br>12/05/2015<br>14/05/2015<br>15/05/2015                                                                       | 09:30:00                                                                                                    | ción Grupo        | 12:00:00<br>Denominación AF<br>TMV0q4EXP: Inglés en el ámbito<br>aeroportuario<br>Horario Final Mañanas<br>13:30:00<br>13:30:00                                                                                                    | Fecha Inicio<br>12/05/2015<br>Horario Ini | Fecha Fin<br>02/07/2015<br>cial Tarde | Nº Horas<br>Formación<br>90<br>Horario Final Tard | le |
| E M X J V S D<br>Expediente<br>Participación en o<br>Días<br>Impartición<br>L M X J V S D<br>L M X J V S D<br>L M X J V S D<br>L M X J V S D                                                                                                    | Formación presencial<br>Razón Social<br>tros Planes/Proyectos<br>Tipo de Formación<br>Formación presencial<br>Formación presencial<br>Formación presencial                                                                                                    | Fecha<br>Impartición<br>12/05/2015<br>14/05/2015<br>15/05/2015<br>19/05/2015                                                                       | 09:30:00<br>Acc<br>Horario Inicial Mañan<br>09:30:00<br>09:30:00<br>09:30:00                                                                                                    | ción Grupo        | 12:00:00<br>Denominación AF<br>TMV00452°: Inglés en el ámbito<br>aeroportuario<br>Horario Final Mañanas<br>13:30:00<br>13:30:00<br>13:30:00                                                                                                 | Fecha Inicio<br>12/05/2015<br>Horario Ini | Fecha Fin<br>02/07/2015<br>cial Tarde | Nº Horas<br>Formación<br>90<br>Horario Final Tard | le |
| E M X J V SD<br>Expediente<br>Participación en o<br>Días<br>Impartición<br>L M X J V SD<br>L M X J V SD<br>L M X J V SD<br>L M X J V SD                                                                                                    | Formación presencial<br>Razón Social<br>tros Planes/Proyectos<br>Tipo de Formación<br>Formación presencial<br>Formación presencial<br>Formación presencial<br>Formación presencial                                                                                                    | Fecha<br>Impartición<br>12/05/2015<br>14/05/2015<br>15/05/2015<br>19/05/2015<br>21/05/2015                                                         | 09:30:00<br>Horario Inicial Mañan<br>09:30:00<br>09:30:00<br>09:30:00                                                                                                    | ción Grupo        | 12:00:00<br>Denominación AF<br>TMV004EXP: Inglés en el ámbito<br>aeroportuario<br>Horario Final Mañanas<br>13:30:00<br>13:30:00<br>13:30:00<br>13:30:00                                                                                     | Fecha Inicio<br>12/05/2015<br>Horario Ini | Fecha Fin<br>02/07/2015<br>cial Tarde | № Horas<br>Formación<br>90<br>Horario Final Tard  | le |
| L M X J V S D<br>Expediente<br>Participación en o<br>Días<br>Impartición<br>L M X J V S D<br>L M X J V S D<br>L M X J V S D<br>L M X J V S D<br>L M X J V S D                                                                                               | Formación presencial<br>Razón Social<br>tros Planes/Proyectos<br>Tipo de Formación<br>Formación presencial<br>Formación presencial<br>Formación presencial<br>Formación presencial<br>Formación presencial                                                                                                    | Fecha<br>Impartición<br>12/05/2015<br>14/05/2015<br>15/05/2015<br>21/05/2015<br>22/05/2015                                                         | 69:30:00<br>Horario Inicial Mañan<br>09:30:00<br>09:30:00<br>09:30:00<br>09:30:00                                                                                                    | ción Grupo        | 12:00:00<br>Denominación AF<br>TMV004EXP: Inglés en el ámbito<br>arerportuario<br>Horario Final Mañanas<br>13:30:00<br>13:30:00<br>13:30:00<br>13:30:00<br>13:30:00                                                                         | Fecha Inicio<br>12/05/2015<br>Horario Ini | Fecha Fin<br>02/07/2015<br>cial Tarde | Nº Horas<br>Formación<br>90<br>Horario Final Tard | le |
| L M X J V S D<br>Expediente<br>Participación en o<br>Días<br>Impartición<br>L M X J V S D<br>L M X J V S D<br>L M X J V S D<br>L M X J V S D<br>L M X J V S D<br>L M X J V S D                                                                              | Formación presencial<br>Razón Social<br>tros Planes/Proyectos<br>Tipo de Formación<br>Formación presencial<br>Formación presencial<br>Formación presencial<br>Formación presencial<br>Formación presencial<br>Formación presencial                                                                                                    | Fecha<br>Impartición<br>12/05/2015<br>14/05/2015<br>15/05/2015<br>21/05/2015<br>22/05/2015<br>22/05/2015                                           | 09:30:00<br>Horario Inicial Mañan<br>09:30:00<br>09:30:00<br>09:30:00<br>09:30:00<br>09:30:00<br>09:30:00                                                                                                    | ción Grupo        | 12:00:00<br>Penoninación AF<br>TMV0q4XY: Inglés en el ámbito<br>aeroportuario<br>Horario Final Mañanas<br>13:30:00<br>13:30:00<br>13:30:00<br>13:30:00<br>13:30:00<br>13:30:00                                                              | Fecha Inicio<br>12/05/2015<br>Horario Ini | Fecha Fin<br>02/07/2015<br>cial Tarde | Nº Horas<br>Formación<br>90<br>Horario Final Tard | le |
| L M XJ V S D<br>Expediente<br>Participación en o<br>Días<br>Impartición<br>L M XJ V S D<br>L M XJ V S D<br>L M XJ V S D<br>L M XJ V S D<br>L M XJ V S D<br>L M XJ V S D<br>L M XJ V S D                                                                     | Formación presencial<br>Razón Social<br>tros Planes/Proyectos<br>Tipo de Formación<br>Formación presencial<br>Formación presencial<br>Formación presencial<br>Formación presencial<br>Formación presencial<br>Formación presencial<br>Formación presencial                                                                                                 | Fecha<br>Impartición<br>12/05/2015<br>14/05/2015<br>15/05/2015<br>21/05/2015<br>22/05/2015<br>28/05/2015<br>28/05/2015                             | 09:30:00  Horario Inicial Mañan  09:30:00  09:30:00  09:30:00  09:30:00  09:30:00  09:30:00  09:30:00  09:30:00  09:30:00  09:30:00                                                                                                    | ción Grupo        | 12:00:00<br>Penominación AF<br>TMV0945V: Inglés en el ámbito<br>arroportuario<br>Horario Final Mañanas<br>13:30:00<br>13:30:00<br>13:30:00<br>13:30:00<br>13:30:00<br>13:30:00<br>13:30:00                                                  | Fecha Inicio<br>12/05/2015<br>Horario Ini | Fecha Fin<br>02/07/2015<br>cial Tarde | Nº Horas<br>Formación<br>90<br>Horario Final Tard | le |
| L M XJ V S D<br>Expediente<br>Participación en o<br>Días<br>Impartición<br>L M XJ V S D<br>L M XJ V S D<br>L M XJ V S D<br>L M XJ V S D<br>L M XJ V S D<br>L M XJ V S D<br>L M XJ V S D<br>L M XJ V S D<br>L M XJ V S D                                     | Formación presencial<br>Razón Social<br>tros Planes/Proyectos<br>Tipo de Formación<br>Formación presencial<br>Formación presencial<br>Formación presencial<br>Formación presencial<br>Formación presencial<br>Formación presencial<br>Formación presencial                                                                                                 | Fecha<br>Impartición<br>12/05/2015<br>14/05/2015<br>15/05/2015<br>21/05/2015<br>22/05/2015<br>28/05/2015<br>28/05/2015                             | 69:30:00  Horario Inicial Mañan  09:30:00  09:30:00  09:30:00  09:30:00  09:30:00  09:30:00  09:30:00  09:30:00  09:30:00  09:30:00  09:30:00  09:30:00                                                                                                    | ción Grupo        | 12:00:00<br>Penominación AF<br>TMVO4EXP: Inglés en el ámbito<br>eroportuario<br>Horario Final Mañanas<br>13:30:00<br>13:30:00<br>13:30:00<br>13:30:00<br>13:30:00<br>13:30:00<br>13:30:00<br>13:30:00                                       | Fecha Inicio<br>12/05/2015<br>Horario Ini | Fecha Fin<br>02/07/2015<br>cial Tarde | Nº Horas<br>Formación<br>90<br>Horario Final Tard | le |
| L M X J V S D<br>Expediente<br>Participación en o<br>Días<br>Impartición<br>L M X J V S D<br>L M X J V S D<br>L M X J V S D<br>L M X J V S D<br>L M X J V S D<br>L M X J V S D<br>L M X J V S D<br>L M X J V S D<br>L M X J V S D<br>L M X J V S D          | Formación presencial<br>Razón Social<br>tros Planes/Proyectos<br>Tipo de Formación<br>Formación presencial<br>Formación presencial<br>Formación presencial<br>Formación presencial<br>Formación presencial<br>Formación presencial<br>Formación presencial<br>Formación presencial<br>Formación presencial                                                 | Fecha<br>Impartición<br>12/05/2015<br>14/05/2015<br>15/05/2015<br>19/05/2015<br>22/05/2015<br>22/05/2015<br>28/05/2015<br>29/05/2015<br>02/06/2015 | 69:30:00  Horario Inicial Mañan  09:30:00  09:30:00  09:30:00  09:30:00  09:30:00  09:30:00  09:30:00  09:30:00  09:30:00  09:30:00  09:30:00  09:30:00  09:30:00  09:30:00  09:30:00  09:30:00  09:30:00  09:30:00  09:30:00  09:30:00  09:30:00  09:30:00  09:30:00  09:30:00  09:30:00  09:30:00  09:30:00  09:30:00  09:30:00  09:30:00  09:30:00  09:30:00  09:30:00  09:30:00  09:30:00  09:30:00  09:30:00  09:30:00  09:30:00  09:30:00  09:30:00  09:30:00  09:30:00  09:30:00  09:30:00  09:30:00  09:30:00  09:30:00  09:30:00  09:30:00  09:30:00  09:30:00  09:30:00  09:30:00  09:30:00  09:30:00  09:30:00  09:30:00  09:30:00  09:30:00  09:30:00  09:30:00  09:30:00  09:30:00  09:30:00  09:30:00  09:30:00  09:30:00  09:30:00  09:30:00  09:30:00  09:30:00  09:30:00  09:30:00  09:30:00  09:30:00  09:30:00  09:30:00  09:30:00  09:30:00  09:30:00  09:30:00  09:30:00  09:30:00  09:30:00  09:30:00  09:30:00  09:30:00  09:30:00  09:30:00  09:30:00  09:30:00  09:30:00  09:30:00  09:30:00  09:30:00  09:30:00  09:30:00  09:30:00  09:30:00  09:30:00  09:30:00  09:30:00  09:30:00  09:30:00  00:30:00  00:30:00  00:30:00  00:30:00  00:30:00  00:30:00  00:30:00  00:30:00  00:30:00  00:30:00  00:30:00  00:30:00  00:30:00  00:30:00  00:30:00  00:30:00  00:30:00  00:30:00  00:30:00  00:30:00  00:30:00  00:30:00  00:30:00  00:30:00  00:30:00  00:30:00  00:30:00  00:30:00  00:30:00  00:30:00  00:30:00  00:30:00  00:30:00  00:30:00  00:30:00  00:30:00  00:30:00  00:30:00  00:30:00  00:30:00  00:30:00  00:30:00  00:30:00  00:30:00  00:30:00  00:30:00  00:30:00  00:30:00  00:30:00  00:30:00  00:30:00  00:30:00  00:30:00  00:30:00  00:30:00  00:30:00  00:30:00  00:30:00  00:30:00  00:30:00  00:30:00  00:30:00  00:30:00  00:30:00  00:30:00  00:30:00  00:30:00  00:30:00  00:30:00  00:30:00  00:30:00  00:30:00  00:30:00  00:30:00  00:30:00  00:30:00  00:30:00  00:30:00  00:30:00  00:30:00  00:30:00  00:30:00  00:30:00  00:30:00  00:30:00  00:30:00  00:30:00  00:30:00  00:30:00  00:30:00  00:30:00  00:30:00  00:30:00  00:30:00  00:30:00  00:30:00  00: | ción Grupo        | 12:00:00<br>Denominación AF<br>TMV004EXP: Inglés en el ámbito<br>arcoportuario<br>Horario Final Mañanas<br>13:30:00<br>13:30:00<br>13:30:00<br>13:30:00<br>13:30:00<br>13:30:00<br>13:30:00<br>13:30:00<br>13:30:00<br>13:30:00<br>13:30:00 | Fecha Inicio<br>12/05/2015<br>Horario Ini | Fecha Fin<br>02/07/2015<br>cial Tarde | Nº Horas<br>Formación<br>90<br>Horario Final Tard | le |
| L M X J V S D<br>Expediente<br>Participación en o<br>Impartición<br>L M X J V S D<br>L M X J V S D<br>L M X J V S D<br>L M X J V S D<br>L M X J V S D<br>L M X J V S D<br>L M X J V S D<br>L M X J V S D<br>L M X J V S D<br>L M X J V S D<br>L M X J V S D | Formación presencial<br>Raxón Social<br>tros Planes/Proyectos<br>Tipo de Formación<br>Formación presencial<br>Formación presencial<br>Formación presencial<br>Formación presencial<br>Formación presencial<br>Formación presencial<br>Formación presencial<br>Formación presencial<br>Formación presencial<br>Formación presencial<br>Formación presencial | Fecha<br>Impartición<br>12/05/2015<br>14/05/2015<br>13/05/2015<br>21/05/2015<br>22/05/2015<br>28/05/2015<br>28/05/2015<br>29/05/2015<br>02/06/2015 | 0930:00                                                                                                    | ción Grupo        | 12:00:00<br>Penoninación AF<br>TMV0q4XY: Inglés en el ámbito<br>aeroportuario<br>13:30:00<br>13:30:00<br>13:30:00<br>13:30:00<br>13:30:00<br>13:30:00<br>13:30:00<br>13:30:00<br>13:30:00<br>13:30:00<br>13:30:00                           | Fecha Inicio<br>12/05/2015<br>Horario Ini | Fecha Fin<br>02/07/2015<br>cial Tarde | Nº Horas<br>Formación<br>90<br>Horario Final Tard | le |

#### Multiparticipación II (más de ocho horas de formación)

| NIF                 | Nombre y Apellidos    |                      |                         |       |                                                 |              |            |                       |  |
|---------------------|-----------------------|----------------------|-------------------------|-------|-------------------------------------------------|--------------|------------|-----------------------|--|
|                     | FRANCISCO JAVIER      |                      |                         |       |                                                 |              |            |                       |  |
| Expediente          | Razón Social          |                      | Acción                  | Grupo | Denominación AF                                 | Fecha Inicio | Fecha Fin  | Nº Horas<br>Formación |  |
| Participación en o  | tros Planes/Proyectos |                      |                         |       | TMVO04EXP: Inglés en el ámbito<br>aeroportuario | 12/05/2015   | 02/07/2015 | 90                    |  |
| Días<br>Impartición | Tipo de Formación     | Fecha<br>Impartición | Horario Inicial Mañanas |       | Horario Final Mañanas                           | Horario Ini  | cial Tarde | Horario Final Tarde   |  |
| LMXJVSD             | Formación presencial  | 05/06/2015           | 09:30:00                |       | 13:30:00                                        |              |            |                       |  |
| LMXJVSD             | Formación presencial  | 09/06/2015           | 09:30:00                |       | 13:30:00                                        |              |            |                       |  |
| LMXJVSD             | Formación presencial  | 11/06/2015           | 09:30:00                |       | 13:30:00                                        |              |            |                       |  |
| LMXJVSD             | Formación presencial  | 12/06/2015           | 09:30:00                |       | 13:30:00                                        |              |            |                       |  |
| LMXJVSD             | Formación presencial  | 16/06/2015           | 09:30:00                |       | 13:30:00                                        |              |            |                       |  |
| LMXJVSD             | Formación presencial  | 18/06/2015           | 09:30:00                |       | 13:30:00                                        |              |            |                       |  |
| LMXJVSD             | Formación presencial  | 19/06/2015           | 09:30:00                |       | 13:30:00                                        |              |            |                       |  |
| LMXJVSD             | Formación presencial  | 23/06/2015           | 09:30:00                |       | 13:30:00                                        |              |            |                       |  |
| LMXJVSD             | Formación presencial  | 25/06/2015           | 09:30:00                |       | 13:30:00                                        |              |            |                       |  |
| LMXJVSD             | Formación presencial  | 26/06/2015           | 09:30:00                |       | 13:30:00                                        |              |            |                       |  |
| LMXJVSD             | Formación presencial  | 30/06/2015           | 09:30:00                |       | 13:30:00                                        |              |            |                       |  |
| LMXJVSD             | Formación presencial  | 02/07/2015           | 10:00:00                |       | 12:00:00                                        |              |            |                       |  |
| Expediente          | Razón Social          |                      | Acción                  | Grupo | Denominación AF                                 | Fecha Inicio | Fecha Fin  | Nº Horas<br>Formación |  |
| Participación en o  | tros Planes/Proyectos |                      |                         |       | HOTT06EXP: Inglés profesional para<br>turismo   | 02/06/2015   | 22/07/2015 | 90                    |  |
| Días<br>Impartición | Tipo de Formación     | Fecha<br>Impartición | Horario Inicial Mañanas |       | Horario Final Mañanas                           | Horario Ini  | cial Tarde | Horario Final Tarde   |  |
| LMXJVSD             | Formación presencial  | 02/06/2015           |                         |       |                                                 | 15:3         | 0:00       | 18:00:00              |  |
| LMXJVSD             | Formación presencial  | 03/06/2015           |                         |       |                                                 | 15:30        | 0:00       | 18:00:00              |  |
| LMXJVSD             | Formación presencial  | 05/06/2015           |                         |       |                                                 | 15:30        | 0:00       | 18:00:00              |  |
| LMXJVSD             | Formación presencial  | 08/06/2015           |                         |       |                                                 | 15:30        | 0:00       | 18:00:00              |  |
| LMXJVSD             | Formación presencial  | 09/06/2015           |                         |       |                                                 | 15:30        | 0:00       | 18:00:00              |  |
| LMXJVSD             | Formación presencial  | 10/06/2015           |                         |       |                                                 | 15:30        | 0:00       | 18:00:00              |  |
| LMXJVSD             | Formación presencial  | 11/06/2015           |                         |       |                                                 | 15:30        | 0:00       | 18:00:00              |  |
| LMXJVSD             | Formación presencial  | 15/06/2015           |                         |       |                                                 | 15:0         | 1:00       | 18:01:00              |  |
| LMXJVSD             | Formación presencial  | 16/06/2015           |                         |       |                                                 | 15:0         | 1:00       | 18:01:00              |  |

#### - Multiparticipación tipo V:

Informa de aquellos participantes que reciben "más de 40 horas de formación semanales en modalidad presencial", bien en el mismo plan (Intraplan) o bien participando además en otros Planes (Extraplan).

#### Multiparticipación V (más de 40 horas semanales) NIF Nombre y Apellidos FRANCISCO JAVIER, Grupo Denominación AF Expediente Razón Social Fecha Inicio Fecha Fin Nº Horas Acción TMVO04EXP: Inglés en el ámbito aeroportuario Participación en otros Planes/Provectos 12/05/2015 02/07/2015 Horario Final Tarde Días Tipo de Formación Impartición Fecha Impartición Horario Inicial Mañanas Horario Final Mañanas Horario Inicial Tarde L M X J V S D Formación presencial 25/06/2015 09:30:00 13:30:00 L M X J V S D Formación presencial 26/06/2015 09:30:00 13:30:00 LMXJVSD Formación presencial 30/06/2015 09:30:00 13:30:00 LMXJVSD Formación presencial 02/07/2015 10:00:00 12:00:00 Expediente Razón Social Acción Grupo Denominación AF Fecha Inicio Fecha Fin Nº Horas Formación HOTT06EXP: Inglés profesional para 02/06/2015 22/07/2015 Participación en otros Planes/Provectos 90 Días Tipo de Formación Impartición Fecha Impartición Horario Inicial Mañanas Horario Final Mañanas Horario Inicial Tarde Horario Final Tarde LMXJVSD Formación presencial 02/06/2015 15:30:00 18:00:00 L M X J V S D Formación presencial 03/06/2015 15:30:00 18:00:00 LMXJVSD Formación presencial 05/06/2015 15:30:00 18:00:00 LMXJVSD Formación presencial 08/06/2015 15:30:00 18:00:00 L M X J V S D Formación presencial 18:00:00 09/06/2015 15:30:00 L M X J V S D Formación presencial 10/06/2015 15:30:00 18:00:00 LMXJVSD Formación presencial 11/06/2015 15:30:00 18:00:00 LMXJVSD Formación presencial 15/06/2015 15:01:00 18:01:00 L M X J V S D Formación presencial 16/06/2015 15:01:00 18:01:00 L M X J V S D Formación presencial 17/06/2015 15:01:00 18:01:00 LMXJVSD Formación presencial 18/06/2015 15:01:00 18:01:00 L M X J V S D Formación presencial 19/06/2015 15:01:00 18:01:00 L M X J V S D Formación presencial 22/06/2015 15:30:00 18:00:00 LMXJVSD Formación presencial 23/06/2015 15:30:00 18:00:00 LMXJVSD Formación presencial 24/06/2015 15:30:00 18:00:00 L M X J V S D Formación presencial 15:30:00 18:00:00 25/06/2015 LMXJVSD Formación presencial 26/06/2015 15:30:00 18:00:00

#### Multiparticipación V (más de 40 horas semanales)

| NIF                 | Nombre y Apellidos    |                      |                         |       |                                                                                                    |              |             |                       |
|---------------------|-----------------------|----------------------|-------------------------|-------|----------------------------------------------------------------------------------------------------|--------------|-------------|-----------------------|
|                     | FRANCISCO JAVIER,     |                      |                         |       |                                                                                                    |              |             |                       |
| Expediente          | Razón Social          |                      | Acción                  | Grupo | Denominación AF                                                                                                    | Fecha Inicio | Fecha Fin   | Nº Horas<br>Formación |
| Participación en o  | tros Planes/Proyectos |                      |                         |       | IFCT0310 - Administración de bases<br>de datos - 1531/2011 de 31/Octubre<br>BOE Nº 300 del 14/12/2011 (650<br>horas) | 12/03/2015   | 14/07/2015  | 650                   |
| Días<br>Impartición | Tipo de Formación     | Fecha<br>Impartición | Horario Inicial Mañanas |       | Horario Final Mañanas                                                                                                | Horario In   | icial Tarde | Horario Final Tarde   |
| LMXJVSD             | Formación presencial  | 07/05/2015           | 08:15:00                |       | 15:00:00                                                                                                    | 15:0         | 1:00        | 15:16:00              |
| LMXJVSD             | Formación presencial  | 08/05/2015           | 08:15:00                |       | 15:00:00                                                                                                    | 15:0         | 1:00        | 15:16:00              |
| LMXJVSD             | Formación presencial  | 11/05/2015           | 08:15:00                |       | 15:00:00                                                                                                    | 15:0         | 1:00        | 15:16:00              |
| LMXJVSD             | Formación presencial  | 12/05/2015           | 08:15:00                |       | 15:00:00                                                                                                    | 15:0         | 1:00        | 15:16:00              |
| LMXJVSD             | Formación presencial  | 13/05/2015           | 08:15:00                |       | 15:00:00                                                                                                    | 15:0         | 1:00        | 15:16:00              |
| LMXJVSD             | Formación presencial  | 14/05/2015           | 08:15:00                |       | 15:00:00                                                                                                    | 15:0         | 1:00        | 15:16:00              |
| LMXJVSD             | Formación presencial  | 15/05/2015           | 08:15:00                |       | 15:00:00                                                                                                    | 15:0         | 1:00        | 15:16:00              |
| LMXJVSD             | Formación presencial  | 18/05/2015           | 08:15:00                |       | 15:00:00                                                                                                    | 15:0         | 1:00        | 15:16:00              |
| LMXJVSD             | Formación presencial  | 19/05/2015           | 08:15:00                |       | 15:00:00                                                                                                    | 15:0         | 1:00        | 15:16:00              |
| LMXJVSD             | Formación presencial  | 20/05/2015           | 08:15:00                |       | 15:00:00                                                                                                    | 15:0         | 1:00        | 15:16:00              |
| LMXJVSD             | Formación presencial  | 21/05/2015           | 08:15:00                |       | 15:00:00                                                                                                    | 15:0         | 1:00        | 15:16:00              |
| LMXJVSD             | Formación presencial  | 22/05/2015           | 08:15:00                |       | 15:00:00                                                                                                    | 15:0         | 1:00        | 15:16:00              |
| LMXJVSD             | Formación presencial  | 25/05/2015           | 08:15:00                |       | 15:00:00                                                                                                    | 15:0         | 1:00        | 15:16:00              |
| LMXJVSD             | Formación presencial  | 26/05/2015           | 08:15:00                |       | 15:00:00                                                                                                    | 15:0         | 1:00        | 15:16:00              |
| LMXJVSD             | Formación presencial  | 27/05/2015           | 08:15:00                |       | 15:00:00                                                                                                    | 15:0         | 1:00        | 15:16:00              |
| LMXJVSD             | Formación presencial  | 28/05/2015           | 08:15:00                |       | 15:00:00                                                                                                    | 15:0         | 1:00        | 15:16:00              |
| LMXJVSD             | Formación presencial  | 29/05/2015           | 08:15:00                |       | 15:00:00                                                                                                    | 15:0         | 1:00        | 15:16:00              |
| LMXJVSD             | Formación presencial  | 01/06/2015           | 08:15:00                |       | 15:00:00                                                                                                    | 15:0         | 1:00        | 15:16:00              |
| LMXJVSD             | Formación presencial  | 02/06/2015           | 08:15:00                |       | 15:00:00                                                                                                    | 15:0         | 1:00        | 15:16:00              |
| LMXJVSD             | Formación presencial  | 03/06/2015           | 08:15:00                |       | 15:00:00                                                                                                    | 15:0         | 1:00        | 15:16:00              |
| LMXJVSD             | Formación presencial  | 04/06/2015           | 08:15:00                |       | 15:00:00                                                                                                    | 15:0         | 1:00        | 15:16:00              |
| LMXJVSD             | Formación presencial  | 05/06/2015           | 08:15:00                |       | 15:00:00                                                                                                    | 15:0         | 1:00        | 15:16:00              |
| LMXJVSD             | Formación presencial  | 08/06/2015           | 08:15:00                |       | 15:00:00                                                                                                    | 15:0         | 1:00        | 15:16:00              |
| LMXJVSD             | Formación presencial  | 09/06/2015           | 08:15:00                |       | 15:00:00                                                                                                    | 15:0         | 1:00        | 15:16:00              |
| LMXJVSD             | Formación presencial  | 10/06/2015           | 08:15:00                |       | 15:00:00                                                                                                    | 15:0         | 1:00        | 15:16:00              |

## (\*) Hay que tener en cuenta que aquellos participantes incluidos en los informes de multiparticipación "podrán anularse" en la fase de gestión del Proyecto.

En relación con la multiparticipación "Intraplan" se muestran los grupos formativos del propio expediente implicados en esta multiparticipación, mientras que en la "Extraplan" no se muestran los números de los Planes en los que se produce, debido a la Ley Orgánica 15/1999 de 13 de diciembre de Protección de Datos de Carácter Personal (LOPD).

#### 3. Certificación Participantes

Esta pestaña no es de obligado cumplimiento, ya que la información que aquí se recoge se puede haber cumplimentado en los datos relativos a los participantes de cada uno de los grupos. No obstante, esta pestaña permite cumplimentar datos necesarios (**situación, anulación, exceso y rendimiento**) para la certificación de participantes de forma masiva para ello se utilizará alguno de los filtros disponibles, por ejemplo, si se utiliza el filtro de un grupo concreto, la tabla de resultados nos mostraría sus participantes, y se podría, o seleccionar todos marcando el cuadrado situado a la izquierda de código, o marcar el/los participante/s deseados para indicar una situación, marcar excesos, etc.

a. Situación

| Fundación T<br>PARA LA FORMACIÓN | ripartita 💋        | 0                      |                      |                          | C              | onvoca       | toria   | 2014              |
|----------------------------------|--------------------|------------------------|----------------------|--------------------------|----------------|--------------|---------|-------------------|
| CIF:                             | RAZON_SOCIAL       | Planes 201             | 4 NIF:               | Nº Exp.:                 |                | 1 🖬 😫 🕻      | a 💼 🙆 🗉 | 🖌 🖂 (44) Mensajes |
| Comunicad                        | ión grupos f       | ormativos              |                      |                          |                |              |         |                   |
| » Está en: Planes                | de formación > ¿Ç  | ué desea hacer? > Comu | nicación > Certifica | ición                    |                |              |         |                   |
| GRUPOS FO                        | RMATIVOS           | COSTES                 |                      | CERTIFICACIÓN            |                |              |         |                   |
| Participantes                    | Grupos Ac          | ciones formativas Da   | tos adicionales      | Provisional anticipo 25% | Confirmación F | Plan         |         |                   |
| Participa                        | ntes               |                        |                      |                          |                |              |         |                   |
| Código acción<br>Situación       | 49<br>Elija opción | Código grupo 1         | NIF                  | Estado                   | Elija opción 📐 | 2            |         | BUSCAR            |
| Mostrando de                     | l 1 al 10 de 17    |                        |                      |                          |                |              |         | 1 2 🔇 🔰           |
| Código                           | NIF                | Nombre                 | Apellidos            | Estado                   | Situación      | R.Financiero | Exceso  | Tipo exceso       |
| 49/1                             | 4                  | FLORENTINO             |                      | Válido                   | Finalizado     | NO           | NO      |                   |
| 49/1                             |                    | TERESA JESUS           |                      | Válido                   | Finalizado     | NO           | NO      |                   |
| 49/1                             |                    | EVELINA                |                      | Válido                   | Finalizado     | NO           | NO      |                   |
| 49/1                             |                    | SABINA                 |                      | Válido                   | Finalizado     | NO           | NO      |                   |
| 49/1                             |                    | SEGUNDO                |                      | Válido                   | Finalizado     | NO           | NO      |                   |
| 49/1                             |                    | MARIA DOLORES          |                      | Válido                   | Finalizado     | NO           | NO      |                   |
| 49/1                             |                    | JOSE MARIA             |                      | Válido                   | Finalizado     | NO           | NO      |                   |
| 49/1                             |                    | ANDRES                 |                      | Válido                   | Finalizado     | NO           | NO      |                   |
| 49/1                             | 1                  | MARIA ANGELES          |                      | Válido                   | Finalizado     | NO           | NO      |                   |
| 49/1                             |                    | M. ANTONIA             |                      | Válido                   | Finalizado     | NO           | NO      |                   |
| SITUACIÓN A                      | NULAR EXCESO       | RENDIMIENTO            |                      |                          |                |              |         |                   |
|                                  |                    |                        |                      |                          |                |              |         | VOLVER            |

Desde el botón de Situación se abre un desplegable en el que se puede cambiar la situación de los participantes de forma masiva seleccionando entre las siguientes opciones:

| Fundación Tr<br>Para la formación e                  | ripartita 📈                                                                        | )                                                  |                          | Con               | vocatoria 2014                            |
|------------------------------------------------------|------------------------------------------------------------------------------------|----------------------------------------------------|--------------------------|-------------------|-------------------------------------------|
| CIF:                                                 | RAZON_SOCIAL                                                                       | . Planes 2014 NIF:                                 | Nº Exp.:                 |                   | 🔁 <mark>? </mark> 🚺 🕼 💷 🖉 🖂 (44) Mensajes |
| Comunicaci                                           | ión grupos form                                                                    | ativos                                             |                          |                   |                                           |
| » Está en: Planes o                                  | de formación > ¿Qué de                                                             | sea hacer? > Comunicación > Cert                   | tificación               |                   |                                           |
| GRUPOS FOR                                           | RMATIVOS                                                                           | COSTES                                             | CERTIFICACIÓN            |                   |                                           |
| Participantes                                        | Grupos Acciones                                                                    | formativas Datos adicionales                       | Provisional anticipo 25% | Confirmación Plan | 8                                         |
| Participan                                           | ites                                                                               |                                                    |                          |                   |                                           |
| Cambio situa                                         | ción del participant                                                               | e                                                  |                          |                   |                                           |
| Situación E                                          | lija opción<br>Indono                                                              |                                                    |                          |                   |                                           |
| Aba<br>Des<br>Fina<br>Fina                           | andono exento de prác<br>sempleados que acced<br>alizado<br>alizado exento de prác | ticas<br>en al empleo durante el periodo<br>ticas  | formativo                |                   | CANCELAR ACEPTAR                          |
| -<br>undación Tripartita p<br>Política de privacidad | ara la Formación en el Em<br>Visualización Acc                                     | npleo. C/ Torrelaguna, 56. 28027 Mad<br>esibilidad | rid                      |                   | W3C T.O W3C CBS W3C WAI-AA                |

- Abandono. Participantes que <u>habiendo realizado al menos el 25 %</u> de la acción formativa, <u>no han alcanzado el 75%</u> de la misma.
- Abandono exento de prácticas (certificados de profesionalidad).
   Participantes que estaban exentos de la realización del módulo de prácticas y que no han alcanzado el 75% de los módulos teóricos. En este caso pueden darse dos situaciones:
  - Que estos abandonos entren en el 15% de abandonos permitidos, con lo que a efectos de liquidación se liquidará la parte teórica.
  - **2)** Que no entren en el 15% de abandonos permitidos, con lo que se considerarán excesos y por tanto no se liquidarán.
- Desempleados que acceden al empleo durante el periodo formativo.
   Participantes desempleados que <u>habiendo realizado al menos el 25 %</u> de la acción formativa, <u>no han alcanzado el 75%</u> de la misma por haber accedido al empleo. Estos participantes se consideran finalizados.
- **Finalizado**. Participantes que han finalizado la Acción Formativa, es decir, que <u>han realizado al menos el 75%</u> de la formación.
- Finalizado exento de prácticas (certificados de profesionalidad).
   Participantes que estaban exentos de la realización del módulo de prácticas y que han superado el 75% de la formación teórica. En este caso se liquidará la parte teórica.

#### b. Anulación

En el botón de Anulación se realiza la anulación de participantes tanto de forma individual como de forma masiva.

#### c. Exceso

El botón de Exceso permite marcar y desmarcar a los participantes con las siguientes posibilidades:

- Abandonos permitidos,
- Participantes de la administración pública en caso de ser un plan intersectorial en el que participen este tipo de trabajadores,
- Desempleados permitidos,
- Entidades beneficiarias, subcontratadas (autorizadas y no autorizadas) y proveedoras y
- Participantes reformulados.

El mismo botón de "Exceso" sirve para marcar y desmarcar, la primera vez que se pulse marcará los participantes seleccionados como excesos, si se pulsa de nuevo, los participantes seleccionados marcados como excesos se desmarcarán.

| Fundación "       | Tripartita 💋        | 0                 |                           |                          | Co               | onvocat           | oria   | 2014              |
|-------------------|---------------------|-------------------|---------------------------|--------------------------|------------------|-------------------|--------|-------------------|
| CIF: (            | RAZON_SOCIAL        | Pla               | anes 2014 NIF:            | Nº Exp.:                 | 1 de al          | oril 2015   🔁 😢 🚹 | 1      | 👔 🖂 (44) Mensajes |
| Comunica          | ción grupos f       | ormativos         |                           |                          |                  |                   |        |                   |
| » Está en: Plane: | s de formación > ¿Q | )ué desea hacer?  | > Comunicación > Certific | ación                    |                  |                   |        |                   |
| GRUPOS EC         | RMATIVOS            |                   | STES                      | CERTIFICACIÓN            |                  |                   |        |                   |
|                   |                     |                   |                           |                          |                  |                   |        | D                 |
| Participantes     | Grupos Ac           | ciones formativas | Datos adicionales         | Provisional anticipo 25% | Confirmación Pla | in                |        | کا                |
| Participa         | intes               |                   |                           |                          |                  |                   |        |                   |
|                   |                     |                   |                           |                          |                  |                   |        |                   |
| Código acción     | 49                  | Código grupo      | 1 NIF                     | Estado                   | Elija opción 🗸   |                   |        |                   |
| Situación         | Elija opción        |                   |                           |                          |                  |                   |        | BUSCAR            |
|                   |                     |                   |                           |                          |                  |                   |        |                   |
| Mostrando de      | el 1 al 10 de 17    |                   |                           |                          |                  |                   |        | <b>1</b> 2 🔇 🔀    |
| Código            | NIF                 | Nombre            | Apellidos                 | Estado                   | Situación        | R.Financiero      | Exceso | Tipo exceso       |
| 49/1              |                     | FLORENTINO        |                           | Incidentado              | Finalizado       | NO                | NO     |                   |
| 49/1              |                     | TERESA JESUS      |                           | Válido                   | Finalizado       | NO                | NO     |                   |
| 49/1              |                     | EVELINA           |                           | Válido                   | Finalizado       | NO                | NO     |                   |
| 49/1              |                     | SABINA            |                           | Válido                   | Finalizado       | NO                | NO     |                   |
| 49/1              |                     | SEGUNDO           |                           | Válido                   | Finalizado       | NO                | NO     |                   |
| 49/1              |                     | MARIA DOLORI      | ES                        | Válido                   | Finalizado       | NO                | NO     |                   |
| 49/1              |                     | JOSE MARIA        |                           | Válido                   | Finalizado       | NO                | NO     |                   |
| 49/1              |                     | ANDRES            |                           | Válido                   | Finalizado       | NO                | NO     |                   |
| 49/1              |                     | MARIA ANGELE      | S                         | Válido                   | Finalizado       | NO                | NO     |                   |
| 49/1              |                     | M. ANTONIA        |                           | Válido                   | Finalizado       | NO                | NO     |                   |
|                   |                     |                   |                           |                          |                  |                   |        |                   |
| SITUACIÓN         | ANULAR EXCESO       | RENDIMIENTO       |                           |                          |                  |                   |        |                   |
|                   |                     |                   |                           |                          |                  |                   |        | VOLVER            |

| Fundació<br>PARA LA FORM | Ón Tripartita                                                                                      |                                  |                          | Con               | vocatoria 2014           | ŀ        |
|--------------------------|----------------------------------------------------------------------------------------------------|----------------------------------|--------------------------|-------------------|--------------------------|----------|
| CIF:                     | RAZON_SOCIAL                                                                                       | Planes 2014 NIF:                 | Nº Exp.:                 |                   | 🗆 🔁 🔒 🖬 🚺 🕼 💷 🏹 🖂 (44) M | lensajes |
| Comuni                   | cación grupos forma                                                                                | itivos                           |                          |                   |                          |          |
| > Está en: Pla           | anes de formación > ¿Qué des                                                                       | ea hacer? > Comunicación > Certi | ficación                 |                   |                          |          |
| GRUPOS                   | FORMATIVOS                                                                                         | COSTES                           | CERTIFICACIÓN            |                   |                          |          |
| Participante             | Grupos Acciones f                                                                                  | ormativas Datos adicionales      | Provisional anticipo 25% | Confirmación Plan |                          | 8        |
| Partici                  | ipantes                                                                                            |                                  |                          |                   |                          |          |
|                          |                                                                                                    |                                  |                          |                   |                          |          |
| Cambio e                 | exceso del participante                                                                            |                                  |                          |                   |                          |          |
| Tipo exce                | so Elija opción<br>Abandono<br>Administración pública<br>Desempleados<br>Entidades<br>Reformulados |                                  |                          |                   | CANCELAR                 | CEPTAR   |

#### d. Rendimientos financieros

Además, en esta misma pantalla, también se pueden marcar/desmarcar de forma masiva los participantes que se quieren certificar para justificar rendimientos financieros si los hubiera. Al igual que para los excesos, el mismo botón de "Rendimiento" sirve para marcar y desmarcar.

Estas dos últimas funcionalidades estarán disponibles hasta la certificación del plan de formación, de manera que se podrán marcar y desmarcar excesos y rendimientos incluso en grupos y acciones certificadas. Si se marcan participantes como rendimientos y al certificar el plan de formación se indica que no existen rendimientos, dichos participantes se anularán.

Por último, se podrán cambiar participantes marcados como excesos/rendimientos por otros que no estuvieran marcados, teniendo en cuenta que estos cambios deben ser de participantes finalizados por participantes finalizados o abandonos por abandonos.

Si se hubieran cumplimentado los datos en la pestaña de participantes, estos se volcaran automáticamente en esta pantalla.

#### 4. Certificación Grupos

Desde esta pestaña se pueden certificar o descertificar grupos seleccionándolos de forma individual, múltiple o masiva mediante los filtros incluidos en el buscador de la pantalla (Código acción, Código grupo, Denominación, CIF beneficiaria y Estado). Sólo serán certificables los grupos que estén en estado válido. El mismo botón de **"CERTIFICAR**" <u>sirve para certificar y descertificar</u>, la primera vez que se pulse marcará los grupos seleccionados como certificados, si se pulsa de nuevo, los grupos seleccionados certificarán.

Así mismo, desde esta pantalla se podrán marcar los grupos que estén en estado válido y no se deseen certificar pinchando en el botón "no certificar". Deben marcarse como no certificados porque de no hacerlo así, al certificar la

acción y el expediente, si están en estado válido pasarán a estar certificados. Como en los casos anteriores el mismo botón "no certificar" sirve para quitar el estado de "no certificado" a el/los grupo/s seleccionados y volverlos a poner en estado válido.

| Fundación Tripartita               | <b>0</b>                   |                       |                   |            | Conv       | ocat   | oria 2        | 014             |
|------------------------------------|----------------------------|-----------------------|-------------------|------------|------------|--------|---------------|-----------------|
| CIF: RAZON_SOCIAL                  | Planes 2014                | NIF:: Nº E            | xp.:              |            | 5          | 326    |               | 🖂 (44) Mensajes |
| Comunicación grupos                | formativos                 |                       |                   |            |            |        |               |                 |
| » Está en: Planes de formación > ¿ | Qué desea hacer? > Comunic | ación > Certificación |                   |            |            |        |               |                 |
| GRUPOS FORMATIVOS                  | COSTES                     | CERTIF                | ICACIÓN           |            |            |        |               |                 |
| Participantes Grupos Ac            | cciones formativas Dato:   | adicionales Provisi   | onal anticipo 25% | Confirmac  | ión Plan   |        |               | 8               |
| Grupos                             |                            |                       |                   |            |            |        |               |                 |
| Código acción                      | Código grupo               | Denominación          |                   |            |            |        |               |                 |
| CIF Beneficiaria                   | Estado Válido              | Y                     |                   |            |            |        |               | BUSCAR          |
| Código Denominación                |                            |                       | I                 | inicio     | Fin        | Estado | Participantes | CIF Benef.      |
| 49 / 1 OFIMATICA E INT             | ERNET APLICADOS A LAS E    | XPLOTACIOENS AGRAP    | RIAS IV 1         | 16/02/2015 | 05/03/2015 | Válido | 17 / 0        | G28548949       |
| CERTIFICAR NO CERTIFICAR           |                            |                       |                   |            |            |        |               |                 |
|                                    |                            |                       |                   |            |            |        |               | VOLVER          |

Al certificar un grupo, si tuviese incidencias asociadas a dicha certificación la aplicación da un aviso mostrando su origen, dando la opción de continuar con la certificación o pararla. Si se pincha en el aviso, la aplicación lleva a la pantalla en la que se podrán subsanar las incidencias detectadas.

| Fundació                                 | n Tripartita                                                                             |                                                                                                  |                                                                                 | Convo                           | catoria 2014         | 4        |
|------------------------------------------|------------------------------------------------------------------------------------------|--------------------------------------------------------------------------------------------------|---------------------------------------------------------------------------------|---------------------------------|----------------------|----------|
| CIF:                                     | RAZON_SOCIAL (                                                                           | Planes 2014 NIF:                                                                                 | Nº Exp.:                                                                        |                                 | 2 🚹 🚺 🕼 💷 🛛 🖂 (44) N | Mensajes |
| Comuni                                   | cación grupos form                                                                       | ativos                                                                                           |                                                                                 |                                 |                      |          |
| » Está en: Pla                           | anes de formación > ¿Qué de                                                              | sea hacer? > Comunicación > Certi                                                                | ficación                                                                        |                                 |                      |          |
| GRUPOS                                   | FORMATIVOS                                                                               | COSTES                                                                                           | CERTIFICACIÓN                                                                   |                                 |                      |          |
| Participante                             | Grupos Acciones                                                                          | formativas Datos adicionales                                                                     | Provisional anticipo 25%                                                        | Confirmación Plan               |                      | 8        |
| Grupo                                    | 5                                                                                        |                                                                                                  |                                                                                 |                                 |                      |          |
| Datos pe<br>A continu                    | so de continuar con la certi<br>ndientes de resolver<br>ación se detallan las incider    | ficación, el sistema procederá au                                                                | tomáticamente a aplicar las ir<br>r para poder certificar los gruj              | ncidencias/anulaciones detallad | 35.                  |          |
| Listado d                                | le mensajes                                                                              |                                                                                                  |                                                                                 |                                 |                      |          |
| <ul> <li>Incider</li> <li>Acc</li> </ul> | ncias<br>ción 49 - OFIMATICA E INT<br>Grupo 1 - OFIMATICA E IN<br>🚯 Existen participante | ERNET APLICADOS A LAS EXPLO<br>ITERNET APLICADOS A LAS EXPL<br>es con datos obligatorios no comu | TACIONES AGRARIAS IV<br>OTACIOENS AGRARIAS IV<br>unicados, de continuar se inci | dentarán.                       | VOLVER CO            | INTINUAR |

Antes de certificar un grupo, los participantes marcados como reservas deben ser anulados por el solicitante, en caso contrario la aplicación procederá a anularlos automáticamente en el proceso de certificación.

En acciones vinculadas a certificados de profesionalidad que tengan módulo de prácticas en empresas será necesario que todos sus grupos tengan al menos una práctica notificada. De lo contrario, al certificar el grupo, la aplicación dará un mensaje de error indicando que no se puede certificar el grupo y por tanto será necesario que se ponga dicho grupo en estado No Certificado.

Para finalizar la certificación, una vez que se hayan corregido las incidencias indicadas se debe pinchar en el botón continuar, al hacerlo la aplicación genera un documento PDF con los datos relativos al grupo para firmar su certificación.

| Fundación Tripartita                                  | 2                                         |                                    | Co                        | onvocatoria 2014                           |
|-------------------------------------------------------|-------------------------------------------|------------------------------------|---------------------------|--------------------------------------------|
| CIF: RAZON_SOCIAL                                     | Planes 2014                               | NIF:: Nº Exp.:                     |                           | 🔁 <mark>?</mark> 🖍 🚺 🌰 🛄 🖉 🖂 (44) Mensajes |
| Comunicación grupos for                               | rmativos                                  |                                    |                           |                                            |
| > Está en: Planes de formación > ¿Qué                 | desea hacer? > Comunicac                  | ción > Certificación               |                           |                                            |
| GRUPOS FORMATIVOS                                     | COSTES                                    | CERTIFICACIÓN                      |                           |                                            |
| Participantes Grupos Accion                           | nes formativas Datos a                    | adicionales Provisional anticipo   | 25% Confirmación Pla      | an 🗎                                       |
| Grupos                                                |                                           |                                    |                           |                                            |
|                                                       |                                           |                                    |                           |                                            |
| <ul> <li>Los grupos formativos indicad</li> </ul>     | los no contienen incidencia               | as.                                |                           |                                            |
| Confirmación                                          |                                           |                                    |                           |                                            |
| Los grupos formativos se pueden                       | certificar. Si lo desea pue               | de certificar los grupos formativo | s pulsando sobre el botó  | CONTINUAD'                                 |
| Los grupos tormativos se pueden                       | certificar. Si lo desea pue               | de certificar los grupos formativo | s puisando sobre er botor | CONTINUAR.                                 |
|                                                       |                                           |                                    |                           |                                            |
|                                                       |                                           |                                    |                           | VOLVER                                     |
|                                                       |                                           |                                    |                           |                                            |
| Notificación Grupo                                    |                                           |                                    |                           |                                            |
|                                                       |                                           | 14 4 10 11 1 1                     |                           |                                            |
|                                                       |                                           | 4 4  1 de1 P P                     |                           |                                            |
| Fundación Tripartita                                  |                                           |                                    |                           |                                            |
|                                                       |                                           |                                    |                           |                                            |
| Notificación Certificaci                              | ón de Grupo                               |                                    |                           |                                            |
| Emitido el miércoles 01 de abril de 2015 a l          | as 12:36                                  |                                    |                           |                                            |
| Datos Identificativos del Grupo                       |                                           |                                    |                           |                                            |
| Grupo :                                               | 1                                         |                                    |                           |                                            |
| Denominación:                                         | OFIMATICA E INTERNET                      | APLICADOS A LAS EXPLOTACIOEN       | S AGRARIAS IV             |                                            |
| Datos del Solicitante                                 |                                           |                                    |                           |                                            |
| Expediente :                                          | F140069AA                                 |                                    |                           |                                            |
| Entidad :                                             | RAZON_SOCIAL G28548                       | 3949                               |                           |                                            |
| Datos de la Acción formativa                          |                                           |                                    |                           |                                            |
| Acción Formativa :                                    | 49                                        |                                    |                           |                                            |
| Denominación :                                        | OFIMATICA E INTERNET                      | APLICADOS A LAS EXPLOTACIONE       | S AGRARIAS IV             |                                            |
| Modalidad de la Impartición :<br>Horas de Formación : | Presencial<br>55 horas totales            |                                    |                           |                                            |
| Datos del Grupo                                       |                                           |                                    |                           |                                            |
| Fecha inicio :                                        | 16/02/2015                                |                                    |                           |                                            |
| Fecha fin :<br>Fecha plaza participantes :            | 05/03/2015                                |                                    |                           |                                            |
| recha plazo participantes i                           | 15/02/2015                                |                                    |                           |                                            |
| Formación presencial<br>Bazón social de impartición : |                                           |                                    |                           |                                            |
| Cif:                                                  | E10267789                                 |                                    |                           |                                            |
| Lugar de impartición :<br>Observaciones :             | C/ DIODORA BRAVO,                         | 4-1º - 10630 - PINOFRANQUEADO      |                           |                                            |
| Horas :                                               | 55                                        |                                    |                           |                                            |
| Horario :                                             | Lunes, Martes, Mierco<br>de 16:00 a 20:00 | oles, Jueves, Viernes              |                           |                                            |
| Discrepancia Horarios                                 |                                           |                                    |                           |                                            |
| 05/03/2015 jueves de 16:00                            | 0 a 19:00                                 |                                    |                           |                                            |
| Datos Participantes                                   |                                           |                                    |                           |                                            |
| Validos :                                             |                                           |                                    |                           |                                            |
| Principal :                                           | 15                                        |                                    |                           |                                            |
| Rendimientos Financieros :<br>Exceso:                 | 0                                         |                                    |                           |                                            |
| Incidentados :                                        | 2                                         |                                    |                           |                                            |
| Anulados :                                            | 0                                         |                                    |                           |                                            |
|                                                       |                                           |                                    |                           | CANCELAR FIRMAR                            |

| Fundación Tripartita                                                                                   | Convocatoria 2014                                 |
|----------------------------------------------------------------------------------------------------|---------------------------------------------------|
| CIF: RAZON_SOCIAL   Planes 2014 NIF: Nº Exp.:                                                          |                                                   |
| Comunicación grupos formativos                                                                         |                                                   |
| Está en: Planes de formación > ¿Qué desea hacer? > Comunicación > Certificación                        |                                                   |
| GRUPOS FORMATIVOS COSTES CERTIFICACIÓN                                                                 |                                                   |
| Participantes Grupos Acciones formativas Datos adicionales Provisional anticipo 25%                    | Confirmación Plan                                 |
| Grupos                                                                                                 |                                                   |
| 1 La certificación de los grupos se ha realizado correctamente.                                        |                                                   |
| Código acción Código grupo Denominación                                                                | 01/55 4 2                                         |
| CIF Beneficiaria Estado Elija opción 🎽                                                                 | BUSCAR                                            |
| Fundación Tripartita                                                                                   | Convocatoria 2014                                 |
| CIF: RAZON SOCIAL Planes 2014 NIF: Nº Exp.; '                                                          | <b>7 9 A 6 A 11 X 12 (44)</b> Mensajes            |
| Comunicación grupos formativos                                                                         |                                                   |
| » Está en: Planes de formación > ¿Qué desea hacer? > Comunicación                                      |                                                   |
| GRUPOS FORMATIVOS COSTES CERTIFICACIÓN                                                                 |                                                   |
| Grupos formativos                                                                                      |                                                   |
|                                                                                                    |                                                   |
| Código acción 49 Código grupo Denominación grupo                                                       |                                                   |
| Estado Certificado 🔽 CIF Beneficiaria                                                                  | BUSCAR                                            |
| Código Denominación Notificación Inicio Fin P                                                          | lazo pptes. Estado Participantes CIF Beneficiaria |
| 49/1 OFIMATICA E INTERNET APLICADOS A LAS 10/02/2015 16/02/2015 05/03/2015 1 EXPLOTACIOENS AGRARIAS IV | 9/02/2015 Certificado 17 / 0                      |
| AÑADIR ANULAR NOTIFICAR NOTIFICAR PARTICIPANTES IMPORTAR XML EXPORTAR EXCEL EXPO                       | RTAR CUESTIONARIOS                                |
|                                                                                                    |                                                   |

Si se descertifica un grupo formativo, las incidencias derivadas de la certificación desaparecen, por ejemplo, si al certificar un grupo un participante queda incidentado por falta de datos obligatorios en la certificación, al descertificar el grupo, dicho participante quedaría nuevamente en estado válido. Cuando se vuelva a certificar el grupo, se procederá a validar de nuevo si todo está correcto

|                                                                                                    |                                                                                                    | Disease and disease                                                                                                    | NO E                                                                                    |                           |                           | 000             |                       | (44) Maren                                         |
|----------------------------------------------------------------------------------------------------|----------------------------------------------------------------------------------------------------|----------------------------------------------------------------------------------------------------|-----------------------------------------------------------------------------------------|---------------------------|---------------------------|-----------------|-----------------------|----------------------------------------------------|
| IF:                                                                                                    | RAZON_SOCIAL                                                                                                    | Planes 2014 NIF:                                                                                                    | Nº Exp.:                                                                                |                           | _                         |                 |                       | 🖂 (44) Mensa)                                      |
| Comuni                                                                                                    | cación grupos forma                                                                                                    | ativos                                                                                                    |                                                                                         |                           |                           |                 |                       |                                                    |
| CRUROS                                                                                                    | anes de formación > ¿Qué dese                                                                                                    | costes                                                                                                    |                                                                                         |                           |                           |                 |                       |                                                    |
| Darticipanto                                                                                                    |                                                                                                    | instantivas Datas adicio                                                                                                    |                                                                                         | 25% Coofire               | ación Plan                |                 |                       |                                                    |
| Grupo                                                                                                    | orapos rectories i                                                                                                    |                                                                                                    |                                                                                         |                           |                           |                 |                       |                                                    |
| 2 Se va                                                                                                    | a deshacer la certificación d                                                                                                    | le los grupos seleccionado:                                                                                                    | s, ¿desea continuar?. Sí N                                                              | ol                        |                           |                 |                       |                                                    |
|                                                                                                    |                                                                                                    |                                                                                                    |                                                                                         | 9                         |                           |                 |                       |                                                    |
| Código aco                                                                                                    | ción 49 Código                                                                                                    | grupo C                                                                                                    | Denominación                                                                            |                           |                           |                 |                       |                                                    |
| CIF Benefi                                                                                                    | iciaria                                                                                                    | Estado Elija opción                                                                                                    | $\checkmark$                                                                            |                           |                           |                 |                       | BUSCAR                                             |
| Código                                                                                                    | Denominación                                                                                                    |                                                                                                    |                                                                                         | Inicio                    | Fin                       | Estado          | Participantes         | CIF Benef                                          |
| 49/1                                                                                                    | OFIMATICA E INTERNET A                                                                                                    | APLICADOS A LAS EXPLOT                                                                                                    | ACIOENS AGRARIAS IV                                                                     | 16/02/2015                | 05/03/2015                | Certificado     | 17 / 0                |                                                    |
| CERTIFICAR                                                                                                    | NO CERTIFICAR                                                                                                    |                                                                                                    |                                                                                         |                           |                           |                 |                       |                                                    |
|                                                                                                    | TTO SEALTST TO PARTS                                                                                                    |                                                                                                    |                                                                                         |                           |                           |                 |                       |                                                    |
|                                                                                                    |                                                                                                    |                                                                                                    |                                                                                         |                           |                           |                 |                       | VOLV                                               |
| Fundación<br>ARA LA FORMAC                                                                                                    | n Tripartita                                                                                                    |                                                                                                    |                                                                                         |                           | Conv                      | vocat           | oria 2                | volv                                               |
| Fundación<br>Mara la formac<br>Fi                                                                                                    |                                                                                                    | Planes 2014 NIF:                                                                                                    | N <sup>0</sup> Exp.:                                                                    |                           | Conv                      | ocat            | oria 2                | voLvi<br>014<br>≅ (44) Mensaj                      |
| Fundación<br>Para la formac<br>Fi<br>Comunic                                                                                                    | n Tripartita<br>cós is it innito<br>RAZON_SOCIAL<br>cación grupos formal                                                                                                    | Planes 2014 NIF:<br>tivos                                                                                                    | Nº Exp.:                                                                                |                           | Conv                      | /ocat           | oria 20               | VOLV<br>014                                        |
| Fundaciór<br>Fara La Formac<br>F: :<br>Omunic<br>tá en: Plar                                                                                                    | n Tripartita<br>cós is it. I. MATION<br>RAZON_SOCIAL<br>cación grupos formal<br>nes de formación > ¿Qué desea                                                                                                    | Planes 2014 NIF:<br>tivos<br>a hacer? > Comunicación >                                                                                                    | Nº Exp.:<br>Certificación                                                               |                           | Conv                      | vocat<br>व्रश्न | oria 20               | vol.vs<br>0 1 4                                    |
| Fundación<br>Mara La Formac<br>Fr<br>Comunic<br>Comunic<br>tá en: Plar<br>GRUPOS I                                                                                                    | n Tripartita<br>crów tw rc tamrao<br>RAZON_SOCIAL<br>cación grupos formal<br>nes de formación > ¿Qué deser<br>FORMATIVOS                                                                                                    | Planes 2014 NIF:<br>tivos<br>a hacer? > Comunicación ><br>COSTES                                                                                                    | Nº Exp.:<br>Certificación<br>CERTIFICACIÓN                                              |                           | Conv                      | ocat            | oria 20               | VOLVI<br>014                                       |
| Fundación<br>Fil<br>Comunic<br>tá en: Plar<br>GRUPOS I<br>articipantes                                                                                                    | n Tripartita<br>CON IN IL INFILO<br>RAZON_SOCIAL<br>CON SOCIAL<br>CON SOCI                                                                                                    | Planes 2014 NIF:<br>tivos<br>a hacer? > Comunicación ><br>COSTES<br>rmativas Datos adicion                                                                                                    | Nº Exp.:<br>Certificación<br>CERTIFICACIÓN<br>nales Provisional anticipo                | 25% ) Confirm             | Cons                      | vocat           | oria 20               | VOLVE                                              |
| Fundación<br>Fi<br>Comunic<br>Comunic<br>tá en: Plar<br>SRUPOS I<br>articipantes<br>Grupos                                                                                                    | n Tripartita<br>cós ISI E INVIIO<br>RAZON_SOCIAL<br>ciación grupos formal<br>nes de formación > ¿Qué desei<br>FORMATIVOS<br>Grupos Acciones fo                                                                                                    | Planes 2014 NIF:<br>tivos<br>a hacer? > Comunicación ><br>COSTES<br>rmativas Datos adicior                                                                                                    | Nº Exp.:<br>Certificación<br>CERTIFICACIÓN<br>vales Provisional anticipo                | 25% Confirm               | Const                     | ∕ocat<br>⊡≌ û   | oria 20               | VOLVI<br>014<br>⊴ (44) Mensaje                     |
| Fundación<br>Fi :<br>Comunic<br>Somunic<br>SRUPOS I<br>articipantes<br>Grupos                                                                                                    | n Tripartita<br>cos us IL Induia<br>RAZON_SOCIAL<br>cación grupos formal<br>nes de formación > ¿Qué deser<br>FORMATIVOS<br>s Grupos Acciones fo<br>s                                                                                                    | Planes 2014 NIF:<br>tivos<br>a hacer? > Comunicación ><br>COSTES<br>rmativas Datos adicion                                                                                                    | Nº Exp.:<br>Certificación<br>CERTIFICACIÓN<br>nales Provisional anticipo                | 25% Confirm               | <b>Conv</b><br>ación Plan | ocat            | oria 2                | VOLV<br>014                                        |
| Fundación<br>Fili<br>Comunic<br>Fili<br>Comunic<br>Fili<br>Comunic<br>Fili<br>Comunic<br>Fili<br>Comunic<br>Fili<br>Comunic<br>Fili<br>Comunic<br>Comunic | n Tripartita<br>RAZON_SOCIAL<br>ctów is it intria<br>RAZON_SOCIAL<br>ctóń grupos formal<br>nes de formación > 4Qué deser<br>FORMATIVOS<br>S Grupos Acciones fo<br>s<br>upos se han descertificado co                                                                                                    | Planes 2014 NIF:<br>tivos<br>a hacer? > Comunicación ><br>COSTES<br>rmativas Datos adicion<br>prrectamente.                                                                                                    | Nº Exp.:<br>Certificación<br>CERTIFICACIÓN<br>nales Provisional anticipo                | 25% Confirm               | <b>Conv</b><br>ación Plan | 7ocat           | oria 20               | VOLV                                               |
| Fundación<br>Mata ta romac<br>Fi<br>omunic<br>tá en: Plar<br>sRUPOS I<br>articipantes<br>Grupos<br>Los gru<br>Hay 0 p                                                                                                    | n Tripartita<br>RAZON_SOCIAL<br>CIÓN IN IC IMPLIO<br>RAZON_SOCIAL<br>CIÓN GRUPOS formal<br>nes de formación > ¿Qué deser<br>FORMATIVOS<br>Grupos Acciones fo<br>S<br>upos se han descertificado co<br>participantes marcados como                                                                                                    | Planes 2014 NIF:<br>tivos<br>a hacer? > Comunicación ><br>COSTES<br>rmativas Datos adicion<br>parrectamente.<br>p exceso.                                                                                                    | Nº Exp.:<br>Certificación<br>CERTIFICACIÓN<br>nales Provisional anticipo                | 25% Confirm               | Conv<br>ación Plan        | vocat           | oria 20               | 014<br>□ (44) Mensaj                               |
| Fundación<br>Mata La Formac<br>F:<br>omunic<br>tá en: Plar<br>irticipantes<br>Grupos<br>Los gru<br>Hay 0 p                                                                                                    | n Tripartita<br>CON IN EL IMPLIO<br>RAZON_SOCIAL<br>CACIÓN GRUPOS FORMAI<br>nes de formación > ¿Qué deser<br>FORMATIVOS<br>S Grupos Acciones fo<br>s<br>upos se han descertificado co<br>participantes marcados como<br>tión [49 Código                                                                                                    | Planes 2014       NIF:         tivos       a         a hacer? > Comunicación >       COSTES         rmativas       Datos adicion         prrectamente.       o         o exceso.       grupo         grupo       D                                                                                                    | Nº Exp.:<br>Certificación<br>CERTIFICACIÓN<br>nales Provisional anticipo                | 25% Confirm               | Con v<br>ación Plan       | vocat           | oria 20               | 014<br>(44) Mensaj                                 |
| Fundación<br>MAR LA FORMAC<br>F:<br>omunic<br>tá en: Plar<br>RUPOS I<br>articipantes<br>Grupos<br>Los gru<br>Hay 0 p<br>iódigo acci:<br>IF Benefici                                                                                                    | n Tripartita<br>cón IN IL INMIO<br>RAZON_SOCIAL<br>COM GRUPOS FORMATI<br>INS de formación > ¿Qué deser<br>FORMATIVOS<br>S Grupos Acciones fo<br>s<br>upos se han descertificado co<br>participantes marcados como<br>cón [49] Código<br>ciaria                                                                                                    | Planes 2014       NIF:         tivos       a hacer? > Comunicación >         costes       orrativas         Datos adicion       o exceso.         grupo       Dr         Estado       Elija opción                                                                                                    | Nº Exp.:<br>Certificación<br>CERTIFICACIÓN<br>sales Provisional anticipo<br>enominación | 25% Confirm               | <b>CON</b><br>ación Plan  | ∕ocat           | oria 20               | VOLV                                               |
| Fundación<br>Mata La rotada<br>omunic<br>tá en: Plar<br>RUPOS I<br>articipantes<br>Grupos<br>Los gru<br>Hay 0 p<br>iódigo acci:<br>IF Benefici                                                                                                    | n Tripartita<br>con In HE LINGUA<br>RAZON_SOCIAL<br>CALL<br>CALL<br>CA | Planes 2014       NIF:         tivos          a hacer? > Comunicación >          cOSTES          rmativas       Datos adicion         prectamente.          o exceso.       Distado Elija opción N                                                                                                    | Nº Exp.:<br>Certificación<br>CERTIFICACIÓN<br>vales Provisional anticipo                | 25% Confirm               | Cons                      | vocat           |                       | VOLV                                               |
| Fundación<br>Atta ta romanic<br>tá en: Plar<br>RUPOS I<br>articipantes<br>Grupos<br>Los gru<br>Hay 0 p<br>ódigo accii<br>IF Benefici<br>Código<br>49 / 1                                                                                                    | n Tripartita<br>RAZON_SOCIAL<br>RAZON_SOCIAL<br>ción grupos formal<br>nes de formación > ¿Qué deser<br>FORMATIVOS<br>Garupos Acciones fo<br>participantes marcados como<br>ción [49] Código<br>ciaria<br>Denominación<br>OFIMATICA E INTERNET AL                                                                                                    | Planes 2014       NIF:         tivos       COSTES         rmativas       Datos adicior         prrectamente.       Datos adicior         prectamente.       Datos adicior         prectamente.       Datos adicior         prectamente.       Datos adicior         prectamente.       Datos adicior         prectamente.       Datos adicior         prectamon []       Datos adicior         prectamente.       Datos adicior         prectamon []       Datos adicior         prectamente.       Datos adicior         prectamon []       Datos adicior         prectamente.       Datos adicior         prectamon []       Datos adicior         prectamon []       Datos adicior         prectamon []       Datos adicior         prectamon []       Datos adicior         prectamon []       Datos adicior         prectamon []       Datos adicior         prectamon []       Datos adicior         prectamon []       Datos adicior         prectamon []       Datos adicior         prectamon []       Datos adicior         prectamon []       Datos adicior         prectamon []       Datos adicior | Nº Exp.:<br>Certificación<br>CERTIFICACIÓN<br>nales Provisional anticipo<br>enominación | 25% Confirm               | Conv<br>ación Plan        | Cocat           | Participantes         | VOLV<br>014<br>(44) Mensaj<br>BUSCAR<br>CIF Benef. |
| Fundación<br>Pata La Formac<br>Fi<br>Comunic<br>tá en: Plar<br>SRUPOS I<br>articipantes<br>Grupos<br>Los gru<br>Hay 0 p<br>Código accie<br>Ciff Benefici<br>Código<br>49 / 1                                                                                                    | n Tripartita<br>COM LA LANCE<br>RAZON_SOCIAL<br>CALL<br>CALL   | Planes 2014       NIF:         tivos       a hacer? > Comunicación >         cOSTES       rmativas         patos adicion       patos adicion         prectamente.       p         p exceso.       p         grupo       Do         Estado       Elija opción N         PLICADOS A LAS EXPLOTA                                                                                                    | Nº Exp.:<br>Certificación<br>CERTIFICACIÓN<br>nales Provisional anticipo<br>enominación | 25% Confirm<br>16/02/2015 | Conv<br>ación Plan        | VOCAT           | Participantes<br>17/0 | VOLV<br>014<br>(44) Mensaj<br>BUSCAR<br>CIF Benef. |

Una vez certificado el grupo, accediendo al botón consulta de participantes que se encuentra en el resumen de actividad, se podrá extraer un Excel de los participantes del grupo certificado en el que se detallan los participantes incidentados y su causa de incidencia.

| Fundación Tripartita                         |                                 |                         |                                                  | Conv              | ocatoria 2           | 014              |
|----------------------------------------------|---------------------------------|-------------------------|--------------------------------------------------|-------------------|----------------------|------------------|
| CIF: RAZON_SOCIAL                            | Planes 2014 NIF:                | Nº Exp.:                |                                                  |                   | 2 2 A I 🗅 L Z        | 🖂 (44) Mensaj    |
| Comunicación grupos formativo                | )S                              |                         |                                                  |                   | Resun                | nen de Actividad |
| stá en: Planes de formación > ¿Qué desea hao | cer? > Comunicación > Certifica | ación                   |                                                  |                   | ſ                    |                  |
| GRUPOS FORMATIVOS                            | COSTES                          | CERTIFICACIÓN           |                                                  |                   |                      |                  |
| Participantes Grupos Acciones format         | tivas Datos adicionales         | Provisional anticipo 25 | % Confirma                                       | ción Plan         |                      |                  |
| Grupos                                       |                                 |                         |                                                  |                   |                      |                  |
| l didpos                                     |                                 |                         |                                                  |                   |                      |                  |
| 🗸 Los grupos se han descertificado correc    | tamente.                        |                         |                                                  |                   |                      |                  |
| 🗸 Hay 0 participantes marcados como exe      | ceso.                           |                         |                                                  |                   |                      |                  |
|                                              | Denomin                         | ación                   |                                                  |                   |                      |                  |
| Courgo acción 145 Courgo grup                |                                 |                         |                                                  |                   |                      |                  |
| CIF Beneficiaria   Esta                      | ido   Elija opción 🔽            |                         |                                                  |                   |                      | BUSCAR           |
| Código Denominación                          |                                 |                         | Inicio                                           | Fin               | Estado Participantes | CIF Benef        |
| 49/1 OFIMATICA E INTERNET APLIC              | ADOS A LAS EXPLOTACIOEN         | S AGRARIAS IV           | 16/02/2015                                       | 05/03/2015        | Válido 17 / 0        |                  |
|                                              |                                 |                         |                                                  |                   |                      |                  |
| CERTIFICAR NO CERTIFICAR                     |                                 |                         |                                                  |                   |                      |                  |
|                                              |                                 |                         |                                                  |                   |                      | VOLV             |
|                                              |                                 |                         |                                                  |                   |                      |                  |
|                                              |                                 |                         |                                                  |                   |                      |                  |
| Fechas                                       |                                 | Accione                 | es formativas                                    |                   |                      | 7                |
| Inicio de ejecución                          | 28/                             | 08/2014 • Anulada       | 5                                                |                   |                      |                  |
| Fin de ejecución                             | 31/                             | 10/2015 • Pendient      | tes aprobación                                   |                   |                      |                  |
|                                              |                                 | + Admitida              | 35                                               |                   |                      | 7:               |
| Colectivos prioritarios                      |                                 | - Comproi               | meudas<br>Mar                                    |                   |                      | ۹                |
| Exigido                                      |                                 | 80,00 %                 |                                                  |                   |                      |                  |
|                                              |                                 | 54,69 %                 | formativos                                       |                   |                      | E                |
| Mayores 45 anos                              |                                 | 7 14 % • Válidos        | Tormacivos                                       |                   |                      |                  |
| Muleres                                      |                                 | 27.44 % + Incident      | ados                                             |                   |                      |                  |
| Personas con discapacidad                    |                                 | 7.05 % • Anulado        |                                                  |                   |                      |                  |
| Trabaladores de Pymes                        |                                 | 28.07 % • Certifica     | dos                                              |                   |                      |                  |
| Personas de baja cualificación               |                                 | 44,33 % • Modifica      | dos                                              |                   |                      |                  |
| Desempleados de larga duración               |                                 | 5,08 % + Pendien'       | tes                                              |                   |                      |                  |
|                                              |                                 | • Con par               | ticipantes notifie                               | cados             |                      | 59               |
| Ayudas                                       |                                 | • Sin part              | icipantes notific                                | ados              |                      | :                |
| Solicitada                                   | 3.590.                          | 179,20 € *Con part      | ticipantes válido                                | os / certificado: | 5                    | 59               |
| Admitida                                     | 3.590.                          | 179,20 € * Control      |                                                  |                   |                      | 4(               |
| Concedida                                    | 605.                            | 591,17 € *Control/      | total                                            |                   |                      | 67,80 %          |
| Reformulada (Pagada)                         | 605.                            | 578,40 €                |                                                  |                   |                      |                  |
| Primer pago                                  | 302.                            | 339,20 € Particip       | antes                                            |                   |                      | 1294             |
| Segundo pago                                 |                                 | • Válidos               | -                                                |                   |                      | 10               |
| Tercer pago                                  |                                 | + Certifica             | dos                                              |                   |                      | 1245             |
| Certificada provisional                      | 233.                            | 388,00 € • Válidos      | - Principal                                      |                   |                      | 126:             |
| r % Certificada Provisional                  |                                 | 38,53 % • Válidos •     | <ul> <li>Kendimientos</li> <li>Exceso</li> </ul> |                   |                      |                  |
| Costes certificación Provisional             | 10                              | 3 00 % = Válid=-        | - exceso                                         | etificador        |                      |                  |
| Pendimientos financieros                     |                                 | • Tasidas               | ue grupos no ce<br>lados                         | a ciricau Os      |                      |                  |
| Certificada - Principal                      |                                 | Apulada                 | 5                                                |                   |                      | 4                |
|                                              |                                 |                         | -                                                |                   |                      |                  |
| Certificada - Rendimientos financieros       |                                 | t Sin potif             | ficar                                            |                   |                      |                  |
| ·<br>Certificada - Rendimientos financieros  |                                 | + Sin notil<br>• Desemo | ficar<br>leados                                  |                   |                      | 12.85 9          |

| 12.500,00 € |
|-------------|
| 0,00 €      |
| 0,00 €      |
| 12.500,00 € |
| 0,00€       |
| 0,00 €      |
|             |
| 8.100,00 €  |
| 0,00€       |
| 0,00€       |
| 0,00 €      |
| 5.000,00 €  |
| 3.100,00 €  |
| 0,00€       |
|             |
|             |
| 1.560,00 €  |
|             |

0,00 %

| Fundación '<br>Para la formació           | Tripartita                                                        | >                                                  |                         | Convocatoria 2014           |
|-------------------------------------------|-------------------------------------------------------------------|----------------------------------------------------|-------------------------|-----------------------------|
| CIF:                                      | RAZON_SOCIAL                                                      | Planes 2014 NIF:                                   | Nº Exp.:                | 🔁 ? 🚹 🚺 🕼 📙 🖉 (44) Mensajes |
| Comunica                                  | ción grupos forr                                                  | nativos                                            |                         |                             |
| Está en: Plane                            | s de formación > ¿Qué d                                           | esea hacer? > Resumen Actividad                    | > Participantes         |                             |
| Consulta                                  | de participantes                                                  |                                                    |                         |                             |
| Selección c<br>Seleccione:                | onsulta de participar                                             | ntes<br>participantes 🔿 Consulta part              | icipantes de empresas d | Je prácticas ACEPTAR        |
|                                           |                                                                   |                                                    |                         | VOLVER                      |
| ndación Tripartita<br>lítica de privacida | para la Formación en el E<br>d   <u>Visualización</u>   <u>Ac</u> | mpleo. C/ Torrelaguna, 56. 28027 Ma<br>cesibilidad | drid                    | WSC WSC WSC WSC WSC WSC WSC |

Se pueden realizar diferentes filtros dependiendo de los datos que nos interesen en ese momento.

| undación                                                                                                 | n Tripartita 📈 🏸                                                                                                    |                                                                                                    |                                                                                                    |                                                                                                    | C                                                                                                    | onvoc                                                                                                    | atoria                                                                                                    | 2014                                                                                                    |
|----------------------------------------------------------------------------------------------------|----------------------------------------------------------------------------------------------------|----------------------------------------------------------------------------------------------------|----------------------------------------------------------------------------------------------------|----------------------------------------------------------------------------------------------------|----------------------------------------------------------------------------------------------------|----------------------------------------------------------------------------------------------------|----------------------------------------------------------------------------------------------------|----------------------------------------------------------------------------------------------------|
| ÷۰                                                                                                    | RAZON_SOCIAL                                                                                                    | Planes 2014 NIF:                                                                                                    | Nº Ex                                                                                                    | p.: (                                                                                                    |                                                                                                    | 1 🔁 🕻                                                                                                    | 2 🔂 🚺 🗠 🕻                                                                                                    | 🛦 📝 🖂 (44) Mensaji                                                                                                    |
| omunic                                                                                                   | ación grupos form                                                                                                    | ativos                                                                                                    |                                                                                                    |                                                                                                    |                                                                                                    |                                                                                                    |                                                                                                    |                                                                                                    |
| aí en : Plar                                                                                             | nes de formación > ¿Qué des                                                                                                    | sea hacer? > Resumen Activic                                                                                                    | dad > Participantes                                                                                                    | 5                                                                                                    |                                                                                                    |                                                                                                    |                                                                                                    |                                                                                                    |
| Consult                                                                                                  | ta de participantes                                                                                                    |                                                                                                    |                                                                                                    |                                                                                                    |                                                                                                    |                                                                                                    |                                                                                                    |                                                                                                    |
| ódigo acci                                                                                               | ón Código gru                                                                                                    | upo Estado gru                                                                                                    | upo Elija opcie                                                                                                    | ón 🗸 Estado part                                                                                                    | cipante Eli                                                                                                    | ja opción 🗸                                                                                                    |                                                                                                    |                                                                                                    |
| nalizado                                                                                                 | Elija opción                                                                                                    | ন                                                                                                    |                                                                                                    |                                                                                                    |                                                                                                    |                                                                                                    |                                                                                                    |                                                                                                    |
| ombre [                                                                                                  |                                                                                                    | Primer apellido                                                                                                    |                                                                                                    | Segu                                                                                                    | ndo anellido. F                                                                                                    |                                                                                                    |                                                                                                    |                                                                                                    |
|                                                                                                    |                                                                                                    |                                                                                                    |                                                                                                    | Segu                                                                                                    |                                                                                                    | : 4- <b>1</b>                                                                                                    |                                                                                                    | PLISCAR                                                                                                    |
| IF J                                                                                                    | NISS                                                                                                    | CIF beneficiaria                                                                                                    | Rer                                                                                                    | idimientos financier                                                                                                    | os [ Elija op                                                                                                    | ion 💌                                                                                                    |                                                                                                    | DUSCAR                                                                                                    |
|                                                                                                    |                                                                                                    |                                                                                                    |                                                                                                    |                                                                                                    |                                                                                                    |                                                                                                    |                                                                                                    | VOLVE                                                                                                    |
| ción Tripart                                                                                             | ita para la Formación en el Em                                                                                                    | pleo. C/ Torrelaguna, 56. 28027                                                                                                    | 7 Madrid                                                                                                    |                                                                                                    |                                                                                                    |                                                                                                    | WZ~ XHTMI                                                                                                    | WIC case WIC                                                                                                    |
| a de privaci                                                                                             | dad Visualización Acce                                                                                                    | esibilidad                                                                                                    |                                                                                                    |                                                                                                    |                                                                                                    |                                                                                                    | 1.0                                                                                                    | HIJC COOL HIJC WC                                                                                                    |
|                                                                                                    |                                                                                                    |                                                                                                    |                                                                                                    |                                                                                                    |                                                                                                    |                                                                                                    |                                                                                                    |                                                                                                    |
| Fundació                                                                                                 | n Tripartita                                                                                                    | >                                                                                                    |                                                                                                    |                                                                                                    |                                                                                                    |                                                                                                    |                                                                                                    | 2014                                                                                                    |
| PARA LA FORMA                                                                                            | ACIÓN EN EL EMPLEO                                                                                                    |                                                                                                    |                                                                                                    |                                                                                                    | and the second second                                                                                                    | .onvoo                                                                                                    | catoria                                                                                                    | a 2014                                                                                                    |
|                                                                                                    |                                                                                                    |                                                                                                    |                                                                                                    |                                                                                                    |                                                                                                    |                                                                                                    |                                                                                                    |                                                                                                    |
| F:<br>Comunic                                                                                            | RAZON_SOCIAL                                                                                                    | Planes 2014 NIF:                                                                                                    | Nº E                                                                                                    | xp.:                                                                                                    |                                                                                                    | 3                                                                                                    | 2 🔒 🚺 🙆                                                                                                    | 山 📝 🖂 (44) Mens                                                                                                    |
| F:<br>Comunic                                                                                            | RAZON_SOCIAL                                                                                                    | Planes 2014 NIF:                                                                                                    | Nº E                                                                                                    | xp.:                                                                                                    |                                                                                                    | 1 🗐                                                                                                    | ? 🚹 🚺 🙆                                                                                                    | 止 🛛 🖂 (44) Mens                                                                                                    |
| F:<br>Comunic<br>tá en: Pla                                                                              | RAZON_SOCIAL<br>Cación grupos form<br>nes de formación > ¿Qué de                                                                                                    | Planes 2014 NIF:<br>NIT::<br>Nativos<br>esea hacer? > Resumen Activi                                                                                                    | Nº E:<br>idad > Participante                                                                                                    | ×p.:                                                                                                    |                                                                                                    |                                                                                                    | 2 🔒 🚺 🙆                                                                                                    | և 📝 🖂 (44) Mens                                                                                                    |
| F:<br>Comunic<br>tá en: Pla<br>Consul                                                                    | RAZON_SOCIAL<br>cación grupos form<br>mes de formación > ¿Qué de<br>lta de participantes                                                                                                    | Planes 2014 NIF::<br>nativos<br>esea hacer? > Resumen Activi                                                                                                    | Nº E:<br>idad > Participante                                                                                                    | xp.:<br>*5                                                                                                    |                                                                                                    |                                                                                                    | 2 🖬 🖬 🐽                                                                                                    | 🗽 🖌 💌 (44) Mens                                                                                                    |
| F:<br>Comunic<br>tá en: Pla<br>Consul<br>Código acc                                                      | RAZON_SOCIAL<br>cación grupos form<br>mes de formación > ¿Qué de<br>lta de participantes<br>ión 7 Código gr                                                                                                    | Planes 2014 NIF::<br>nativos<br>esea hacer? > Resumen Activi<br>rupo Estado gr                                                                                                    | Nº E:<br>idad > Participante<br>rupo Elija opc                                                                                                    | ión 💟 Estado par                                                                                                    | ticipante E                                                                                                    | ija opción 🗸                                                                                                    | 2 🗅 🗖 🚳                                                                                                    | 11. 🕜 💌 (44) Mens                                                                                                    |
| F:<br>Comunic<br>tá en: Pla<br>Consul<br>Código acc<br>inalizado                                         | RAZON_SOCIAL<br>cación grupos form<br>mes de formación > ¿Qué de<br>lta de participantes<br>ión 7 Código gu<br>Elija opción N                                                                                    | Planes 2014 NIF::<br>nativos<br>esea hacer? > Resumen Activi<br>rupo Estado gr                                                                                                    | Nº E:<br>idad > Participante<br>rupo Elija opc                                                                                                    | xp.:<br>:s<br>ión 💟 Estado par                                                                                                    | ticipante E                                                                                                    | ija opción 💌                                                                                                    | ? 🖍 🚺 🚳                                                                                                    | 🛄 🗾 🖂 (44) Mens                                                                                                    |
| F:<br>Comunic<br>tá en: Pla<br>Consul<br>Código acc<br>finalizado                                        | RAZON_SOCIAL<br>cación grupos form<br>ines de formación > ¿Qué de<br>lta de participantes<br>ión 7 Código gu<br>Elija opción                                                                                     | Planes 2014 NIF::<br>nativos<br>esea hacer? > Resumen Activi<br>rupo Estado gr                                                                                                    | idad > Participante<br>rupo [ Elija opc                                                                                                    | xp.:<br>iśn V Estado par                                                                                                    | ticipante 📑 E                                                                                                    | ija opción 🗸                                                                                                    | 2 🖍 ն 🍈                                                                                                    | [L]                                                                                                    |
| F:<br>Comunic<br>tá en: Pla<br>Consul<br>Código acc<br>inalizado<br>Iombre [                             | RAZON_SOCIAL<br>cación grupos form<br>ines de formación > ¿Qué de<br>Ita de participantes<br>ión 7 Código gr<br>Elija opción                                                                                     | Planes 2014 NIF:<br>nativos<br>esea hacer? > Resumen Activi<br>rupo Estado gr<br><br>Primer apellido                                                                                                    | Nº E:<br>idad > Participante<br>upo [ Elija opc                                                                                                    | xp.:<br>is<br>ión 🔽 Estado par                                                                                                    | ticipante [ E<br>undo apellido                                                                                                    | ija opción V                                                                                                    | 2 î 🚺 🔞                                                                                                    | L 2 🖂 (44) Mens                                                                                                    |
| F:<br>Comunic<br>tá en: Pla<br>Consul<br>Código acc<br>inalizado<br>Iombre [                             | RAZON_SOCIAL CACIÓN GRUPOS form ines de formación > ¿Qué de Ita de participantes ión 7 Código gu Elija opción NISS                                                                                               | Planes 2014 NIF:<br>hativos<br>esea hacer? > Resumen Activi<br>rupo Estado gr<br><br>Primer apellido<br>CIF beneficiaria                                                                                                    | Idad > Participante<br>upo [ Elija opc<br>Re                                                                                                    | xp.:<br>iś<br>iśn V Estado par<br>Seg<br>ndimientos financie                                                                                                    | ticipante [ E<br>undo apellido<br>ros [ Elija op                                                                                                    | ija opción 🗸                                                                                                    | 2 î 🚺 🔞                                                                                                    | L 2 🖂 (44) Mens                                                                                                    |
| F:<br>Comunic<br>tá en: Pla<br>Código acc<br>Cídigo acc<br>Cídigo acc<br>Linalizado<br>Lombre [<br>LIF ] | RAZON_SOCIAL         cación grupos form         nes de formación > ¿Qué de         Ita de participantes         ión 7       Código gr         Elija opción         NISS         del 1 al 10 de 68                | Planes 2014 NIF::<br>nativos<br>asea hacer? > Resumen Activi<br>rupo Estado gr<br><br>Primer apellido<br>CIF beneficiaria                                                                                                    | idad > Participante<br>upo Elija opc                                                                                                    | xp.:<br>ión 💙 Estado par<br>Seg<br>ndimientos financie                                                                                                    | ticipante E<br>undo apellido<br>ros Elija op                                                                                                    | ija opción 🗸                                                                                                    | 2 1 1                                                                                                    | L 2 3 4 5                                                                                                    |
| F:<br>Comunic<br>tá en: Pla<br>Consul<br>Código acc<br>inalizado<br>Jombre [<br>JIF [<br>ostrando        | RAZON_SOCIAL         cación grupos form         nes de formación > ¿Qué de         Ita de participantes         ión 7       Código gr         Elija opción       S         del 1 al 10 de 68         Nombre      | Planes 2014 NIF::<br>hativos<br>esea hacer? > Resumen Activi<br>rupo Estado gr<br>Primer apellido<br>CIF beneficiaria<br>Estado CI                                                                                                    | idad > Participante<br>upo [ Elija opc<br>Re                                                                                                    | ión V Estado par<br>Seg<br>Indimientos financie                                                                                                    | ticipante [ E<br>undo apellido<br>ros [ Elija op                                                                                                    | ija opción V<br>cción V                                                                                                    | Plazo note.                                                                                                    | Image: Second second second  |
| F:<br>Comunic<br>tá en: Pla<br>Consul<br>Código acc<br>inalizado<br>Iombre [<br>IIF [<br>ostrando<br>IF  | RAZON_SOCIAL         cación grupos form         mes de formación > ¿Qué de         Ita de participantes         ión (7 Código gr         Elija opción         NISS         del 1 al 10 de 68         Nombre      | Planes 2014 NIF::<br>hativos<br>esea hacer? > Resumen Activi<br>rupo Estado gr<br>Primer apellido<br>CIF beneficiaria<br>Estado CC<br>Válido 7                                                                                                    | Idad > Participante<br>upo [ Elija opc<br>Re<br>odigo Grupo<br>/ 1 Válido                                                                                                    | xp.:<br>ión V Estado par<br>Seg<br>Indimientos financie<br>Notificación<br>20/03/2015                                                                                                    | ticipante E<br>undo apellido<br>ros Elija op<br>Inicio<br>04/02/2015                                                                                                    | ija opción V<br>ición V<br>Fin<br>17/02/2015                                                                                                    | Plazo ppte. 0<br>06/02/2015                                                                                                    | Image: Control of the second second |
| F:<br>Comunic<br>tá en: Pla<br>Consul<br>Código acc<br>inalizado<br>Jombre [<br>IIF<br>ostrando<br>IF    | RAZON_SOCIAL         cación grupos form         ines de formación > ¿Qué de         Ita de participantes         ión 7       Código gu         Elija opción       S         del 1 al 10 de 68         Nombre     | Planes 2014 NIF::<br>hativos<br>esea hacer? > Resumen Activi<br>rupo Estado gr<br>Primer apellido<br>CIF beneficiaria<br>Estado CC<br>Válido 7<br>Válido 7                                                                                                    | idad > Participante<br>upo [ Elija opc<br>Re<br>odigo Grupo<br>/ 1 Válido                                                                                                    | xp.:<br>ión C Estado par<br>Seg<br>indimientos financie<br>Notificación<br>20/03/2015<br>20/03/2015                                                                                                    | ticipante E<br>undo apellido<br>ros Elija or<br>Inicio<br>04/02/2015<br>04/02/2015                                                                                         | ija opción ▼<br>ición ▼<br>Fin<br>17/02/2015<br>17/02/2015                                                                                                    | Plazo ppte.<br>06/02/2015<br>06/02/2015                                                                                                    | LL Z I 44) Mens<br>BUSC<br>1 2 3 4 5 C<br>CIF Beneficiaria                                                                                                    |
| F:<br>Comunic<br>tá en: Pla<br>Consul<br>Código acc<br>inalizado<br>Jombre [<br>IIF<br>ostrando<br>IF    | RAZON_SOCIAL         cación grupos form         ines de formación > ¿Qué de         Ita de participantes         ión (7 Código guí)         Elija opción         NISS         del 1 al 10 de 68         Nombre   | Planes 2014 NIF::<br>hativos<br>esea hacer? > Resumen Activi<br>rupo Estado gr<br>✓<br>Primer apellido<br>CIF beneficiaria<br>Estado CC<br>Válido 7<br>Válido 7<br>Válido 7                                                                                                    | idad > Participante<br>upo [ Elija opc<br>Re<br>odigo Grupo<br>/ 1 Válido<br>/ 1 Válido                                                                                                    | xp.:<br>ión  Estado par<br>Seg<br>ndimientos financie<br>Notificación<br>20/03/2015<br>20/03/2015<br>20/03/2015                                                                                                    | ticipante E<br>undo apellido<br>ros Elija or<br>Inicio<br>04/02/2015<br>04/02/2015<br>04/02/2015                                                                           | ija opción ▼<br>ción ▼<br>Fin<br>17/02/2015<br>17/02/2015<br>17/02/2015                                                                                                    | Plazo ppte. 0<br>06/02/2015<br>06/02/2015<br>06/02/2015                                                                                                    | LL Z G (44) Mens<br>BUSC<br>1 2 3 4 5 C<br>CIF Beneficiaria                                                                                                    |
| F:<br>Comunic<br>tá en: Pla<br>Consul<br>Código acc<br>inalizado<br>Jombre [<br>IIF<br>ostrando<br>IF    | RAZON_SOCIAL         cación grupos form         ines de formación > ¿Qué de         Ita de participantes         ión 7       Código gu         Elija opción       S         del 1 al 10 de 68         Nombre     | Planes 2014 NIF::<br>hativos<br>esea hacer? > Resumen Activi<br>rupo Estado gr<br>✓<br>Primer apellido<br>CIF beneficiaria<br>Válido 7<br>Válido 7<br>Válido 7<br>Válido 7                                                                                                    | idad > Participante<br>upo [ Elija opc<br>]<br>odigo Grupo<br>/ 1 Válido<br>/ 1 Válido<br>/ 1 Válido<br>/ 1 Válido                                                                                                    | xp.:<br>ión Estado par<br>Seg<br>indimientos financie<br>Notificación<br>20/03/2015<br>20/03/2015<br>20/03/2015<br>20/03/2015                                                                                       | ticipante E<br>undo apellido<br>ros Elija or<br><b>Inicio</b><br>04/02/2015<br>04/02/2015<br>04/02/2015<br>04/02/2015                                                      | ija opción ▼<br>ción ▼<br>Fin<br>17/02/2015<br>17/02/2015<br>17/02/2015<br>17/02/2015                                                                                                    | Plazo ppte.<br>06/02/2015<br>06/02/2015<br>06/02/2015<br>06/02/2015                                                                                                    | L 2 3 4 5<br>CIF Beneficiaria                                                                                                    |
| F:<br>Comunic<br>tá en: Pla<br>Consul<br>Código acc<br>inalizado<br>Jombre [<br>IIF<br>ostrando<br>IF    | RAZON_SOCIAL         cación grupos form         ines de formación > ¿Qué de         Ita de participantes         ión (7 Código guí)         · Elija opción         NISS         del 1 al 10 de 68         Nombre | Planes 2014 NIF::<br>hativos<br>esea hacer? > Resumen Activi<br>rupo Estado gr<br>Primer apellido<br>CIF beneficiaria<br>CIF beneficiaria<br>Válido 7<br>Válido 7<br>Válido 7<br>Válido 7                                                                                                    | idad > Participante<br>upo Elija opc<br>Re<br>odigo Grupo<br>/ 1 Válido<br>/ 1 Válido<br>/ 1 Válido<br>/ 1 Válido<br>/ 1 Válido                                                                                                    | xp.:<br>ión Estado par<br>Seg<br>indimientos financie<br>Notificación<br>20/03/2015<br>20/03/2015<br>20/03/2015<br>20/03/2015<br>20/03/2015                                                                         | ticipante E<br>undo apellido<br>ros Elija or<br>Unicio<br>04/02/2015<br>04/02/2015<br>04/02/2015<br>04/02/2015                                                             | ija opción ▼<br>ción ▼<br>Fin<br>17/02/2015<br>17/02/2015<br>17/02/2015<br>17/02/2015<br>17/02/2015                                                                                      | Plazo ppte.<br>06/02/2015<br>06/02/2015<br>06/02/2015<br>06/02/2015<br>06/02/2015                                                                                       | LL Z G (44) Men<br>BUSC<br>1 2 3 4 5 C<br>CIF Beneficiaria                                                                                                    |
| F:<br>Comunic<br>tá en: Pla<br>Consul<br>Código acc<br>inalizado<br>Iombre [<br>IIF<br>ostrando<br>IF    | RAZON_SOCIAL         cación grupos form         ines de formación > ¿Qué de         Ita de participantes         ión (7 Código guí)         Elija opción         NISS         del 1 al 10 de 68         Nombre   | Planes 2014 NIF::<br>hativos<br>esea hacer? > Resumen Activi<br>rupo Estado gr<br>✓<br>Primer apellido<br>CIF beneficiaria<br>Válido 7<br>Válido 7<br>Válido 7<br>Válido 7<br>Válido 7                                                                                                    | idad > Participante<br>upo [ Elija opc<br>]<br>odigo Grupo<br>/ 1 Válido<br>/ 1 Válido<br>/ 1 Válido<br>/ 1 Válido<br>/ 1 Válido<br>/ 1 Válido<br>/ 1 Válido                                                                                                    | xp.:<br>ión Estado par<br>Seg<br>indimientos financie<br>Notificación<br>20/03/2015<br>20/03/2015<br>20/03/2015<br>20/03/2015<br>20/03/2015<br>20/03/2015                                                           | ticipante E<br>undo apellido<br>ros Elija or<br>04/02/2015<br>04/02/2015<br>04/02/2015<br>04/02/2015<br>04/02/2015<br>04/02/2015                                           | ija opción ♥<br>ción ♥<br>Fin<br>17/02/2015<br>17/02/2015<br>17/02/2015<br>17/02/2015<br>17/02/2015<br>17/02/2015                                                                        | Plazo ppte.<br>06/02/2015<br>06/02/2015<br>06/02/2015<br>06/02/2015<br>06/02/2015<br>06/02/2015<br>06/02/2015                                                           | LL Z G (44) Men<br>BUSC<br>1 2 3 4 5 C<br>CIF Beneficiaria                                                                                                    |
| F:<br>Comunic<br>tá en: Pla<br>Consul<br>Código acc<br>inalizado<br>Jombre [<br>IIF<br>ostrando<br>IF    | RAZON_SOCIAL         cación grupos form         ines de formación > ¿Qué de         Ita de participantes         ión 7       Código gu         Elija opción       S         del 1 al 10 de 68         Nombre     | Planes 2014 NIF::<br>hativos<br>esea hacer? > Resumen Activi<br>rupo Estado gr<br>Primer apellido<br>CIF beneficiaria<br>Válido 7<br>Válido 7<br>Válido 7<br>Válido 7<br>Válido 7<br>Válido 7                                                                                                    | idad > Participante<br>upo Elija opc<br>negative<br>regionalización<br>regionalización                         | xp.:<br>ión Estado par<br>Seg<br>indimientos financie<br>Notificación<br>20/03/2015<br>20/03/2015<br>20/03/2015<br>20/03/2015<br>20/03/2015<br>20/03/2015                                                           | ticipante E<br>undo apellido<br>ros Elija or<br>04/02/2015<br>04/02/2015<br>04/02/2015<br>04/02/2015<br>04/02/2015<br>04/02/2015<br>04/02/2015                             | ija opción ♥<br>ción ♥<br>Fin<br>17/02/2015<br>17/02/2015<br>17/02/2015<br>17/02/2015<br>17/02/2015<br>17/02/2015<br>17/02/2015                                                          | Plazo ppte.<br>06/02/2015<br>06/02/2015<br>06/02/2015<br>06/02/2015<br>06/02/2015<br>06/02/2015<br>06/02/2015<br>06/02/2015<br>06/02/2015                               | LL Z G (44) Men<br>BUSC<br>1 2 3 4 5 C<br>CIF Beneficiaria                                                                                                    |
| F:<br>Consul<br>Consul<br>Código acc<br>inalizado<br>Jombre [<br>IIF [<br>ostrando<br>IF                 | RAZON_SOCIAL         cación grupos form         ines de formación > ¿Qué de         Ita de participantes         ión 7       Código gu         Elija opción       S         del 1 al 10 de 68         Nombre     | Planes 2014 NIF::<br>hativos<br>esea hacer? > Resumen Activi<br>rupo Primer apellido<br>CIF beneficiaria<br>CIF beneficiaria<br>Válido 7<br>Válido 7<br>Válido 7<br>Válido 7<br>Válido 7<br>Válido 7                                                                                                    | idad > Participante<br>upo Elija opc<br>negative<br>regionalizzatione<br>regionalizzatione<br>regione<br>regione<br>regione<br>regione<br>regione<br>regione<br>regione                                                       | xp.:<br>ión Estado par<br>Seg<br>indimientos financie<br>Notificación<br>20/03/2015<br>20/03/2015<br>20/03/2015<br>20/03/2015<br>20/03/2015<br>20/03/2015<br>20/03/2015                                             | ticipante E<br>undo apellido<br>ros Elija or<br>04/02/2015<br>04/02/2015<br>04/02/2015<br>04/02/2015<br>04/02/2015<br>04/02/2015<br>04/02/2015                             | ija opción ♥<br>ción ♥<br>Fin<br>17/02/2015<br>17/02/2015<br>17/02/2015<br>17/02/2015<br>17/02/2015<br>17/02/2015<br>17/02/2015<br>17/02/2015                                            | Plazo ppte. 0<br>06/02/2015<br>06/02/2015<br>06/02/2015<br>06/02/2015<br>06/02/2015<br>06/02/2015<br>06/02/2015<br>06/02/2015<br>06/02/2015                             | L 2 3 4 5 CIF Beneficiaria                                                                                                    |
| F:<br>Consul<br>Consul<br>Código acc<br>inalizado<br>Iombre [<br>IIF [<br>ostrando<br>IF                 | RAZON_SOCIAL         cación grupos form         nes de formación > ¿Qué de         Ita de participantes         ión (7 Código guí)         Elija opción         NISS         del 1 al 10 de 68         Nombre    | Planes 2014 NIF::<br>hativos<br>esea hacer? > Resumen Activi<br>rupo Estado gr<br>Primer apellido<br>CIF beneficiaria<br>CIF beneficiaria<br>Válido 7<br>Válido 7<br>Válid | Nº Ei<br>idad > Participante<br>upo Elija opc<br>Participante<br>Re<br>odigo Grupo<br>/ 1 Válido<br>/ 1 Válido<br>/ 1 Válido<br>/ 1 Válido<br>/ 1 Válido<br>/ 1 Válido<br>/ 1 Válido<br>/ 1 Válido<br>/ 1 Válido<br>/ 1 Válido                                                                                                    | xp.:<br>ión Estado par<br>Seg<br>indimientos financie<br>Notificación<br>20/03/2015<br>20/03/2015<br>20/03/2015<br>20/03/2015<br>20/03/2015<br>20/03/2015<br>20/03/2015<br>20/03/2015<br>20/03/2015                 | ticipante E<br>undo apellido<br>ros Elija or<br>04/02/2015<br>04/02/2015<br>04/02/2015<br>04/02/2015<br>04/02/2015<br>04/02/2015<br>04/02/2015<br>04/02/2015               | ija opción ♥<br>ición ♥<br>Fin<br>17/02/2015<br>17/02/2015<br>17/02/2015<br>17/02/2015<br>17/02/2015<br>17/02/2015<br>17/02/2015<br>17/02/2015<br>17/02/2015                             | Plazo ppte. 0<br>06/02/2015<br>06/02/2015<br>06/02/2015<br>06/02/2015<br>06/02/2015<br>06/02/2015<br>06/02/2015<br>06/02/2015                                           | L 2 3 4 5 C<br>CIF Beneficiaria                                                                                                    |
| F:<br>Consul<br>Consul<br>Código acc<br>inalizado<br>Jombre [<br>IIF<br>Ostrando<br>IF                   | RAZON_SOCIAL         cación grupos form         nes de formación > ¿Qué de         Ita de participantes         ión 7       Código guía         Elija opción       S         del 1 al 10 de 68         Nombre    | Planes 2014 NIF::<br>hativos<br>asea hacer? > Resumen Activi<br>rupo Primer apellido<br>CIF beneficiaria<br>CIF beneficiaria<br>Válido 7<br>Válido 7<br>Válido | Idad > Participante<br>upo Elija opc<br>Participante<br>Participante<br>Re<br>Participante<br>Re<br>Participante<br>Participante<br>Re<br>Participante<br>Re<br>Participante<br>Participante<br>Partici | xp.:<br>ión C Estado par<br>Seg<br>indimientos financie<br>Notificación<br>20/03/2015<br>20/03/2015<br>20/03/2015<br>20/03/2015<br>20/03/2015<br>20/03/2015<br>20/03/2015<br>20/03/2015<br>20/03/2015<br>20/03/2015 | ticipante E<br>undo apellido<br>ros Elija or<br>04/02/2015<br>04/02/2015<br>04/02/2015<br>04/02/2015<br>04/02/2015<br>04/02/2015<br>04/02/2015<br>04/02/2015<br>04/02/2015 | ija opción ♥<br>ición ♥<br>Fin<br>17/02/2015<br>17/02/2015<br>17/02/2015<br>17/02/2015<br>17/02/2015<br>17/02/2015<br>17/02/2015<br>17/02/2015<br>17/02/2015<br>17/02/2015<br>17/02/2015 | Plazo ppte. 0<br>06/02/2015<br>06/02/2015<br>06/02/2015<br>06/02/2015<br>06/02/2015<br>06/02/2015<br>06/02/2015<br>06/02/2015<br>06/02/2015<br>06/02/2015<br>06/02/2015 | L 2 3 4 5 CIF Beneficiaria                                                                                                    |

Desde la pantalla de consulta de participantes también se puede acceder a la información sobre los participantes y empresas de prácticas en aquellas acciones vinculadas a certificados de profesionalidad.

| Fundación<br>Para la formació                | Tripartita                                                                          |                                           |                              | Convocatoria 2014                                       |
|----------------------------------------------|-------------------------------------------------------------------------------------|-------------------------------------------|------------------------------|---------------------------------------------------------|
| CIF:                                         | RAZON_SOCIAL                                                                        | Planes 2014 NIF:                          | Nº Exp.:                     | 🔁 <mark>? 🏠 🚺</mark> 🕼 🗽 🔀 (44) Mensajes                |
| Comunica                                     | ción grupos formativ                                                                | /0S                                       |                              |                                                         |
| » Está en: Plane                             | s de formación > ¿Qué desea h                                                       | acer? > Resumen Actividad                 | > Participantes              |                                                         |
| Consulta                                     | a de participantes                                                                  |                                           |                              |                                                         |
| Selección c                                  | onsulta de participantes                                                            |                                           |                              |                                                         |
| Seleccione:                                  | 🔿 Consulta partic                                                                   | cipantes 💿 Consulta par                   | ticipantes de empresas de pr | ácticas ACEPTAR                                         |
|                                              |                                                                                     |                                           |                              | VOLVER                                                  |
| undación Tripartita<br>Iolítica de privacida | a para la Formación en el Empleo.<br>ad   <u>Visualización</u>   <u>Accesibilic</u> | C/ Torrelaguna, 56. 28027 M<br><u>dad</u> | adrid                        | W3C NOT W3C COR W3C W3C W3C W3C W3C W3C W3C W3C W3C W3C |
| Fundación<br>Para la formació                | Tripartita                                                                          |                                           |                              | Convocatoria 2014                                       |
| CIF:                                         | RAZON_SOCIAL                                                                        | Planes 2014 NIF:                          | Nº Exp.:                     | 2 ? 🔒 🛄 🗠 🛄 🗹 (44) Mensajes                             |
| Comunica                                     | ición grupos formativ                                                               | /0S                                       |                              |                                                         |
| » Está en: Plane                             | es de formación > ¿Qué desea h                                                      | acer? > Resumen Actividad                 | > Participantes              |                                                         |
| Consulta                                     | a de participantes                                                                  |                                           |                              |                                                         |
| Código acción<br>CIF beneficia<br>NIF        | n Código grupo<br>ria CIF/NIF                                                       | Estado parti<br>empresa de prácticas      | rimer apellido               | Tipo acción 🛛 –- Elija opción 🔽                         |
| Segundo ape                                  | llido                                                                               |                                           |                              | BUSCAR                                                  |
|                                              |                                                                                     |                                           |                              | VOLVER                                                  |
| undación Tripartita                          | a para la Formación en el Empleo.                                                   | C/ Torrelaguna, 56. 28027 M               | adrid                        | WSC NOT WSC WSC WSC WSC WSC WSC WSC WSC WSC WSC         |

Es **importante** señalar que los **grupos** que hayan sido objeto de **visita** por el Servicio Público de Empleo Estatal **no podrán descertificarse** una vez certificados. El resto de grupos podrá descertificarse siempre y cuando la acción formativa no esté certificada, si lo está primero habrá que descertificar

NOTA IMPORTANTE: Los grupos certificados considerados para la solicitud del 2º anticipo no pueden ser descertificados, al igual que no se pueden modificar, eliminar o incorporar costes directos a un grupo utilizado para ello.

#### 5. Certificación Acciones

la acción formativa.

Desde esta pestaña se pueden certificar y descertificar las acciones del plan de formación seleccionándolas de forma individual, múltiple o masiva mediante los filtros incluidos en el buscador de la pantalla (Código acción, Denominación, Estado y Modalidad). El mismo botón de "certificar" sirve para certificar y descertificar, la primera vez que se pulse marcará las acciones seleccionadas como certificadas, si se pulsa de nuevo, las acciones seleccionadas certificadas se descertificarán. Es importante aclarar que el **plazo para descertificar** una acción formativa es de **30 días** desde su certificación, posteriormente no será posible descertificarla.

| Fundación<br>Para la formación                                                                                                    | Tripartita                                                                                                    | 2                                                                                                    |                                                                          |                                                                                                    | Convocato                                                                                                   | ria 2014                                                                                |
|----------------------------------------------------------------------------------------------------|----------------------------------------------------------------------------------------------------|----------------------------------------------------------------------------------------------------|--------------------------------------------------------------------------|----------------------------------------------------------------------------------------------------|----------------------------------------------------------------------------------------------------|-----------------------------------------------------------------------------------------|
| CIF:                                                                                                    | · RAZON_SOCIAL                                                                                                    | Planes 2                                                                                                    | 2014 NIF:                                                                | Nº Exp.:                                                                                                  | 2 1                                                                                                    | 🏠 🛄 📝 🖂 (44) Mensajes                                                                   |
| Comunica                                                                                                    | ación grupos fo                                                                                                    | rmativos                                                                                                    |                                                                          |                                                                                                    |                                                                                                    |                                                                                         |
| > Está en: Plane                                                                                                    | es de formación > ¿Qué                                                                                                    | é desea hacer? > Co                                                                                                    | municación > Cert                                                        | tificación                                                                                                |                                                                                                    |                                                                                         |
| GRUPOS F                                                                                                    | ORMATIVOS                                                                                                    | COSTES                                                                                                    | ;                                                                        | CERTIFICACIÓN                                                                                             |                                                                                                    |                                                                                         |
| Participantes                                                                                                    | Grupos Accio                                                                                                    | ones formativas                                                                                                    | Datos adicionales                                                        | Provisional anticipo 25%                                                                                  | Confirmación Plan                                                                                           | 8                                                                                       |
| Accione                                                                                                    | s formativas                                                                                                    |                                                                                                    |                                                                          |                                                                                                    |                                                                                                    |                                                                                         |
| Código 49<br>✔ Presencia                                                                                                    | Denomin                                                                                                    | ación <b>F</b> eleformación                                                                                                    |                                                                          |                                                                                                    | Estado 🛛 Elija opción 🗸                                                                                     | BUSCAR                                                                                  |
| Acción                                                                                                    | Denominación                                                                                                    |                                                                                                    |                                                                          |                                                                                                    | Mod Estado Darticinant                                                                                      | tas E Cartificación                                                                     |
| 49                                                                                                    | OFIMATICA E INTER                                                                                                    | RNET APLICADOS A                                                                                                    | LAS EXPLOTACI                                                            | ONES AGRARIAS IV                                                                                          | P Admitida 16                                                                                               |                                                                                         |
| CERTIFICAR                                                                                                    |                                                                                                    |                                                                                                    |                                                                          |                                                                                                    |                                                                                                    | VOLVER                                                                                  |
| Станительного станий                                                                                                    |                                                                                                    |                                                                                                    |                                                                          |                                                                                                    |                                                                                                    |                                                                                         |
| Fundación<br>Para la formac                                                                                                    | n Tripartita                                                                                                    | <u> </u>                                                                                                    |                                                                          |                                                                                                    | Convocato                                                                                                   | ria 2014                                                                                |
| Fundaciór<br>Para la formac<br>CIF:                                                                                                    | Tripartita                                                                                                    | ) Planes                                                                                                    | 2014 NIF:                                                                | Nº Exp.:                                                                                                  | <b>Convocato</b><br>27 de abril 2015   <b>2 ? 1</b>                                                         | ria 2014                                                                                |
| Fundación<br>MRA LA FORMAC<br>CIF:<br>Comunic                                                                                          | a Tripartita<br>100 EN EL IMPERO<br>RAZON_SOCIAL<br>ación grupos fo                                                                                                    | Planes<br>prmativos                                                                                                    | 2014 NIF:                                                                | Nº Exp.:                                                                                                  | Convocato<br>27 de abril 2015 🛛 <table-cell> 🖍 🕻</table-cell>                                               | ria 2014                                                                                |
| Fundación<br>Para La Formac<br>CIF:<br>Comunic<br>» Está en: Plan                                                                      | A Tripartita<br>100 EN EL IMPERO<br>RAZON_SOCIAL<br>ación grupos fo<br>nes de formación > équi                                                                                                    | ) Planes<br>prmativos<br>é desea hacer? > Co                                                                                                    | 2014 NIF:                                                                | Nº Exp.;                                                                                                  | 27 de abril 2015 🛛 🕄 🏠 🚺                                                                                    | ria 2014                                                                                |
| Fundaciór<br>Paka La FORMAC<br>CIF:<br>Comunic<br>» Está en: Plan<br>GRUPOS F                                                          | A Tripartita<br>100 IN IL IMPLIO<br>RAZON_SOCIAL<br>aclón grupos fo<br>nes de formación > ¿Qu<br>FORMATIVOS                                                                                                    | ) Planes<br>prmativos<br>é desea hacer? > Co<br>COSTES                                                                                                    | 2014 NIF:<br>municación > Cert                                           | Nº Exp.:<br>tificación<br>CERTIFICACIÓN                                                                   | Convocato<br>27 de abril 2015 🛛 <table-cell> 🏠</table-cell>                                                 | ria 2014                                                                                |
| Fundaciór<br>PARA LA FORMAC<br>CIF:<br>Comunic<br>Setá en: Plan<br>GRUPOS F<br>Participantes                                           | A Tripartita<br>16% IN IL IMPLIO<br>RAZON_SOCIAL<br>ación grupos fo<br>hes de formación > ¿Que<br>FORMATIVOS<br>Grupos Accie                                                                                                    | Planes<br>Prmativos<br>é desea hacer? > Co<br>COSTES<br>conses formativas                                                                                                    | 2014 NIF:<br>municación > Cerl<br>Datos adicionales                      | Nº Exp.:<br>tificación<br>CERTIFICACIÓN<br>s Provisional anticipo 25%                                     | Convocato<br>27 de abril 2015 🔄 <table-cell> 🏠 🕻<br/>Confirmación Plan</table-cell>                         | ria 2014                                                                                |
| Fundaciór<br>PARA LA FORMAC<br>CIF:<br>Comunic<br>Setá en: Plan<br>GRUPOS F<br>Participantes<br>Accione                                | A Tripartita<br>RAZON_SOCIAL<br>ación grupos fo<br>hes de formación > ¿Qu<br>FORMATIVOS<br>Grupos Accio<br>es formativas                                                                                                    | Planes Planes ormativos é desea hacer? > Co COSTES ones formativas                                                                                                    | 2014 NIF:<br>municación > Cert<br>Datos adicionales                      | Nº Exp.:<br>tificación<br>CERTIFICACIÓN<br>s Provisional anticipo 25%                                     | Convocato<br>27 de abril 2015 🕤 <table-cell> n î</table-cell>                                               | ria 2014<br>Marcelle (44) Mensajes                                                      |
| Fundaciór<br>PARA LA FORMAC<br>CIF:<br>Comunic<br>» Está en: Plan<br>GRUPOS F<br>Participantes<br>Accione                              | A Tripartita<br>100 EN EL IMPERO<br>RAZON_SOCIAL<br>ACIÓN GRUPOS FO<br>Nes de formación > ¿Que<br>FORMATIVOS<br>Grupos Accio<br>Accio<br>Accio<br>as formativas indici                                                                                                    | Planes Prmativos é desea hacer? > Co COSTES cones formativas adas no contienen                                                                                                    | 2014 NIF:<br>municación > Cer<br>Datos adicionales<br>incidencias.       | Nº Exp.:<br>tificación<br>CERTIFICACIÓN<br>s Provisional anticipo 25%                                     | Convocato<br>27 de abril 2015                                                                               | ria 2014                                                                                |
| Fundación<br>PARA LA TORMAC<br>CIF:<br>Comunic<br>Sestá en: Plan<br>GRUPOS F<br>Participantes<br>Accione                               | A Tripartita<br>100 IN IL IMPLIO<br>RAZON_SOCIAL<br>ACIÓN GRUPOS FO<br>ACCIÓN<br>CORMATIVOS<br>Grupos Acción<br>Acción<br>Acci | Planes<br>Prmativos<br>é desea hacer? > Co<br>COSTES<br>conses formativas                                                                                                    | 2014 NIF:<br>municación > Cert<br>5 Datos adicionales<br>incidencias.    | Nº Exp.:<br>tificación<br>CERTIFICACIÓN<br>5 Provisional anticipo 25%                                     | Convocato<br>27 de abril 2015 💽 <table-cell> î</table-cell>                                                 | ria 2014                                                                                |
| Fundación<br>PARA LA TORMAC<br>CIF:<br>Comunic<br>Sestá en: Plan<br>GRUPOS F<br>Participantes<br>Accione<br>Las acc<br>Confirmac       | A Tripartita<br>100 IN IL IMPLIO<br>RAZON_SOCIAL<br>ación grupos fo<br>ación grupos fo<br>Accio<br>Grupos Accio<br>as formativas<br>ciones formativas indic                                                                                                    | Planes<br>Prmativos<br>é desea hacer? > Co<br>COSTES<br>cones formativas                                                                                                    | 2014 NIF:<br>municación > Cerl<br>5<br>Datos adicionales<br>incidencias. | Nº Exp.:<br>tificación<br>CERTIFICACIÓN<br>s Provisional anticipo 25%                                     | Convocato<br>27 de abril 2015 2 P 1                                                                         | ria 2014                                                                                |
| Fundación<br>PARA LA TORMAC<br>CIF:<br>Comunic<br>Sestá en: Plan<br>GRUPOS F<br>Participantes<br>Accione<br>Las accione<br>Las accione | A Tripartita<br>100 IN IL IMPLIO<br>RAZON_SOCIAL<br>ACIÓN GRUPOS FO<br>ALES de formación > ¿Qui<br>FORMATIVOS<br>Grupos Accio<br>as formativas<br>ciones formativas indic<br>ción<br>es formativas se pued                                                                                                    | Planes Prmativos  é desea hacer? > Co COSTES Conse formativas  cadas no contienen en certificar Si lo d                                                                                                    | 2014 NIF:<br>municación > Cerl<br>5<br>Datos adicionales<br>incidencias. | Nº Exp.:<br>tificación<br>CERTIFICACIÓN<br>5 Provisional anticipo 25%                                     | Convocato<br>27 de abril 2015 💽 <table-cell> <table-cell> î<br/>Confirmación Plan</table-cell></table-cell> | ria 2014                                                                                |
| Fundación<br>PARA LA FORMAC<br>CTF:<br>Comunic<br>Sestá en: Plan<br>GRUPOS F<br>Participantes<br>Accione<br>Las accione<br>Las accione | a Tripartita<br>tow IN IL IMPLIO<br>RAZON_SOCIAL<br>ación grupos fo<br>ación grupos fo<br>ación Grupos Accie<br>aciones formativas indic<br>ción<br>es formativas se puede                                                                                                    | Planes Presson Presson | 2014 NIF:<br>municación > Cert<br>Datos adicionales<br>incidencias.      | Nº Exp.:<br>tificación<br>CERTIFICACIÓN<br>s Provisional anticipo 25%<br>ificar las acciones formativas p | Convocato<br>27 de abril 2015 2 P A C                                                                       | ria 2014<br>() (4) Mensajes<br>()<br>()<br>()<br>()<br>()<br>()<br>()<br>()<br>()<br>() |

Torrelaguna, 56. 28027 Madrid Política de privacidad Visualización Accesibilidad

Es importante que antes de certificar una acción se hayan marcado como "No certificados", en la pestaña de certificación de grupos, todos los grupos de la acción formativa que estén en estado válido y no se quieran certificar, de lo contrario, al certificar la acción, la aplicación los certificará.

No se pueden certificar acciones formativas que tengan algún grupo incidentado por notificaciones fuera de plazo que no hayan sido revisadas.

Si la acción formativa tiene algún grupo que no tenga participantes, debe marcar estos grupos como "no certificados" antes de certificar la acción.

Si la acción es vinculada a certificados de profesionalidad, y tiene algún módulo de prácticas en empresas, debe marcar como "no certificados" los grupos en los que no se haya notificado ninguna práctica, de lo contrario la certificación de la acción dará error.

Al certificar la acción, la aplicación informará de todas las incidencias derivadas de dicha certificación, así como su consecuencia en caso de continuar.

| Fundación<br>PARA LA FORMAC | n Tripartita                    | DATO<br>PF                        | S VOLCADOS DE<br>IODUCCIÓN                                | Convoc            | atoria 201         | 4         |
|-----------------------------|---------------------------------|-----------------------------------|-----------------------------------------------------------|-------------------|--------------------|-----------|
| CIF:                        | RAZON_SOCIAL                    | Planes 2014 NIF:                  | Nº Exp.:                                                  |                   | 2 🚹 🚺 🕼 💷 🗹 🖂 (44) | ) Mensaje |
| Comunica                    | ación grupos forma              | tivos                             |                                                           |                   |                    |           |
| Está en: Plan               | es de formación > ¿Qué dese     | a hacer? > Comunicación > Cer     | ificación                                                 |                   |                    |           |
| GRUPOS F                    | ORMATIVOS                       | COSTES                            | CERTIFICACIÓN                                             |                   |                    |           |
| Participantes               | Grupos Acciones fo              | Datos adicionales                 | Provisional anticipo 25%                                  | Confirmación Plan |                    |           |
| Accione                     | es formativas                   |                                   |                                                           |                   |                    |           |
| Datos pen                   | dientes de resolver             |                                   |                                                           |                   |                    |           |
| A continua                  | ción se detallan las incidenc   | ias que son necesarias resolve    | er para poder certificar las acci                         | ones:             |                    |           |
|                             |                                 |                                   |                                                           |                   |                    |           |
| Listado de                  | e mensajes                      |                                   |                                                           |                   |                    |           |
| Incident                    | cias                            |                                   |                                                           |                   |                    |           |
| 🔳 Accie                     | ón 6 - MANIPULACIÓN DE P        | RODUCTOS FITOSANITARIOS           | NIVEL BÁSICO                                              |                   |                    |           |
|                             | Grupo 17 - MANIPULACION         | DE PRODUCTOS FITOSANITAR          | IOS. NIVEL BASICO                                         |                   |                    |           |
|                             | Existen participantes           | con datos obligatorios no com     | iunicados, de continuar se incie<br>dese se está indicado | dentarán.         |                    |           |
|                             | Existen participantes           | donde el dato infalizado/aban     | dono no esta indicado.                                    |                   |                    |           |
|                             |                                 |                                   |                                                           |                   |                    | VOLVER    |
| Idación Triparti            | ta para la Formación en el Empl | eo. C/ Torrelaguna, 56. 28027 Mad | rid                                                       |                   | W3C 1.0 VW3C CSS   | WSC WAT   |

Si en la acción formativa hubiera participantes que excedieran a los límites, bien de reformulación o bien de abandonos permitidos, pinchando en la incidencia la aplicación nos lleva a la pestaña de certificación de participantes, para que se puedan marcar como excesos los participantes que se deseen, tal y como se ha descrito en el apartado correspondiente a la certificación de participantes. En caso de que la beneficiaria no marque los excesos, la aplicación los marcará al azar.

| Fundación T<br>Para la formación | Fripartita 💋        | 0                        |                      |                          |                 | Convoca      | toria   | 2014                |
|----------------------------------|---------------------|--------------------------|----------------------|--------------------------|-----------------|--------------|---------|---------------------|
| CIF: .                           | RAZON_SOCIAL        | Planes 2014              | NIF:                 | Nº Exp.:                 |                 | 2            | n 💼 🖻 🗉 | 🖌 📝 🖂 (44) Mensajes |
| Comunica                         | ción grupos l       | ormativos                |                      |                          |                 |              |         |                     |
| » Está en: Planes                | s de formación > ¿C | ué desea hacer? > Comuni | cación > Certificaci | ón                       |                 |              |         |                     |
| GRUPOS FO                        | RMATIVOS            | COSTES                   | C                    | ERTIFICACIÓN             |                 |              |         |                     |
| Participantes                    | Grupos Ac           | ciones formativas Date   | s adicionales        | Provisional anticipo 25% | 6 Confirmació   | n Plan       |         | <b>A</b>            |
| Participa                        | ntes                |                          |                      |                          |                 |              |         |                     |
| Código acción<br>Situación       | 2<br>Elija opción   | Código grupo             | NIF                  | Estad                    | lo Elija opción |              |         | BUSCAR              |
| Código                           | NIF                 | Nombre Apelli            | dos                  | Estado                   | Situación       | R.Financiero | Exceso  | Tipo exceso         |
| 2/1                              |                     | APELL                    | IDO 1 APELLIDO 2     | 2 Incidentad             | • Finalizado    | NO           | NO      |                     |
| 2/1                              |                     | APELL                    | IDO 1 APELLIDO 2     | 2 Incidentad             | • Finalizado    | NO           | NO      |                     |
| 2/1                              |                     | APELL                    | IDO 1 APELLIDO 2     | 2 Incidentad             | o Finalizado    | NO           | NO      |                     |
| 2/1                              |                     | APELL                    | IDO 1 APELLIDO 2     | 2 Certificado            | Finalizado      | NO           | NO      |                     |
| 2/1                              |                     | APELL                    | IDO 1 APELLIDO 2     | 2 Certificado            | Finalizado      | NO           | NO      |                     |
| SITUACIÓN                        | NULAR EXCESO        | RENDIMIENTO              |                      |                          |                 |              |         |                     |
|                                  |                     |                          |                      |                          |                 |              |         | VOLVER              |

Si en la acción formativa hubiera participantes abandonos marcados como rendimientos, al certificar la acción, la aplicación comprobará que no hay participantes finalizados en exceso. En caso de haberlos solicitará que, o bien los cambie el beneficiario, marcando para rendimientos estos participantes finalizados, o lo hará la propia aplicación al continuar con la certificación. Al continuar con la certificación de la acción, se genera un documento PDF con los datos relativos a la acción para firmar su certificación.

| Está en: Planes de formación > ¿Qué desea hacer? > Comunicación > Firma                                        |
|----------------------------------------------------------------------------------------------------|
| GRUPOS FORMATIVOS COSTES CERTIFICACIÓN                                                                         |
| Notificación Accion                                                                                            |
|                                                                                                    |
|                                                                                                    |
| iundación Tripartita                                                                                           |
| Notificación Certificación de Acción                                                                           |
| mitido el lunes 27 de abril de 2015 a las 10:04                                                                |
| Datos del Solicitante                                                                                          |
| Expediente :                                                                                                   |
| cr:<br>Entidad :                                                                                               |
| Datos de la Acción Formativa                                                                                   |
| Acción Formativa : 6                                                                                           |
| Denominación : MANIPULACION DE PRODUCTOS FITOSANITARIOS. NIVEL BASICO Modalidad de la Impartición : Presencial |
| Horas de Formación : 25 horas totales                                                                          |
| Coste/hora: 7,20                                                                                               |
| Datos de los Grupos Formativos                                                                                 |
| Nº de Grupos válidos : 11                                                                                      |
| Fecha Inicio (primer grupo): 15/01/2015                                                                        |
| recna rin (uttimo grupo): 20/03/2015                                                                           |
| Datos Participantes                                                                                            |
| Validos :                                                                                                    |
| Principal: 226                                                                                                 |
| Exceso: 0                                                                                                    |
| Incidentados : 2                                                                                               |
| Anulados : 5                                                                                                   |
| Subvenciones 2014 Página 1/1                                                                                   |
|                                                                                                    |
|                                                                                                    |

Una vez firmado aparece la siguiente pantalla en la que se nos indica que la certificación de las acciones se ha realizado correctamente.

| Fundación<br>PARA LA FORMACI               | Tripartita                                                                     |                                            |                               | Convoca                             | atoria 2014                  |
|--------------------------------------------|--------------------------------------------------------------------------------|--------------------------------------------|-------------------------------|-------------------------------------|------------------------------|
| CIF:                                       | RAZON_SOCIAL                                                                   | Planes 2014 NIF:                           | Nº Exp.:                      | 27 de abril 2015   🔁 <mark>2</mark> | 🚹 🚺 🔝 🗶 🖂 (44) Mensajes      |
| Comunica                                   | ación grupos forma                                                             | tivos                                      |                               |                                     |                              |
| » Está en: Plan                            | es de formación > ¿Qué dese                                                    | a hacer? > Comunicación >                  | Certificación                 |                                     |                              |
| GRUPOS F                                   | ORMATIVOS                                                                      | COSTES                                     | CERTIFICACIÓN                 |                                     |                              |
| Participantes                              | Grupos Acciones fo                                                             | ormativas Datos adicion                    | ales Provisional anticipo 25% | Confirmación Plan                   | <b>P</b>                     |
| Accione                                    | s formativas                                                                   |                                            |                               |                                     |                              |
| 🚹 La certi                                 | ficación de las acciones se l                                                  | ha realizado correctamente                 |                               |                                     |                              |
|                                            |                                                                                |                                            |                               |                                     |                              |
| Código                                     | Denominación                                                                   |                                            |                               | Estado Elija op                     | ción 🔽                       |
| Presencia                                  | l 🗸 Telefo                                                                     | ormación                                   |                               |                                     | BUSCAR                       |
|                                            |                                                                                |                                            |                               |                                     | VOLVER                       |
| Fundación Triparti<br>Política de privació | ta para la Formación en el Empl<br>lad   <u>Visualización</u>   <u>Acces</u> i | leo. C/ Torrelaguna, 56. 28027<br>ibilidad | Madrid                        |                                     | W3C XHTML W3C CSS W3C WAI-AA |

#### 6. Solicitud del segundo anticipo

Según se van certificando grupos finalizados y se van comunicando costes, el solicitante puede consultar el % de ejecución del expediente en el **resumen de actividad**.

| Fundacio              | Ón Tripartita 📈                         |                           |                 | Convocatoria 2014             |
|-----------------------|-----------------------------------------|---------------------------|-----------------|-------------------------------|
| CIF:                  | RAZON_SOCIAL                            | Planes 2014 NIF:          | Nº Exp.:        | 🗧 🤶 🏠 🚺 🕼 🕼 🔀 🖂 (44) Mensajer |
| Comuni                | cación grupos form                      | ativos                    |                 | ·····                         |
| Está en: Pla          | anes de formación > ¿Qué de:            | sea hacer? > Comunicación |                 |                               |
| GRUPOS                | FORMATIVOS                              | COSTES                    | CERTIFICACIÓN   |                               |
| Grupo                 | s formativos                            |                           |                 |                               |
| Código ac<br>Estado - | ción Códig<br>- Elija opción 💙 CIF Bene | o grupo Den               | ominación grupo | BUSCAR                        |
| AÑADIR                | IMPORTAR XML                            |                           |                 |                               |
|                       |                                         |                           |                 | VOLVER                        |

Para ello existen dos indicadores:

- % certificada provisional.
- % costes presentados certificación provisional.

#### Lota en. Franco de formación > cigue desea nacer: > Nesumen Actividad

Resumen de actividad

| Fechas                                         |            |
|------------------------------------------------|------------|
| * Inicio de ejecución                          | 28/08/2014 |
| • Fin de ejecución                             | 31/10/2015 |
|                                                |            |
| Colectivos prioritarios                        |            |
| Exigido                                        | 25,00 %    |
| • Cumplido                                     | 85,71 %    |
| Mayores 45 años                                | 0,00 %     |
| Jóvenes menores de 30 años                     | 14,29 %    |
| * Mujeres                                      | 71,43 %    |
| Personas con discapacidad                      | 0,00 %     |
| t Trabajadores de Pymes                        | 0,00 %     |
| Personas de baja cualificación                 | 28,57 %    |
| Desempleados de larga duración                 | 0,00 %     |
|                                                |            |
| Ayudas                                         |            |
| Solicitada                                     | 3.101,00 € |
| Admitida                                       | 3.101,00 € |
| • Concedida                                    | 3.101,00 € |
| * Reformulada (Pagada)                         | 3.101,00 € |
| Certificada provisional                        | 1.720,40 € |
| % Certificada Provisional                      | 55,00 %    |
| * Costes certificación Provisional             | 1.823,42 € |
| % Costes presentados certificación provisional | 59,00 %    |
| Rendimientos financieros                       |            |
| Certificada - Principal                        |            |

| Acciones formativas                               | 2       |
|---------------------------------------------------|---------|
| † Anuladas                                        | 0       |
| Pendientes aprobación                             | 0       |
| • Admitidas                                       | 2       |
| Comprometidas                                     | 2       |
| + Certificadas                                    | 0       |
|                                                   |         |
| Gruppes formatives                                | 2       |
| • Válidar                                         | -       |
| • Tanida at day                                   |         |
| * Aculadas                                        |         |
| • Antilauos                                       |         |
| + Certificados                                    | 2       |
| Modificados                                       | 0       |
| Pendientes                                        | 0       |
| Con participantes notificados                     | 2       |
| <ul> <li>Sin participantes notificados</li> </ul> | 0       |
| Con participantes válidos / certificados          | 2       |
| Control                                           | 2       |
| + Control/total                                   | 100 %   |
|                                                   |         |
| Participantes                                     | 10      |
| • Válidos                                         | 0       |
| * Certificados                                    | 7       |
| Válidos - Principal                               | 7       |
| + Válidos - Rendimientos                          | 0       |
| Válidos - Exceso                                  | 0       |
| • Válidos de grupos no certificados               | 0       |
| • Incidentados                                    | 3       |
| • Anulados                                        | 0       |
| • Sin notificar                                   | 0       |
| + Developed and                                   | 42,86 % |
| Desempleados                                      |         |
| * Desempleados<br>* Administración                | 0,00 %  |
| Administración                                    | 0,00 %  |

VOLVER

| Costes asociados                                            | 1.000,00€ |
|-------------------------------------------------------------|-----------|
| + Amortización                                              | 0,00€     |
| Coste personal                                              | 0,00 €    |
| Coste personal (promedio)                                   | 0,00 €    |
| <ul> <li>Costes generales del plan</li> </ul>               | 0,00 €    |
| + Facturas                                                  | 1.000,00€ |
| <ul> <li>Gastos desplazamiento docentes/personal</li> </ul> | 0,00 €    |
|                                                             |           |
| Otros costes subvencionables                                |           |
| Total evaluación y control                                  | 0,00 €    |

Certificada - Rendimientos financieros

+ Coste personal

Gastos desplazamiento participantes

Gastos desplazamiento docentes/personal

Costes directos

Amortización

Facturas

Cuando el % de la ayuda certificada provisional y el % de los costes presentados para esa certificación alcance el 50% se podrá realizar una Certificación parcial del plan teniendo en cuenta que para ello solo se tendrán en cuenta los grupos que se hayan certificado hasta ese momento, y sus costes directos, más los costes asociados que se hayan presentado limitados al 17,64% de los directos y

---

1.550.00 €

700,00 €

0,00€

600,00€

250,00€

0,00€

los costes de evaluación y control, limitados según marca la convocatoria.

Para ello seleccionamos el botón de Certificación. Al pinchar en él se despliegan diferentes pestañas entre las que se encuentra "Provisional anticipo 25%".

| Guid proctico de certificación | Guía | práctica | de | certifico | ación |
|--------------------------------|------|----------|----|-----------|-------|
|--------------------------------|------|----------|----|-----------|-------|

| CIF: /        | RAZON_SOCIAL               | Planes 2014 NIF:              | Nº Exp.: 4                  |                   | 🔁 <mark>?</mark> 🚹 🚺 🛍 🔟 🖉 🖂 (44) Mensa |
|---------------|----------------------------|-------------------------------|-----------------------------|-------------------|-----------------------------------------|
| Comunic       | ación grupos forma         | ativos                        |                             |                   |                                         |
| Está en: Plan | es de formación > ¿Qué des | ea hacer? > Comunicación > Ce | ertificación                |                   |                                         |
| GRUPOS F      | ORMATIVOS                  | COSTES                        | CERTIFICACIÓN               |                   |                                         |
| Participantes | Grupos Acciones f          | ormativas Datos adicional     | es Provisional anticipo 25% | Confirmación Plan |                                         |
| Particip      | oantes                     |                               | $\wedge$                    |                   |                                         |
|               |                            |                               |                             |                   |                                         |
| Código acci   | ón Código                  | grupo NIF                     | Estado                      | Elija opción 🔽    |                                         |
| Situación     | Elija opción               |                               | V                           |                   | BUSCAR                                  |
|               |                            |                               |                             |                   |                                         |
|               |                            |                               |                             |                   | MOL M                                   |

Al seleccionar dicha pestaña aparece una pregunta para confirmar que efectivamente se desea solicitar el segundo anticipo. En caso de seleccionar **SI** la aplicación comprobará automáticamente si se ha alcanzado el 50%.

| Fundació        | Ón Tripartita 📈                  |                                     |                          | Convocatoria 2014 |                                            |  |  |  |
|-----------------|----------------------------------|-------------------------------------|--------------------------|-------------------|--------------------------------------------|--|--|--|
| CIF:            | RAZON_SOCIAL                     | Planes 2014 NIF:                    | Nº Exp.:                 |                   | 🔁 <mark>? 🍙 🚺</mark> 🕼 🛄 🗹 🖂 (44) Mensajes |  |  |  |
| Comuni          | cación grupos form               | ativos                              |                          |                   |                                            |  |  |  |
| Está en: Pla    | anes de formación > ¿Qué de      | sea hacer? > Comunicación > Cer     | tificación               |                   |                                            |  |  |  |
| GRUPOS          | FORMATIVOS                       | COSTES                              | CERTIFICACIÓN            |                   |                                            |  |  |  |
| Participante    | es Grupos Acciones               | formativas Datos adicionales        | Provisional anticipo 25% | Confirmación Plan | L.                                         |  |  |  |
| Provis          | ional anticipo 25%               |                                     |                          |                   |                                            |  |  |  |
| 2 ¿Dese         | ea solicitar el segundo antici   | ipo? SÍ No                          |                          |                   |                                            |  |  |  |
|                 |                                  |                                     |                          |                   | VOLVER                                     |  |  |  |
| Indación Tripai | rtita para la Formación en el Em | pleo. C/ Torrelaguna, 56. 28027 Mac | drid                     |                   | W3C THTML W3C CSS W3C WAL                  |  |  |  |

Política de privacidad Visualización Accesibilidad

En el caso de que la aplicación detecte que <u>no se ha alcanzado aún ese 50%</u> aparece el siguiente mensaje:

"Para poder solicitar el pago del segundo anticipo del 25% de la subvención concedida, deberá haberse impartido, al menos, el 50% del plan de formación, computándose a estos efectos el número de alumnos y horas de formación de grupos finalizados y certificados, y sus correspondientes costes".

La aplicación impide solicitar el anticipo, al no haberse alcanzado el 50 % de la impartición del Proyecto.

Si la aplicación detecta que <u>se ha alcanzado, al menos, este 50%</u> de impartición, se continúa con el proceso.

Al mismo tiempo, la aplicación "recuerda" que en cumplimiento de lo dispuesto en la Ley 38/2003 de 17 de noviembre, General de Subvenciones, es obligación del beneficiario acreditar hallarse al corriente en el cumplimiento de sus Obligaciones Tributarias y frente a la Seguridad Social. El incumplimiento de esta obligación, imposibilitará el cobro de la subvención, así como el archivo de la solicitud.

Una vez realizada dicha comprobación se generan tres documentos (PDF's) que requieren la firma del representante legal para poder enviar la solicitud.

| Fund     | lación Tripartita                  | 2                                 |                                 | Conv            | ocatoria 2    | 014          |
|----------|------------------------------------|-----------------------------------|---------------------------------|-----------------|---------------|--------------|
| IF:.     | RAZON_SOCIAL                       | Planes 2014 NIF:                  | Nº Exp.:                        |                 | 2 2 A C 🗠 L Z | 🖂 (44) Mensa |
| Com      | unicación grupos for               | mativos                           |                                 |                 |               |              |
| stá en   | : Planes de formación > ¿Qué       | desea hacer? > Comunicación > C   | Certificación                   |                 |               |              |
| GRU      | POS FORMATIVOS                     | COSTES                            | CERTIFICACIÓN                   |                 |               |              |
| Particip | oantes Grupos Accion               | nes formativas Datos adiciona     | les Provisional anticipo 25% Co | nfirmación Plan |               |              |
| Pro      | ovisional anticipo 25%             |                                   |                                 |                 |               |              |
|          |                                    |                                   |                                 |                 |               |              |
| Solic    | itud de Segundo Anticipo           |                                   |                                 |                 |               |              |
| Firm     | antes:                             |                                   |                                 |                 |               |              |
| No se    | e encontraron resultados.          |                                   |                                 |                 |               |              |
| Docu     | imentos de certificación:          |                                   |                                 |                 |               |              |
|          | Documento                          |                                   |                                 | Requiere firma  | Firmado       |              |
| 0        | Cuadro de certificación pro        | ovisional anticipo 25%            |                                 | Sí              | No            | 1            |
| 0        | Resumen de costes preser           | ntados de la certificación        |                                 | Sí              | No            | 1            |
| 0        | Certificado y solicitud segu       | undo anticipo                     |                                 | Sí              | No            | 7            |
|          |                                    |                                   |                                 |                 |               |              |
|          |                                    |                                   |                                 |                 | CANG          | ELAR         |
| lación T | Tripartita para la Formación on ol | Employ C/ Terrelagues 56, 29027 A | Andrid                          |                 |               |              |
| ca de r  | nrivacidad Visualización A         | Accesibilidad                     | 180110                          |                 | W3C 1.0 V3    | cee 🖌 W3C W  |

• Cuadro de certificación provisional

#### Cuadro de certificación provisional (anticipo 25%)

| Expediente: |  |
|-------------|--|
| Expedience. |  |
| Solicitante |  |

|                     | Condiciones de Aprobación                                                                                                    |               |            |          |                                 |                         | Part        | ticipantes  | Comunica               | ados                 | Particip<br>Admit   | antes No<br>idos (1)    | Certi<br>Provi                                 | ficación<br>sional (2)                |
|---------------------|----------------------------------------------------------------------------------------------------|---------------|------------|----------|---------------------------------|-------------------------|-------------|-------------|------------------------|----------------------|---------------------|-------------------------|------------------------------------------------|---------------------------------------|
| Nº de Acción        | Denominación                                                                                                    | Nº Grupos     | Coste Hora | N° Horas | Participa ntes<br>reformula dos | Importe<br>reformula do | Iniciados   | Anulados    | Finalizados<br>Validos | Abandonos<br>validos | Límite<br>abandonos | Límite<br>reformulación | Participantes<br>certificados<br>(provisional) | Ayuda<br>certificada<br>(provisional) |
| 1                   | GESTIÓN DE ALMACÉN EN FRÍO INDUSTRIAL                                                                                                    | 1             | 8,00       | 20       | 5                               | 800,00                  | 5           | 0           | 5                      | 0                    | C                   | 0 0                     | 5                                              | 800,00                                |
| 2                   | UF0341: Contratación Laboral (1210/2009 de 17/Julio BOE nº<br>230 del 23/09/2009; 645/2011 de 9/Mayo BOE nº 136 del<br>8/06/2011) (60 horas) | 1             | 7,67       | 60       | 5                               | i 2.301,00              | 5           | 0           | 2                      | 0                    | C                   | 0                       | 2                                              | 920,40                                |
| Total               |                                                                                                    |               |            |          |                                 | 3,101,00                |             |             |                        |                      |                     |                         | 7                                              | 1.720.40                              |
| Ayud                | n Reformulada                                                                                                    |               |            |          |                                 |                         |             |             |                        |                      |                     |                         |                                                | 3.101,00                              |
| Antici              | po Solicitado 25%                                                                                                    |               |            |          |                                 |                         |             |             |                        |                      |                     |                         |                                                | 775,25                                |
| Ayuda               | a Certificada Provisional<br>etais estudiada estado estado de esticidad estálicada                                                           | (1            |            |          |                                 |                         |             |             |                        |                      | فلاحداد والربوس     | 100                     |                                                | 1.720,40                              |
| NOTA                | El cumplimiento deberá ser igual o superior al 50%                                                                                           | r (nora:      | s por p    | articip  | ances                           | ceruncados pro          | visionanne  | nice/noras  | por partici            | pances rero          | mulauosy            | 100                     |                                                | 55,48%                                |
| El/le<br>CEF<br>- S | s representante/s legal/es de RAZON_SOCIAL A00000000 con CI<br>TIFICA/N:<br>2 ha impartido, al menos, el 50% de la formación computándose    | IF<br>a estos | efectos    | el núm   | ero de                          | alumnos y horas         | de formació | n de grupos | finalizados y          | y certificados       | s en la aplica      | ción telemática         |                                                |                                       |
| Cump                | limentar y firmar por el/los representate/es legale/es en                                                                                    | caso d        | e prese    | entar e  | en forr                         | nato papel.             |             |             |                        |                      |                     |                         |                                                |                                       |
| 1) D                | ./D.a                                                                                                    |               |            |          |                                 |                         |             |             |                        | cor                  | NIF                 |                         |                                                |                                       |
| 2) D                | ./D.a                                                                                                    |               |            |          |                                 |                         |             |             |                        | cor                  | NIF                 |                         |                                                |                                       |
| CJF-                | 2ACP                                                                                                    |               |            |          |                                 |                         |             |             |                        |                      |                     |                         |                                                | 1/2                                   |

• Resumen de costes presentados de la certificación provisional

| OLICITANTE                                                                                                    | RAZON_S                                                                                              | OCIAL.                                                                |                                             |                                                                             | Expedie                                                             | ente                            |
|----------------------------------------------------------------------------------------------------|----------------------------------------------------------------------------------------------------|-----------------------------------------------------------------------|---------------------------------------------|-----------------------------------------------------------------------------|---------------------------------------------------------------------|---------------------------------|
|                                                                                                    |                                                                                                    |                                                                       |                                             | COSTES DIRE                                                                 | ctos                                                                |                                 |
| Acción<br>Nº                                                                                                    | CIF<br>Beneficiaria                                                                                  | C. Per                                                                | sonal Gasto                                 | s Desplazamiento                                                            | Amortización                                                        | Facturació                      |
| 1                                                                                                    |                                                                                                    |                                                                       | 0,00                                        | 250,00                                                                      | 0,00                                                                | 0,0                             |
| 2                                                                                                    |                                                                                                    |                                                                       | 0,00                                        | 0,00                                                                        | 700,00                                                              | 600,0                           |
| TOTAL POR IN                                                                                                    | IPRESO                                                                                               |                                                                       | 0,00                                        | 250,00                                                                      | 700,00                                                              | 600,0                           |
| TOTAL<br>COSTES<br>DIRECTOS                                                                                      | 1.550,00                                                                                             | TOTAL<br>COSTES<br>ASOCIADOS                                          | 1.000,00                                    | TOTAL C.<br>ASOC.<br>LIMITADOS<br>AL % DE C.<br>DTOS (1)                    | 273,42<br>273,42<br>TOTAL<br>LÍMITE<br>OTROS C.<br>SUB. (OCS1)      | c 0,00                          |
|                                                                                                    |                                                                                                    | OTROS                                                                 | 6 COSTES S                                  | UBVENCIONABLE                                                               | s                                                                   |                                 |
| COST                                                                                                    | ES DE EVALU                                                                                          | A CIÓN Y CONTRO                                                       | L                                           | TOTAL DE OTROS C                                                            | OSTES SUBVENCIONAB<br>(2)                                           | LES AJUSTADO                    |
| ocs                                                                                                    | 1                                                                                                    | 0,00                                                                  |                                             | OCS1                                                                        |                                                                     | 0,00                            |
|                                                                                                    |                                                                                                    | с                                                                     | OSTE TOTAL<br>A +                           | FINANCIABLE                                                                 |                                                                     |                                 |
|                                                                                                    |                                                                                                    |                                                                       | 1.8                                         | 23,42                                                                       |                                                                     |                                 |
|                                                                                                    |                                                                                                    |                                                                       |                                             |                                                                             |                                                                     |                                 |
| El/los representa<br>subvencion cono<br>CERTIFICA/N:<br>- El coste de des<br>de la subvencio<br>1.823,42€ (coste | nte/s legal/es de<br>edida y para ello<br>arrollo de los gru<br>n concedida, ha<br>total financiable | PAZON_SOCIAL<br>pos certificados y pre<br>a sido el detallado e<br>e) | con CI<br>sentados en la<br>n el presente d | F , solicitan el<br>certificación provisional p<br>ocumento, por un importe | pago de un segundo anticipo<br>ara solicitar el segundo ant<br>e de | del 25% de la<br>ticipo del 25% |
|                                                                                                    | firmar por el/lo                                                                                     | os representate/es                                                    | egale/es en o                               | caso de presentar en fo                                                     | ormato papel.                                                       |                                 |
| umplimentar y                                                                                                    |                                                                                                    |                                                                       |                                             |                                                                             | con NIF                                                             |                                 |
| Cumplimentar y<br>1) D./D.a                                                                                      |                                                                                                    |                                                                       |                                             |                                                                             | con NIF                                                             |                                 |
| umplimentar y<br>1) D./D.a<br>2) D./D.a                                                                          |                                                                                                    |                                                                       |                                             |                                                                             |                                                                     |                                 |

(1) El límite se ajusta al 17,64% de los costes directos.

(2) Se ajusta al porcentaje y/o importe admisible en función de la subvención, según lo publicado en la Resolución de 19 de agosto de 2014 del SEPE, sólo en el caso de que los costes totales de cada uno de Evaluacion y Control sean superiores a los límites establecidos.

#### • Certificado y solicitud segundo anticipo

| MINISTERIO<br>DE EMPLEO<br>Y SEGURIDAD SOCIAL | SERVICIO PÚBLICO<br>DE EMPLEO ESTATAL | Fundación Tripartita<br>Para la formación en se empleo | a  | /  |
|-----------------------------------------------|---------------------------------------|--------------------------------------------------------|----|----|
|                                               |                                       | RAZON_SOCIAL                                           | F  | AA |
| CERTIFICA                                     | CIÓN RES                              | PONSABLE Y SOLICITUD SEGUNDO ANTICI                    | PO |    |

| D/Dña.       |           | con | DNI | como | representante/s | legal/es | de |
|--------------|-----------|-----|-----|------|-----------------|----------|----|
| RAZON_SOCIAL | . con CIF |     |     |      |                 | -        |    |

CERTIFICA/N RESPONSABLEMENTE: Que de acuerdo con lo dispuesto en el artículo 19 de la Resolución de 19 de agosto de 2014 del Servicio Público de Empleo Estatal, por la que se aprueba la convocatoria para la concesión, con cargo al ejercicio presupuestario de 2014, de subvenciones públicas para la ejecución de planes de formación, de ámbito estatal, dirigidos prioritariamente a las personas ocupadas, en aplicación de la Orden TAS/718/2008, de 7 de marzo, se ha impartido, al menos, el 50 por 100 del plan de formación, computándose a estos efectos el número de alumnos y horas de formación de grupos finalizados y certificados en la aplicación telemática así como sus correspondientes costes.

Asimismo, a efectos de percibir el pago del importe del segundo anticipo de acuerdo con lo dispuesto en el artículo 19 de la Resolución de 19 de agosto de 2014 del Servicio Público de Empleo Estatal, por la que se aprueba la convocatoria para la concesión, con cargo al ejercicio presupuestario de 2014, de subvenciones públicas para la ejecución de planes de formación, de ámbito estatal, dirigidos prioritariamente a las personas ocupadas, en aplicación de la Orden TAS/718/2008, de 7 de marzo, se certifican los datos bancarios de la entidad:

| IBAN            | Entidad | Oficina | DC      | Número de Cuenta |          | BIC |         |
|-----------------|---------|---------|---------|------------------|----------|-----|---------|
|                 |         |         |         |                  | Madrid a | de  | de 2015 |
| Firmado D./Dña. |         |         | . Firma | autentificada.   |          |     |         |

De acuerdo con lo establecido en el artículo 19 de la Resolución de 19 de agosto de 2014, el Servicio Público de Empleo Estatal, una vez comprobado que la entidad se encuentra al corriente de sus obligaciones tributarias y frente a la Seguridad Social, procederá al pago de un anticipo por importe del 25 por 100 de la subvención concedida mediante transferencia bancaria a la cuenta corriente de la que sea titular el beneficiario.

En el caso de que el firmante del presente impreso no se corresponda con el representante legal acreditado ante la Fundación Tripartita para la Formación en el Empleo, deberá acompañarse la documentación que acredite su capacidad de representación.

OCIANEXT

:AA

Una vez generados se pinchara en el botón situado a la izquierda de cada uno de ellos y se firmara, quedando sombreados a medida que se van firmando. Paralelamente la aplicación nos dará un aviso informativo diciendo que la información se ha guardado correctamente.

| VARA LA FORMACIÓN EN EL EMPLEO                                                                                                    |                                                                                                    |                                                                                                    | Convo                       | catoria 2                                                         | 014                                            |
|----------------------------------------------------------------------------------------------------|----------------------------------------------------------------------------------------------------|----------------------------------------------------------------------------------------------------|-----------------------------|-------------------------------------------------------------------|------------------------------------------------|
| F: RAZON_SOCIAL                                                                                                    | Planes 2014 NIF:                                                                                                    | Nº Exp.:                                                                                                    |                             |                                                                   | 🖂 (44) Mensaj                                  |
| omunicación grupos fo                                                                                                    | ormativos                                                                                                    |                                                                                                    |                             |                                                                   |                                                |
| tá en: Planes de formación > ¿Ou                                                                                                    | é desea hacer? > Comunicación :                                                                                                    | > Certificación                                                                                                    |                             |                                                                   |                                                |
| RUPOS FORMATIVOS                                                                                                    | COSTES                                                                                                    | CERTIFICACIÓN                                                                                                    |                             |                                                                   |                                                |
|                                                                                                    | anas formativas                                                                                                    | Bravisianal antisina 25%                                                                                                    | Confirmación Plan           |                                                                   |                                                |
| indepantes Grupos Accio                                                                                                    | Datos adicio                                                                                                    | Provisional anticipo 23%                                                                                                    | Commación Plan              |                                                                   |                                                |
| Provisional anticipo 25%                                                                                                    | 6                                                                                                    |                                                                                                    |                             |                                                                   |                                                |
| Información guardada correc                                                                                                    | tamente.                                                                                                    |                                                                                                    |                             |                                                                   |                                                |
|                                                                                                    |                                                                                                    |                                                                                                    |                             |                                                                   |                                                |
| Solicitud de Segundo Anticipo                                                                                                    | D                                                                                                    |                                                                                                    |                             |                                                                   |                                                |
| Firmantes:                                                                                                    |                                                                                                    |                                                                                                    |                             |                                                                   |                                                |
| Nombre Apellido                                                                                                    | Documento                                                                                                    |                                                                                                    |                             | Fecha de la firma                                                 |                                                |
|                                                                                                    | Cuadro de certif                                                                                                    | icación provisional anticipo 25%                                                                                                    |                             | 27/04/2015                                                        |                                                |
| Documentos do cortificación                                                                                                    |                                                                                                    |                                                                                                    |                             |                                                                   |                                                |
| Documento                                                                                                    | •                                                                                                    |                                                                                                    | Requiere firms              | Eirmado                                                           |                                                |
| Cuadro de certificación n                                                                                                    | rovisional anticino 25%                                                                                                    |                                                                                                    | Sí                          | sí                                                                | 1                                              |
| Resumen de costes prese                                                                                                    | entados de la certificación                                                                                                    |                                                                                                    | sí                          | No                                                                | -                                              |
| Certificado y solicitud ser                                                                                                    | gundo anticipo                                                                                                    |                                                                                                    | sí                          | No                                                                | -                                              |
| undación Tripartita 🛛 🎢                                                                                                    | 0                                                                                                    |                                                                                                    | Convo                       | catoria ?                                                         | 014                                            |
| Fundación Tripartita                                                                                                    | 0                                                                                                    | 1000                                                                                                    | Convo                       | catoria 2                                                         | 014                                            |
| Fundación Tripartita                                                                                                    | Planes 2014 NIF:                                                                                                    | N <sup>o</sup> Exp.:                                                                                                    | Convo                       | catoria 2                                                         | 014<br>(44) Mensa                              |
| Fundación Tripartita                                                                                                    | Planes 2014 NIF:<br>prmativos                                                                                                    | Nº Exp.:                                                                                                    | Convo                       | catoria 2                                                         | 014<br>(44) Mensa                              |
| Fundación Tripartita                                                                                                    | Planes 2014 NIF:<br>Drmativos<br>ué desea hacer? > Comunicación                                                                                                    | Nº Exp.:<br>> Certificación                                                                                                    | Convo                       | catoria 2                                                         | 014<br>≥ (44) Mensa                            |
| Fundación Tripartita<br>ARA LA FORMACIÓN IN EL IMPERO<br>F: RAZON_SOCIAL.<br>Comunicación grupos fo<br>tá en: Planes de formación > ¿Qu<br>CRUPOS FORMATIVOS                                                                                                    | Planes 2014 NIF:<br>prmativos<br>ué desea hacer? > Comunicación<br>COSTES                                                                                                    | Nº Exp.: Certificación  CERTIFICACIÓN                                                                                                    | Convo                       | catoria 2                                                         | 014                                            |
| Fundación Tripartita<br>MARA LA FORMACIÓN IN EL IMPLEO<br>F: RAZON_SOCIAL.<br>OMUNICACIÓN GRUPOS FOC<br>tá en: Planes de formación > ¿Qu<br>SRUPOS FORMATIVOS<br>articipantes Grupos Acci                                                                                                    | <ul> <li>Planes 2014 NIF:</li> <li>Drmativos</li> <li>ué desea hacer? &gt; Comunicación</li> <li>COSTES</li> <li>tiones formativas Datos adicidades</li> </ul>                                                                                          | <ul> <li>&gt; Certificación</li> <li>CERTIFICACIÓN</li> <li>Provisional anticipo 25%</li> </ul>                                                                                                  | Convo<br>Confirmación Plan  | catoria 2                                                         | 014                                            |
| Fundación Tripartita<br>MARA LA FORMACIÓN EN EL IMPLIO<br>F: RAZON_SOCIAL.<br>Comunicación grupos for<br>tá en: Planes de formación > ¿Qu<br>GRUPOS FORMATIVOS<br>articipantes Grupos Accio<br>Provisional anticipo 25%                                                                                                    | Planes 2014 NIF:<br>prmativos<br>ué desea hacer? > Comunicación<br>COSTES<br>iones formativas Datos adició<br>X6                                                                                                    | <ul> <li>&gt; Certificación</li> <li>CERTIFICACIÓN</li> <li>Provisional anticipo 25%</li> </ul>                                                                                                  | Convo                       | catoria 2                                                         | 014<br>(44) Mensa                              |
| Fundación Tripartita<br>FI RAZON_SOCIAL<br>Comunicación grupos fo<br>tá en: Planes de formación > 2Qu<br>SRUPOS FORMATIVOS<br>articipantes Grupos Accio<br>Provisional anticipo 25%<br>Información guardada correct                                                                                                    | Planes 2014 NIF:<br>prmativos<br>ué desea hacer? > Comunicación<br>COSTES<br>iones formativas Datos adicio<br>%<br>ctamente.                                                                                                    | Nº Exp.:           Certificación           CERTIFICACIÓN           Provisional anticipo 25%                                                                                                    | Contro<br>Confirmación Plan | catoria 2                                                         | 014                                            |
| Fundación Tripartita<br>MARA LA FORMACIÓN IN EL IMPLO<br>F: RAZON_SOCIAL<br>Comunicación grupos for<br>tá en: Planes de formación > 2Qu<br>GRUPOS FORMATIVOS<br>articipantes Grupos Acci<br>Provisional anticipo 25%<br>Información guardada correct<br>Solicitud de Segundo Anticipe                                                                                                    | Planes 2014 NIF:<br>prmativos<br>ué desea hacer? > Comunicación<br>COSTES<br>iones formativas Datos adició<br>%                                                                                                    | Nº Exp.:<br>> Certificación<br>CERTIFICACIÓN<br>onales Provisional anticipo 25% <sup>b</sup>                                                                                                    | Convo<br>Confirmación Plan  | catoria 2                                                         | 014                                            |
| Fundación Tripartita<br>MAA LA FORMACIÓN IN EL INTID<br>F: RAZON_SOCIAL<br>COMUNICACIÓN GRUPOS FO<br>SOUNCIÓN GRUPOS FORMATIVOS<br>articipantes Grupos Acci<br>Provisional anticipo 25%<br>Información guardada correct<br>Solicitud de Segundo Anticipe<br>Firmantes:                                                                                                    | Planes 2014 NIF:<br>Planes 2014 NIF:<br>prmativos<br>ué desea hacer? > Comunicación<br>COSTES<br>tiones formativas Datos adició<br>%<br>tamente.<br>o                                                                                                   | Nº Exp.:         > Certificación         CERTIFICACIÓN         onales       Provisional anticipo 25%                                                                                             | Convo<br>Confirmación Plan  | catoria 2                                                         | <b>014</b><br>                                 |
| Fundación Tripartita       Image: Comparison of the number of the number o                                                                                                    | Planes 2014 NIF:<br>Primativos<br>ué desea hacer? > Comunicación<br>COSTES<br>iones formativas Datos adició<br>%<br>ctamente.<br>o                                                                                                    | Nº Exp.:         > Certificación         CERTIFICACIÓN         onales       Provisional anticipo 25%                                                                                             | Contro<br>Confirmación Plan | Catoria 2                                                         | <b>014</b>                                     |
| Fundación Tripartita<br>Fundación Tripartita<br>Fi RAZON_SOCIAL<br>Comunicación grupos for<br>tá en: Planes de formación > 2Qu<br>CRUPOS FORMATIVOS<br>articipantes Grupos Acci<br>Provisional anticipo 259<br>Información guardada correc<br>Solicitud de Segundo Anticipo<br>Firmantes:<br>Nombre Apellido                                                                                                    | Planes 2014 NIF:<br>prmativos<br>ué desea hacer? > Comunicación<br>COSTES<br>iones formativas Datos adició<br>Xo<br>ctamente.<br>o<br>Documento<br>Cuadro de certifi                                                                                    | Nº Exp.:         > Certificación         CERTIFICACIÓN         Onales       Provisional anticipo 25%         cación provisional anticipo 25%                                                     | Contro<br>Confirmación Plan | Catoria 2                                                         | <b>014</b><br>⊇ (44) Mensa                     |
| Fundación Tripartita<br>ARAA LA FORMACIÓN IN EL IMPLEO<br>F: RAZON_SOCIAL<br>COMUNICACIÓN GRUPOS FOC<br>tá en: Planes de formación > 2QU<br>CRUPOS FORMATIVOS<br>articipantes Grupos Accio<br>Provisional anticipo 25%<br>Información guardada correct<br>Solicitud de Segundo Anticipo<br>Firmantes:<br>Nombre Apellido                                                                                                    | Planes 2014 NIF:<br>prmativos<br>ué desea hacer? > Comunicación<br>COSTES<br>iones formativas Datos adició<br>Xo<br>ctamente.<br>o<br>Documento<br>Cuadro de certifi<br>Resumen de cosl                                                                 | Nº Exp.:         > Certificación         CERTIFICACIÓN         Onales       Provisional anticipo 25%         cación provisional anticipo 25%         tes presentados de la certificación         | Contro<br>Confirmación Plan | Catoria 2<br>Catoria 2<br>P 1 1 1 1 1 1 1 1 1 1 1 1 1 1 1 1 1 1 1 | <b>014</b><br><u>0</u> (44) Mensz              |
| Fundación Tripartita<br>FI RAZON_SOCIAL<br>Comunicación grupos for<br>tá en: Planes de formación > 2Qu<br>SRUPOS FORMATIVOS<br>articipantes Grupos Accio<br>Provisional anticipo 25%<br>Información guardada correc<br>Solicitud de Segundo Anticipe<br>Firmantes:<br>Nombre Apellido<br>Documentos de certificación:                                                                                                    | Planes 2014 NIF:  Prmativos  de desea hacer? > Comunicación  COSTES  iones formativas Datos adici  //o  ctamente.  o  Documento Cuadro de certifi Resumen de cost                                                                                       | Nº Exp.: Certificación CERTIFICACIÓN Onales Provisional anticipo 25% cación provisional anticipo 25% tes presentados de la certificación                                                         | Confirmación Plan           | Catoria 2<br>2 1 1 1 1 1 1 1 1 1 1 1 1 1 1 1 1 1 1 1              | <b>014</b><br><u>0</u> (44) Mensz              |
| Fundación Tripartita<br>ALA LA FORMACIÓN EN EL IMPLIO<br>CALLER OBMACIÓN EN EL IMPLIO<br>CALLER OBMACI | Planes 2014 NIF:<br>prmativos<br>ué desea hacer? > Comunicación<br>COSTES<br>iones formativas Datos adició<br>%o<br>ctamente.<br>o<br>Documento<br>Cuadro de certifi<br>Resumen de cost<br>;                                                            | Certificación          CERTIFICACIÓN         Onales       Provisional anticipo 25%         cación provisional anticipo 25%         tes presentados de la certificación                           | Confirmación Plan           | Catoria 2<br>Catoria 2<br>P C P C C C C C C C C C C C C C C C C C | <b>014</b><br>                                 |
| Fundación Tripartita<br>ARAA LA FORMACIÓN IN EL IMPLIO<br>F: RAZON_SOCIAL.<br>OMUNICACIÓN GRUPOS FOC<br>tá en: Planes de formación > 2QU<br>RUPOS FORMATIVOS<br>articipantes Grupos Acció<br>Provisional anticipo 259<br>Información guardada correc<br>Solicitud de Segundo Anticipo<br>Firmantes:<br>Nombre Apellido<br>Documentos de certificación:<br>Documento                                                                                                    | Planes 2014 NIF:<br>Drmativos<br>ué desea hacer? > Comunicación<br>COSTES<br>iones formativas Datos adició<br>%<br>ctamente.<br>o<br>Documento<br>Cuadro de certifi<br>Resumen de cost<br>:<br>provisional anticino 25%                                 | V° Exp.: Certificación CERTIFICACIÓN Onales Provisional anticipo 25% cación provisional anticipo 25% tes presentados de la certificación                                                         | Contro<br>Confirmación Plan | Catoria 2<br>Catoria 2<br>P C P C C C C C C C C C C C C C C C C C | ELAR FIRM<br>014<br>○ (44) Menss               |
| Fundación Tripartita<br>MAA LA FORMACIÓN EN EL IMPLIO<br>F: RAZON_SOCIAL.<br>Comunicación grupos for<br>tá en: Planes de formación > 2QU<br>GRUPOS FORMATIVOS<br>articipantes Grupos Accio<br>Provisional anticipo 25%<br>Información guardada correc<br>Solicitud de Segundo Anticipo<br>Firmantes:<br>Nombre Apellido<br>Documentos de certificación p<br>Cuadro de certificación p                                                                                                    | Planes 2014 NIF:<br>Drmativos<br>Jé desea hacer? > Comunicación<br>COSTES<br>iones formativas Datos adició<br>%<br>ctamente.<br>o<br>Documento<br>Cuadro de certifi<br>Resumen de cost<br>:<br>provisional anticipo 25%<br>sentados de la certificación | > Certificación          Certificación         CERTIFICACIÓN         Onales         Provisional anticipo 25%         cación provisional anticipo 25%         tes presentados de la certificación | Contro<br>Confirmación Plan | Catoria 2<br>Catoria 2<br>P C P C C C C C C C C C C C C C C C C C | ELAR FIRM<br>014<br>□ (44) Mensa<br>(44) Mensa |

CANCELAR FIRMAR

| Fund           | ación Tripartita                                           |                            |                                                  | Conv              | ocatoria 20       | 014           |
|----------------|------------------------------------------------------------|----------------------------|--------------------------------------------------|-------------------|-------------------|---------------|
| CIF:           | . RAZON_SOCIAL                                             | Planes 2014 NIF:           | Nº Exp.:                                         |                   | 2 2 A C A L Z     | (44) Mensajes |
| Comu           | inicación grupos format                                    | ivos                       |                                                  |                   |                   |               |
| Está en:       | Planes de formación > ¿Qué desea                           | hacer? > Comunicación > Ce | rtificación                                      |                   |                   |               |
| GRUP           | OS FORMATIVOS                                              | COSTES                     | CERTIFICACIÓN                                    |                   |                   |               |
| Particip       | antes Grupos Acciones for                                  | rmativas Datos adicionale  | Provisional anticipo 25%                         | Confirmación Plan |                   | E             |
| Pro            | visional anticipo 25%                                      |                            |                                                  |                   |                   |               |
| ✓ In<br>Solici | formación guardada correctament<br>tud de Segundo Anticipo | te.                        |                                                  |                   |                   |               |
| Firma          | antes:                                                     |                            |                                                  |                   |                   |               |
| Nom            | bre Apellido                                               | Documento                  |                                                  |                   | Fecha de la firma |               |
|                |                                                            | Cuadro de certificaci      | ón provisional anticipo 25%                      |                   | 27/04/2015        |               |
|                |                                                            | Resumen de costes p        | ostes presentados de la certificación 27/04/2015 |                   |                   |               |
|                |                                                            | Certificado y solicituo    | d segundo anticipo                               |                   | 27/04/2015        |               |
| Docu           | mentos de certificación:                                   |                            |                                                  |                   |                   |               |
|                | Documento                                                  |                            |                                                  | Requiere firma    | Firmado           |               |
| $\circ$        | Cuadro de certificación provisio                           | nal anticipo 25%           |                                                  | Sí                | Sí                | 1             |
| $\circ$        | Resumen de costes presentado:                              | s de la certificación      |                                                  | Sí                | Sí                | 1             |
| 0              | Certificado y solicitud segundo a                          | anticipo                   |                                                  | Sí                | Sí                | 1             |
|                |                                                            |                            |                                                  |                   | VOLV              | ENVIAR        |

Una vez firmados se pinchara en el botón de **ENVIAR**. La aplicación nos dará un aviso informativo diciendo que la solicitud del segundo anticipo se ha enviado correctamente.

| Fundación Tripartit     | a 📈                              |                                |                               | Convo             | ocatoria 20       | 14           |
|-------------------------|----------------------------------|--------------------------------|-------------------------------|-------------------|-------------------|--------------|
| IF: RAZON               | SOCIAL                           | Planes 2014 NIF:               | Nº Exp.:                      |                   | 3 2 🔒 🚺 🗠 🛛 🖾     | (44) Mensaje |
| Comunicación gi         | rupos forma                      | tivos                          |                               |                   |                   |              |
| stá en: Planes de forma | ación > ¿Qué dese                | a hacer? > Comunicación > Cert | ificación                     |                   |                   |              |
| GRUPOS FORMATI          | vos                              | COSTES                         | CERTIFICACIÓN                 |                   |                   |              |
| Participantes Grupo     | Acciones fo                      | ormativas Datos adicionales    | Provisional anticipo 25%      | Confirmación Plan |                   |              |
| Provisional anti        | cipo 25%                         |                                |                               |                   |                   |              |
| La solicitud del se     | gundo anticipo se<br>lo Anticipo | e ha enviado correctamente.    |                               |                   |                   |              |
| Firmantes:              |                                  |                                |                               |                   |                   |              |
| Nombre Ape              | ellido                           | Documento                      |                               |                   | Fecha de la firma |              |
|                         |                                  | Cuadro de certificación        | provisional anticipo 25%      |                   | 27/04/2015        |              |
|                         |                                  | Resumen de costes pre          | esentados de la certificación |                   | 27/04/2015        |              |
|                         |                                  | Certificado y solicitud s      | segundo anticipo              |                   | 27/04/2015        |              |
| Documentos de cer       | tificación:                      |                                |                               |                   |                   |              |
| Documento               |                                  |                                |                               | Requiere firma    | Firmado           |              |
| Cuadro de cer           | tificación provisi               | onal anticipo 25%              |                               | Sí                | Sí                | 1            |
| O Resumen de d          | ostes presentado                 | os de la certificación         |                               | Sí                | Sí                | 1            |
| O Certificado y s       | olicitud segundo                 | anticipo                       |                               | Sí                | Sí                | 1            |
|                         |                                  |                                |                               |                   |                   |              |
|                         |                                  |                                |                               |                   |                   | VOLVER       |

Al pinchar en el botón de VOLVER se nos remite a una pantalla donde se nos dice cuál es la situación de gestión del expediente, el estado en el que se encuentra y si se ha realizado la solicitud del 2º anticipo.

| $\sim$ ' | /        |     |           | • /   |
|----------|----------|-----|-----------|-------|
|          | practica | de  | certitico | ICION |
| 0010     |          | 0.0 | 001 01100 |       |

| Fundación Tripartita                                 |                               | Con                | vocatori        | a 2014              |
|------------------------------------------------------|-------------------------------|--------------------|-----------------|---------------------|
| CIF: . RAZON_SOCIAL Plane                            | : 2014 NIF: i                 |                    |                 | ? 🗈 🖂 (44) Mensajes |
| Está en: Planes de formación                         |                               |                    |                 |                     |
| Planes de formación                                  |                               |                    |                 |                     |
| Seleccione una entidad para visualizar los planes de | formación asociados:          |                    |                 |                     |
| Entidad                                              |                               |                    |                 | ACEPTAR             |
| Nº solicitud Nº expediente                           | Tipo planTo                   | dos                |                 | BUSCAR              |
| Beneficiaria Nº solicitud Nº expedien                | e Tipo Plan Situación gestión | Estado 2º Anticipo | 3er Anticipo Pe | rmiso               |
| 0                                                    | Sectorial Comunicación        | Comunicación Sí    | No Adı          | ministrador 📄 🔝     |
| AÑADIR ELIMINAR SELECCIONADO DUPLICAR                |                               |                    |                 | Detalle             |

**NOTA IMPORTANTE:** Los grupos certificados considerados para la solicitud del 2º anticipo no pueden ser descertificados, al igual que no se pueden modificar, eliminar o incorporar costes directos a un grupo utilizado para ello. No obstante, existe la posibilidad de grabar los nuevos costes e imputarlos por Acción Formativa (en el soporte justificativo debe constar el grupo a que se imputa). Esta opción se puede utilizar siempre y cuando la acción no esté ya certificada. Si se encuentra en esta situación, se tendrá que descertificar. En cualquier caso siempre existe la posibilidad de comunicárselo a la Fundación, especificando todos los datos de estos costes con vistas a que se graben, en gestión. En este caso, se deberá, por tanto, cerrar y enviar el plan con los datos grabados por el beneficiario y remitir por correo la indicación de los nuevos costes a incorporar, con todos los datos necesarios, aclarando por qué no fueron grabados en su día.

| Fundación '                                | Fripartita                                      |                  |                                     |                          |                   | Con                   | vocatoria           | a 2014              |
|--------------------------------------------|-------------------------------------------------|------------------|-------------------------------------|--------------------------|-------------------|-----------------------|---------------------|---------------------|
| CIF: .                                     | RAZON_SOCIAL                                    | Planes 2014      | NIF:                                | Nº Exp.:                 |                   |                       | 2260                | 止 📝 🖂 (44) Mensajes |
| Comunica                                   | ción grupos formativo                           | os               |                                     |                          |                   |                       |                     |                     |
| » Está en: Plane                           | s de formación > ¿Qué desea ha                  | cer? > Comunio   | cación > Certifica                  | ación                    |                   |                       |                     |                     |
| GRUPOS FO                                  | RMATIVOS                                        | COSTES           |                                     | CERTIFICACI              | ÓN                |                       |                     |                     |
| Participantes                              | Grupos Acciones forma                           | tivas Dato       | s adicionales                       | Provisional ant          | icipo 25%         | Confirmación Plan     |                     | 8                   |
| Grupos                                     |                                                 |                  |                                     |                          |                   |                       |                     |                     |
| No se pu<br>Código acciór<br>CIF Beneficia | ede descertificar el grupo al es<br>Código grup | star certificado | en la solicitud<br>Denomina<br>do V | del segundo ant<br>ación | ticipo para justi | ficar el 25% de la si | Ibvención concedida | BUSCAR              |
| Código                                     | Denominación                                    |                  |                                     | Inicio                   | Fin               | Estado                | Participantes       | CIF Benef.          |
| ✓ 1 / 1                                    |                                                 |                  |                                     | 09/03/2015               | 13/03/2015        | 5 Certificado         | 5/0                 | A0000000            |
| 2/1                                        |                                                 |                  |                                     | 09/03/2015               | 18/03/2015        | 5 Certificado         | 5 / 0               | A0000000            |
| CERTIFICAR                                 | NO CERTIFICAR                                   |                  |                                     |                          |                   |                       |                     | VOLVER              |

| Fundación Tri<br>Para la formación en | partita 📈                   |                                  |                                       | Convocator                                   | ria 2014                   |
|---------------------------------------|-----------------------------|----------------------------------|---------------------------------------|----------------------------------------------|----------------------------|
| CIF:                                  | RAZON_SOCIAL                | Planes 2014 NIF:                 | Nº Exp.:                              | 2 2 6 0                                      | 🚯 山 🖉 🖂 (44) Mensajes      |
| Comunicació                           | ón grupos forma             | ativos                           |                                       |                                              |                            |
| Está en: Planes de                    | e formación > ¿Qué des      | ea hacer? > Comunicación > Del   | talle de costes                       |                                              |                            |
| GRUPOS FOR                            | MATIVOS                     | COSTES                           | CERTIFICACIÓN                         |                                              |                            |
| Documento                             | mputación 🗅                 |                                  |                                       |                                              |                            |
| Imputaciór                            | [Factura/11]                |                                  |                                       |                                              |                            |
| No se puede                           | a grupo<br>aron resultados. | ón al grupo al estar incluidos l | os costes en la justificación de la s | olicitud del segundo anticipo del 25% d      | e la subvención concedida. |
| Imputaciones                          | a acciones formativ         | as                               |                                       |                                              |                            |
| Acción De                             | enominación                 |                                  | Concepto                              | Relación pl                                  | an Horas Importe           |
| ✓ 2                                   |                             |                                  | Impartición<br>a distancia            | o tutorías presenciales o<br>o Teleformación | 600,00€ 📄                  |
| TOTAL IMPORTE                         | DIRECTO: 600,00 € To        | DTAL IMPORTE ASOCIADO: 0,0       | 20€                                   |                                              |                            |
| imputationes                          | ar plan de formació         | ••                               |                                       |                                              |                            |
| No se encontra<br>Añadir Elimina      | aron resultados.<br>R       |                                  |                                       |                                              |                            |

#### 7. Datos Adicionales

En esta pestaña, que es de obligado cumplimiento, se debe indicar los datos adicionales necesarios para la correcta certificación del plan de formación:

| Fundación Tripartita              | 0                                    |                            | Convocato         | ria 2014              |
|-----------------------------------|--------------------------------------|----------------------------|-------------------|-----------------------|
| CIF: . RAZON_SOCIAL               | Planes 2014 NIF:                     | Nº Exp.:                   | I 🔁 🔒 🚹 🚺         | 👍 🛄 🖉 🖂 (43) Mensajes |
| Comunicación grupos f             | ormativos                            |                            |                   |                       |
| Está en: Planes de formación > ¿Q | ué desea hacer? > Comunicación > Cer | rtificación                |                   |                       |
| GRUPOS FORMATIVOS                 | COSTES                               | BECAS Y AYUDAS             | CERTIFICACIÓN     |                       |
| Participantes Grupos Acc          | ciones formativas Datos adicionale   | s Provisional anticipo 25% | Confirmación Plan | 8                     |
| Datos adicionales                 |                                      |                            |                   |                       |
| Método de prorrateo de los o      | costes imputados al plan             |                            |                   |                       |
| Prorrateo Elija                   | opción 🔽                             |                            |                   |                       |
| Percepción de otras ayudas        | e ingresos adicionales para la mi    | isma actividad             |                   |                       |
| Ayudas/ingresos adicionales       | Elija opción 💙 🛛 ACEPTAR             |                            |                   |                       |
| Rendimientos financieros ge       | enerados por los fondos librados     |                            |                   |                       |
| Rendimientos financieros          | Elija opción 🖌 🛛 ACEPTAR             |                            |                   |                       |
| Solicitud del tercer anticipo     |                                      |                            |                   |                       |
| Solicitar tercer anticipo         | Elija opción 🔽                       |                            |                   |                       |
|                                   |                                      |                            |                   |                       |

- Método de prorrateo de los costes imputados en el plan: Se indicará el método de prorrateo elegido por la entidad solicitante para los costes asociados asignados al plan en su conjunto y para los costes generales del plan:
  - Prorrateo por Horas de Impartición:
    - Nº de horas x Nº de grupos
  - Prorrateo por Horas de Formación:
    - Nº de horas x Nº de participantes
  - Prorrateo por Costes Certificados:
  - Nº de participantes x Nº de horas x Coste/Hora/Participante

| Fundación<br>Para la formad                       | n Tripartita 📈                                                                                                    |                                                                                                    |                          | Convocator        | ia 2014             |
|---------------------------------------------------|----------------------------------------------------------------------------------------------------|----------------------------------------------------------------------------------------------------|--------------------------|-------------------|---------------------|
| CIF:                                              | RAZON_SOCIAL                                                                                                    | Planes 2014 NIF:                                                                                      | Nº Exp.: v               | 2 1 1             | 🔥 🔔 🗹 (43) Mensajer |
| Comunic                                           | ación grupos form                                                                                                    | ativos                                                                                                |                          |                   |                     |
| Está en : Plar                                    | nes de formación > ¿Qué de                                                                                                | sea hacer? > Comunicación > Ce                                                                        | rtificación              |                   |                     |
| GRUPOS                                            | FORMATIVOS                                                                                                    | COSTES                                                                                                | BECAS Y AYUDAS           | CERTIFICACIÓN     |                     |
| Participantes                                     | Grupos Acciones                                                                                                    | formativas Datos adicionale                                                                           | Provisional anticipo 25% | Confirmación Plan | (                   |
| Datos a                                           | adicionales                                                                                                    |                                                                                                    |                          |                   |                     |
| Método de<br>Prorrateo<br>Percepció<br>Ayudas/ing | e prorrateo Elija opcić<br>Costes certif<br>Horas de for<br>Horas de im<br>in de otras ayudas e ing<br>gresos adicionales | n s al plan<br>icados<br>mación<br>partición<br>resos adicionales para la m<br>Elija opción Y ACEPTAR | isma actividad           |                   |                     |
| Rendimie                                          | ntos financieros genera                                                                                                   | dos por los fondos librados                                                                           |                          |                   |                     |
| Rendimien                                         | tos financieros                                                                                                    | Elija opción 💙 🛛 ACEPTAR                                                                              |                          |                   |                     |
| Solicitud                                         | del tercer anticipo                                                                                                    |                                                                                                    |                          |                   |                     |
| Solicitar te                                      | ercer anticipo                                                                                                    | Elija opción 💙                                                                                        |                          |                   |                     |
|                                                   |                                                                                                    |                                                                                                    |                          |                   | CANCELAR ACEPTAF    |

- Percepción de otras ayudas e ingresos adicionales para la misma actividad: se indicará si la entidad solicitante o alguna de las beneficiarias ha recibido otras ayudas para realizar la actividad formativa y se pinchará el botón aceptar.
- Si se ha seleccionado que SI, la aplicación habilita un campo para añadir la/s entidad/es beneficiaria/s que las han recibido. En este caso todas las entidades beneficiarias tendrán que generar un certificado de percepción de otras ayudas, los que si las hayan recibido con las cuantías correspondientes, y para aquellas entidades que no las hayan percibido, uno indicando que no se han recibido
- ayudas. Todos los certificados deben estar firmados por los Representantes Legales de cada entidad beneficiaria.

| 🔥 🛄 🕜 🖂 (43) Mensaj                       | 2 2 1              | Nº Exp.:                                                               | Planes 2014 NIF:                                                                                                    | RAZON_SOCIAL                                                                                                    |
|-------------------------------------------|--------------------|------------------------------------------------------------------------|----------------------------------------------------------------------------------------------------|----------------------------------------------------------------------------------------------------|
|                                           |                    |                                                                        | ativos                                                                                                    | nicación grupos forr                                                                                                    |
|                                           |                    | tificación                                                             | ea hacer? > Comunicación > Ce                                                                                                   | Planes de formación > ¿Qué o                                                                                                    |
|                                           | CERTIFICACIÓN      | BECAS Y AYUDAS                                                         | COSTES                                                                                                    | DS FORMATIVOS                                                                                                    |
|                                           | Confirmación Plan  | Provisional anticipo 25%                                               | formativas Datos adicional                                                                                                    | ntes Grupos Accione                                                                                                    |
|                                           |                    |                                                                        |                                                                                                    | os adicionales                                                                                                    |
|                                           |                    |                                                                        | s imputados al plan<br>n 🔽                                                                                                    | o de prorrateo de los cost<br>teo Elija opo                                                                                                    |
|                                           |                    | sma actividad                                                          | resos adicionales para la m                                                                                                    | pción de otras ayudas e ir<br>s/ingresos adicionales                                                                                                    |
|                                           |                    |                                                                        |                                                                                                    | des beneficiarias                                                                                                    |
|                                           |                    |                                                                        |                                                                                                    | RELIMINAR                                                                                                    |
|                                           |                    |                                                                        | dos por los fondos librados                                                                                                    | mientos financieros gener                                                                                                    |
|                                           |                    |                                                                        | Elija opción 🗹 🛛 ACEPTAR                                                                                                    | nientos financieros                                                                                                    |
|                                           |                    |                                                                        | Elija opción 🔽                                                                                                    | ud del tercer anticipo                                                                                                    |
| CANCELAR                                  |                    |                                                                        |                                                                                                    |                                                                                                    |
| cancelar acepta                           | Convocato          |                                                                        | )                                                                                                    | ción Tripartita                                                                                                    |
| cancelar acepta ria 2014 (a) (43) Mensaje | Convocato          | i Nº Exp.;                                                             | Planes 2014 NIF:                                                                                                    | ción Tripartita                                                                                                    |
| CANCELAR ACEPTA                           | Convocato          | i Nº Exp.:                                                             | Planes 2014 NIF:<br>Btivos                                                                                                    | ción Tripartita<br>Ormacción en el tapelo<br>RAZON_SOCIAL<br>nicación grupos forr                                                                                                    |
| CANCELAR ACEPTA                           | Convocato<br>ago a | i Nº Exp.:                                                             | Planes 2014 NIF:<br>ativos<br>ea hacer? > Comunicación > Ce                                                                     | ción Tripartita<br>ORMACIÓN IN TE IMPLIO<br>RAZON_SOCIAL<br>nicación grupos forr<br>Planes de formación > 2Qué c                                                                                                    |
| CANCELAR ACEPTA                           | Convocato          | i Nº Exp.:<br>tificación<br>BECAS Y AYUDAS                             | Planes 2014 NIF:<br>ativos<br>rea hacer? > Comunicación > Ce<br>COSTES                                                          | ción Tripartita<br>objectón is il inflio<br>RAZON_SOCIAL<br>nicación grupos forr<br>Planes de formación > ¿Qué d<br>DS FORMATIVOS                                                                                                    |
| CANCELAR ACEPTA                           | Convocato          | i Nº Exp.:<br>tificación<br>BECAS Y AYUDAS<br>Provisional anticipo 25% | Planes 2014 NIF:<br>ativos<br>rea hacer? > Comunicación > Ce<br>COSTES<br>formativas Datos adicionale                           | ción Tripartita<br>ORMACIÓN EN EL EMPLEO<br>RAZON_SOCIAL<br>nicación grupos forr<br>Planes de formación > ¿Qué do<br>DOS FORMATIVOS<br>Intes Grupos Accione                                                                               |
| CANCELAR ACEPTA                           | Convocato          | i Nº Exp.:<br>tificación<br>BECAS Y AYUDAS<br>Provisional anticipo 25% | Planes 2014 NIF:<br>Divos<br>ea hacer? > Comunicación > Ce<br>COSTES<br>formativas Datos adicionale                             | ción Tripartita<br>ORMACIÓN EN EL EMPLIO<br>RAZON_SOCIAL<br>nicación grupos forr<br>Planes de formación > 2Qué o<br>OS FORMATIVOS<br>Intes Grupos Accione<br>OS adicionales                                                               |
| CANCELAR ACEPTA                           | Convocato          | i Nº Exp.:<br>tificación<br>BECAS Y AYUDAS<br>Provisional anticipo 25% | Planes 2014 NIF:<br>ativos<br>ea hacer? > Comunicación > Ce<br>COSTES<br>formativas Datos adicionale                            | ción Tripartita<br>MAZON_SOCIAL<br>RAZON_SOCIAL<br>nicación grupos forr<br>Planes de formación > ¿Qué o<br>DS FORMATIVOS<br>Intes Grupos Accione<br>os adicionales<br>r entidad beneficiaria                                              |
| CANCELAR ACEPTA                           | Convocato          | i Nº Exp.:<br>tificación<br>BECAS Y AYUDAS<br>Provisional anticipo 25% | Planes 2014 NIF:<br>ativos<br>ea hacer? > Comunicación > Ce<br>COSTES<br>formativas Datos adicionale                            | ción Tripartita<br>obxación IS IL INFID<br>RAZON_SOCIAL<br>nicación grupos forr<br>Planes de formación > ¿Qué co<br>DS FORMATIVOS<br>Intes Grupos Accione<br>os adicionales<br>r entidad beneficiaria<br>neficiaria                       |
| CANCELAR ACEPTA                           | Convocato          | i Nº Exp.:<br>tificación<br>BECAS Y AYUDAS<br>Provisional anticipo 25% | Planes 2014 NIF:<br>ativos<br>rea hacer? > Comunicación > Ce<br>COSTES<br>formativas Datos adicionals<br>Elija opción ♥<br>€    | ción Tripartita                                                                                                    |
| CANCELAR ACEPTA                           | Convocato          | i Nº Exp.:<br>tificación<br>BECAS Y AYUDAS<br>Provisional anticipo 25% | Planes 2014 NIF:<br>ativos<br>ea hacer? > Comunicación > Ce<br>COSTES<br>formativas Datos adicionale<br>Elija opción V<br>Elija | ción Tripartita<br>CRAZON_SOCIAL<br>RAZON_SOCIAL<br>nicación grupos forr<br>Planes de formación > 2Qué o<br>DS FORMATIVOS<br>Intes Grupos Accione<br>os adicionales<br>r entidad beneficiaria<br>neficiaria [<br>te [<br>ncedente ayuda ] |

 Rendimientos Financieros: Se indicará si se han obtenido o no rendimientos financieros y se pinchará el botón aceptar. En caso de que Sí se hayan obtenido, se habilitarán campos para indicar la cuantía declarada y si se han invertido dichos rendimientos en actividad formativa.

| Fundación Tripartita                                                                                                    |                                                          |                             | Convocato         | ria 2014              |
|----------------------------------------------------------------------------------------------------|----------------------------------------------------------|-----------------------------|-------------------|-----------------------|
| CIF: RAZON_SOCIAL                                                                                                    | Planes 2014 NIF:                                         | Nº Exp.:                    | 2 2 6 0           | 🚯 🛄 📝 🖂 (43) Mensajes |
| Comunicación grupos form                                                                                                    | ativos                                                   |                             |                   |                       |
| > Está en: Planes de formación > ¿Qué des                                                                                       | sea hacer? > Comunicación > Ce                           | ertificación                |                   |                       |
| GRUPOS FORMATIVOS                                                                                                    | COSTES                                                   | BECAS Y AYUDAS              | CERTIFICACIÓN     |                       |
| Participantes Grupos Acciones                                                                                                   | formativas Datos adicional                               | es Provisional anticipo 25% | Confirmación Plan | <b>A</b>              |
| Datos adicionales                                                                                                    |                                                          |                             |                   |                       |
| Prorrateo Elija opció Percepción de otras ayudas e ing                                                                          | n                                                        | iisma actividad             |                   |                       |
| Rendimientos financieros general<br>Rendimientos financieros [51]<br>Importe rendimientos<br>Justifica con exceso participantes | dos por los fondos librados<br>ACEPTAR<br>Elija opción N | e<br>V                      |                   |                       |
| Solicitud del tercer anticipo                                                                                                   |                                                          |                             |                   |                       |
| Sonotal tercer anticipo                                                                                                    | Elija opčion 💟                                           |                             |                   |                       |

 Solicitud del tercer anticipo: Se indicará si se solicita o no el tercer anticipo.

Es preciso tener en cuenta que <u>para poder solicitar el tercer anticipo</u>, <u>previamente la entidad beneficiaria debe haber solicitado el segundo</u> <u>anticipo</u>. De no ser así la aplicación dará el siguiente mensaje:

<u>AVISO</u>: "Para poder cumplimentar este apartado deberá haber solicitado previamente el 2º anticipo."

En caso de indicar **SI**, se estará solicitando el tercer anticipo en base al artículo 19.7 de la Resolución de 19 de agosto de 2014 del SEPE, que indica lo siguiente: "*Por último, se podrá realizar un tercer abono, en su caso, por un porcentaje de hasta el 25 por 100 de la subvención, una vez finalizada la ejecución del proyecto a petición de la entidad beneficiaria. Esta información se acreditará mediante declaración responsable del representante legal de la actividad formativa realizada y su cuantía, a la que se le adjuntará la documentación justificativa de la subvención*".

- Subcontratación de la Actividad Formativa: Se debe indicar si se ha subcontratado la actividad formativa.
  - De no haberse realizado subcontratación, el límite de costes asociados admisibles será un 17,64% de los costes directos.
  - En caso de haberse realizado subcontratación, el límite de costes asociados se calculará en base al 17,64% de los costes directos de las acciones marcadas como prioritarias, y al 11,11% de los costes directos del resto de las acciones.

| Subcontratación actividad formativa            |                    |  |  |  |
|------------------------------------------------|--------------------|--|--|--|
| Indique si ha realizado alguna subcontratación | Elija opción<br>SI |  |  |  |
|                                                | NO                 |  |  |  |

Cuando se hayan rellenado todos los "*datos adicionales del plan de formación*" se debe pinchar en el botón **ACEPTAR** para guardarlos.

| Fundación '<br>Para la formació                      | Fripartita 📈                                                                    |                                                              |                               | Convocato         | oria 2014             |
|------------------------------------------------------|---------------------------------------------------------------------------------|--------------------------------------------------------------|-------------------------------|-------------------|-----------------------|
| CIF:                                                 | RAZON_SOCIAL                                                                    | Planes 2014 NIF:                                             | Nº Exp.:                      | = ? A [           | 🚹 🔝 📝 🖂 (43) Mensajes |
| Comunica                                             | ción grupos form                                                                | ativos                                                       |                               |                   |                       |
| Está en: Plane                                       | s de formación > ¿Qué des                                                       | sea hacer? > Comunicación >                                  | Certificación                 |                   |                       |
| GRUPOS FO                                            | RMATIVOS                                                                        | COSTES                                                       | BECAS Y AYUDAS                | CERTIFICACIÓN     |                       |
| Participantes                                        | Grupos Acciones                                                                 | formativas Datos adicion                                     | ales Provisional anticipo 25% | Confirmación Plan | E                     |
| Datos ad                                             | icionales                                                                       |                                                              |                               |                   |                       |
| Método de<br>Prorrateo<br>Percepción<br>Ayudas/ingre | Horas de los coste<br>Horas de fon<br>de otras ayudas e ing<br>esos adicionales | s imputados al plan<br>mación V<br>resos adicionales para la | misma actividad               |                   |                       |
| Rendimient                                           | os financieros genera                                                           | dos por los fondos librado                                   | 05                            |                   |                       |
| Rendimiento                                          | s financieros NC                                                                | ACEPTAR                                                      |                               |                   |                       |
| Solicitud de                                         | l tercer anticipo                                                               |                                                              |                               |                   |                       |
| Solicitar terc                                       | er anticipo SI                                                                  | Y                                                            |                               |                   |                       |
| Subcontrat                                           | ación actividad format                                                          | iva                                                          |                               |                   |                       |
|                                                      |                                                                                 |                                                              |                               |                   |                       |

Si faltara algún campo por cumplimentar en la pestaña de Datos adicionales, al confirmar el Plan, saldría el siguiente mensaje: *"Hay campos sin cumplimentar en los datos adicionales"*, cancelándose el proceso de certificación.

| Fundación Tripart       |                        |                          |                               | Convo             | ocatoria 2014                |
|-------------------------|------------------------|--------------------------|-------------------------------|-------------------|------------------------------|
| CIF: RAZO               | DN_SOCIAL              | Planes 2014 NIF:         | Nº Exp.:                      |                   | 3 ? 🚹 🚺 🕼 🛄 🗹 🖂 (43) Mensaje |
| Comunicación g          | jrupos formativ        | 05                       |                               |                   |                              |
| Está en: Planes de forn | nación > ¿Qué desea ha | acer? > Comunicación > 0 | Certificación                 |                   |                              |
| GRUPOS FORMAT           | IVOS                   | COSTES                   | BECAS Y AYUDAS                | CERTIFICACIÓN     |                              |
| Participantes Grup      | Acciones forma         | tivas Datos adiciona     | eles Provisional anticipo 25% | Confirmación Plan |                              |
| Confirmación F          | Plan                   |                          |                               |                   |                              |
| 🚹 Hay campos sin (      | cumplimentar en los d  | latos adicionales.       |                               |                   |                              |
|                         |                        |                          |                               |                   |                              |
| Proceso de cierre       |                        |                          |                               |                   |                              |

#### 8. Confirmación del Plan

En esta pestaña se inicia la certificación del plan de formación y se generan los documentos de certificación y justificación de costes que deberán ser firmados y enviados telemáticamente a la FTFE. Este proceso de cierre puede demorarse más o menos tiempo en función del volumen del expediente.

|                                                                                                    | MACIÓN EN EL EMPLEO                                                                                                    |                                                                                                    |                                                                                                    | Convocator                         | ria 2014                 |
|----------------------------------------------------------------------------------------------------|----------------------------------------------------------------------------------------------------|----------------------------------------------------------------------------------------------------|----------------------------------------------------------------------------------------------------|------------------------------------|--------------------------|
| CIF:                                                                                                    | RAZON_SOCIAL                                                                                                    | Planes 2014 NIF:                                                                                                    | Nº Exp.:                                                                                                    | I 🗟 😢 🔂 🖬                          | 👍 📊 📝 🖂 (43) Mensajes    |
| Comuni                                                                                                   | icación grupos forma                                                                                                    | ativos                                                                                                    |                                                                                                    |                                    |                          |
| stá en: Pl                                                                                               | lanes de formación > ¿Qué des                                                                                                    | ea hacer? > Comunicación > Ce                                                                                                    | ertificación                                                                                                    |                                    |                          |
| GRUPOS                                                                                                   | 5 FORMATIVOS                                                                                                    | COSTES                                                                                                    | BECAS Y AYUDAS                                                                                                    | CERTIFICACIÓN                      |                          |
| Participant                                                                                              | es Grupos Acciones                                                                                                    | formativas Datos adicionale                                                                                                    | es Provisional anticipo 25%                                                                                                    | Confirmación Plan                  | ć                        |
| Confi                                                                                                    | rmación Plan                                                                                                    |                                                                                                    |                                                                                                    |                                    |                          |
|                                                                                                    |                                                                                                    |                                                                                                    |                                                                                                    |                                    |                          |
| ? El pro                                                                                                 | oceso de certificación del pla                                                                                                    | n se va a iniciar,¿desea contin                                                                                                    | war?. Sí No                                                                                                    |                                    |                          |
|                                                                                                    |                                                                                                    |                                                                                                    |                                                                                                    |                                    | VOLVER                   |
|                                                                                                    |                                                                                                    |                                                                                                    |                                                                                                    |                                    |                          |
|                                                                                                    |                                                                                                    |                                                                                                    |                                                                                                    |                                    |                          |
| Fundació                                                                                                 | ón Tripartita 📈                                                                                                    |                                                                                                    |                                                                                                    | Convocato                          | ria 2014                 |
|                                                                                                    | ACIÓN EN EL EMPLEO                                                                                                    |                                                                                                    |                                                                                                    |                                    |                          |
| F: (                                                                                                    | 3 RAZON_SOCIAL                                                                                                    | i Planes 2014 NIF:                                                                                                    | > Nº Exp.:                                                                                                    |                                    | 💧 📙 🖌 🖂 (43) Mensajer    |
| Fill                                                                                                    | 3 RAZON_SOCIAL<br>3 RAZON_SOCIAL<br>cación grupos forma                                                                                                    | i Planes 2014 NIF:                                                                                                    | ) Nº Exp.:                                                                                                    | 2260                               | ስ 📙 🛛 🖂 (43) Mensajer    |
| F: (<br>Comuni)<br>tá en: Pla                                                                            | RAZON_SOCIAL<br>RAZON_SOCIAL<br>Cación grupos forma<br>anes de formación > 2044 dese                                                                                               | i Planes 2014 NIF:<br><b>Itivos</b><br>ea hacer? > Comunicación > Ce                                                                                                    | ) Nº Exp.:                                                                                                    | 82 1 1                             | (선) [1] (43) Mensaje     |
| F: (<br><mark>OMUNI)</mark><br>tá en: Pla<br>i <b>RUPOS</b>                                              | 3 RAZON_SOCIAL<br>3 RAZON_SOCIAL<br>Cación grupos forma<br>anes de formación > ¿Qué dese<br>FORMATIVOS                                                                             | i Planes 2014 NIF:<br>tivos<br>as hacer? > Comunicación > Ce<br>COSTES                                                                                                    | N° Exp.: artificación BECAS Y AYUDAS                                                                                                    | CERTIFICACIÓN                      | e (43) Mensaje           |
| F: (<br>Omuni)<br>tá en: Pla<br>RUPOS<br>articipante                                                     | 3 RAZON_SOCIAL<br>3 RAZON_SOCIAL<br>cación grupos forma<br>anes de formación > ¿Qué dese<br>FORMATIVOS<br>as Grupos Acciones f                                                     | i Planes 2014 NIF:<br>tivos<br>aa hacer? > Comunicación > Ce<br>COSTES<br>ormativas Datos adicionale                                                                      | <ul> <li>Nº Exp.:</li> <li>wrtificación</li> <li>BECAS Y AYUDAS</li> <li>Provisional anticipo 25%</li> </ul>                                                                                | CERTIFICACIÓN                      | (43) Mensaje             |
| F: (<br>Comuni)<br>tá en: Pla<br>SRUPOS<br>articipante                                                   | S RAZON_SOCIAL     S RAZON_SOCIAL     Cación grupos forma anes de formación > ¿Qué dese     FORMATIVOS     Grupos Acciones f mación Plan                                           | i Planes 2014 NIF:<br>itivos<br>a hacer? > Comunicación > Ce<br>COSTES<br>ormativas Datos adicionale                                                                      | <ul> <li>Nº Exp.:</li> <li>wrtificación</li> <li>BECAS Y AYUDAS</li> <li>Provisional anticipo 25%</li> </ul>                                                                                | CERTIFICACIÓN                      | (43) Mensaje             |
| F: (<br>Comunit<br>tá en: Pla<br>GRUPOS<br>articipante<br>Confir                                         | S RAZON_SOCIAL     AZON_SOCIAL     Cación grupos forma anes de formación > ¿Qué dese     FORMATIVOS     Grupos Acciones f mación Plan                                              | i Planes 2014 NIF:<br>itivos<br>ea hacer? > Comunicación > Ce<br>COSTES<br>ormativas Datos adicionale                                                                     | 3 Nº Exp.:<br>ertificación<br>BECAS Y AYUDAS<br>es Provisional anticipo 25%                                                                                                    | CERTIFICACIÓN                      | (43) Mensaje             |
| F: (<br>Comunit<br>tá en: Pla<br>GRUPOS<br>articipante<br>Confir<br>Proceso (                            | S RAZON_SOCIAL Cación grupos forma anes de formación > ¿Qué dese FORMATIVOS as Grupos Acciones f mación Plan de cierre                                                             | i Planes 2014 NIF:<br>Itivos<br>ea hacer? > Comunicación > Ce<br>COSTES<br>ormativas Datos adicionale                                                                     | i) Nº Exp.:<br>rtificación<br>BECAS Y AYUDAS<br>as Provisional anticipo 25%                                                                                                    | CERTIFICACIÓN                      | (43) Mensaje             |
| F: (<br>Comunit<br>tá en: Pla<br>RUPOS<br>articipante<br>Confiri<br>Proceso (<br>Se ha con<br>sección pi | S RAZON_SOCIAL Cación grupos forma anes de formación > ¿Qué dese FORMATIVOS Grupos Acciones f mación Plan de cierre menzado el proceso de certifi ara comprobar si ha finalizac    | i Planes 2014 NIF:<br>itivos<br>ea hacer? > Comunicación > Ce<br>COSTES<br>ormativas Datos adicionale<br>icación del plan formativo con<br>jo y proceder a su confirmació | <ul> <li>Nº Exp.:</li> <li>Intificación</li> <li>BECAS Y AYUDAS</li> <li>Provisional anticipo 25%</li> <li>Provisional anticipo 25%</li> <li>A fecha 14/10/2015 11:04:46. E cón.</li> </ul> | CERTIFICACIÓN<br>Confirmación Plan | . Acceda de nuevo a esta |
| F: (<br>Comunit<br>tá en: Pla<br>RUPOS<br>articipante<br>Confir<br>Proceso<br>Se ha con<br>sección pi    | S RAZON_SOCIAL Cación grupos forma anes de formación > ¿Qué dese FORMATIVOS as Grupos Acciones f mación Plan de cierre menzado el proceso de certifi ara comprobar si ha finalizad | i Planes 2014 NIF:<br>Itivos<br>ea hacer? > Comunicación > Ce<br>COSTES<br>ormativas Datos adicionale<br>icación del plan formativo com<br>lo y proceder a su confirmació | i Nº Exp.:<br>rtificación BECAS Y AYUDAS as Provisional anticipo 25% Provisional anticipo 25% fecha 14/10/2015 11:04:46. E ón.                                                              | CERTIFICACIÓN                      | . Acceda de nuevo a esta |

Mientras este proceso termina se puede acceder a consultar las otras ventanas de la aplicación (*Grupos formativos, Costes o Becas y Ayudas*).

Al finalizar el proceso se informa de los errores/incidencias detectadas generándose un libro de Excel con el detalle del Plan de formación, distribuyendo las Acciones y Grupos indicadas en diferentes hojas del libro para qué se puedan identificar más fácilmente. En caso de haberse detectado <u>errores</u>, no se puede continuar con la certificación y es necesario <u>subsanarlos</u>. Por ejemplo: errores debido a la existencia de grupos incidentados por notificaciones fuera de plazo que no hayan sido revisadas o la existencia de participantes en los que no se haya indicado si han finalizado la formación.

Cuando la aplicación detecta <u>incidencias</u>, se puede optar por subsanarlas mediante el botón *"Modificar"*, o continuar el proceso, pulsando el botón *"Confirmar"*, en cuyo caso la aplicación asignará automáticamente las incidencias/anulaciones detectadas.

Pero aun tratándose de incidencias que no impiden seguir con la certificación del Proyecto, es importante prestar atención a dichas advertencias pues algunas de ellas avisan de posibles minoraciones en la liquidación o posibles liquidaciones a cero

En el siguiente ejemplo, las incidencias que aparecen permiten continuar con la certificación del Plan a través del botón "*Confirmar*", pero advierten de las posibles consecuencias:

"Plan de formación de ámbito Estatal que no cumple el criterio de estatalidad, al no haber participantes certificados en al menos dos comunidades autónomas. De continuar con la certificación la liquidación resultante será cero".

"Referente a la evaluación y control, no se cubre una muestra representativa que alcance al menos el 10 % de los grupos impartidos, de continuar, se le aplicará la minoración correspondiente en la liquidación".

Por tanto, es preciso fijarse bien en las incidencias y en sus posibles consecuencias si se continúa con la certificación del Plan.

En la parte inferior de esta pantalla, se da información general sobre el número de acciones, grupos, y participantes certificados, así como de los participantes para justificar rendimientos. Además, se informa del porcentaje de participantes "Desempleados" y de "Administración pública".

| Fundación<br>Para la formac | 1 Tripartita                                                | 2                                 |                   |                            | Convo                            | catoria 2014              |
|-----------------------------|-------------------------------------------------------------|-----------------------------------|-------------------|----------------------------|----------------------------------|---------------------------|
| IF:                         | RAZON_SOCIAL                                                | Planes 2014                       | NIF:              | Nº Exp.:                   |                                  | 2 🚹 🚺 🕼 🗽 🗹 (43) Mensajes |
| Comunic                     | ación grupos for                                            | mativos                           |                   |                            |                                  |                           |
| stá en: Plan                | nes de formación > ¿Qué                                     | desea hacer? > Comuni             | ación > Certifica | ción                       |                                  |                           |
| GRUPOS F                    | FORMATIVOS                                                  | COSTES                            | E                 | ECAS Y AYUDAS              | CERTIFICACIÓN                    |                           |
| Participantes               | Grupos Accion                                               | es formativas Dato                | s adicionales     | Provisional anticipo 25%   | Confirmación Plan                | -                         |
| Confirm                     | nación Plan                                                 |                                   |                   |                            |                                  |                           |
| 🚹 En caso                   | de continuar con la ce                                      | rtificación, el sistema p         | procederá autom   | áticamente a aplicar las i | ncidencias/anulaciones detallada | 35.                       |
| Proceso d                   | e cierre                                                    |                                   |                   |                            |                                  |                           |
| El proceso                  | de certificación del plar                                   | de formación ha dete              | ctado incidencia  | s.                         |                                  |                           |
| A ()<br>A cci               | Al certificar el plan de fo<br>ones<br>Acciones con adverto | ormación se quedarán<br>encias: 6 | participantes ma  | arcados como exceso.       |                                  |                           |
| EXPORTAR                    | EXCEL                                                       |                                   |                   |                            |                                  |                           |
|                             |                                                             |                                   |                   |                            |                                  |                           |
| Datos plar                  | n formativo                                                 |                                   |                   |                            |                                  |                           |
| Acciones ce                 | ertificadas                                                 | 6                                 |                   |                            |                                  |                           |
| Grupos cer                  | tificados                                                   | 14                                |                   |                            |                                  |                           |
| Participant                 | es certificados                                             | 56                                |                   |                            |                                  |                           |
| Participant                 | es con rendimientos                                         | 0                                 |                   |                            |                                  |                           |
| Desemplea                   | idos 🚺                                                      | 0,00 %                            |                   |                            |                                  |                           |
| Administra                  | ción pública                                                | 0,00 %                            |                   |                            |                                  |                           |
| Participant                 | es de Entidades                                             | 0,00 %                            |                   |                            |                                  |                           |
|                             |                                                             |                                   |                   |                            |                                  |                           |
|                             |                                                             |                                   |                   |                            |                                  | MODIFICAR CONFIRMAN       |

Una vez confirmado el proceso no se podrá modificar ningún dato y se generarán los documentos que deben ser firmados por el/los Representante/s Legal/es.

| und:                                    | cción Tripartita 🛛 📈                                                                                                    | )                                                                                |                                 | Convo                                                       | ocatoria 2                        | 2014           |
|-----------------------------------------|----------------------------------------------------------------------------------------------------|----------------------------------------------------------------------------------|---------------------------------|-------------------------------------------------------------|-----------------------------------|----------------|
| •                                       | RAZON_SOCIAL                                                                                                    | Planes 2014 NIF:                                                                 | Nº Exp.:                        |                                                             | 3 😢 🚹 🚺 🗠 💷 🗹                     | ) 🖂 (43) Mensa |
| omu                                     | nicación grupos forma                                                                                                    | ativos                                                                           |                                 |                                                             |                                   |                |
| á en:                                   | Planes de formación > ¿Qué des                                                                                                    | ;ea hacer? > Comunicación > Ce                                                   | tificación                      |                                                             |                                   |                |
| RUP                                     | OS FORMATIVOS                                                                                                    | COSTES                                                                           | BECAS Y AYUDAS                  | CERTIFICACIÓN                                               |                                   |                |
| rticip                                  | antes Grupos Acciones f                                                                                                    | formativas Datos adicionale                                                      | s Provisional anticipo 25%      | Confirmación Plan                                           |                                   |                |
| Cor                                     | firmación Plan                                                                                                    |                                                                                  |                                 |                                                             |                                   |                |
| La                                      | certificación del plan se ha real<br>ad solicitante                                                                                                    | lizado correctamente, a contin                                                   | uación puede firmar y enviar lo | os documentos generados.                                    |                                   |                |
| La<br>Intida<br>Firma                   | certificación del plan se ha real<br>ad solicitante<br>ntes:<br>encontraron resultados.                                                                                                    | lizado correctamente, a contin                                                   | uación puede firmar y enviar lo | s documentos generados.                                     |                                   |                |
| La<br>Intida<br>Intida<br>Io se<br>Docu | certificación del plan se ha real<br>ad solicitante<br>ntes:<br>encontraron resultados.<br>nentos de certificación:                                                                                                    | lizado correctamente, a contin                                                   | uación puede firmar y enviar lo | os documentos generados.                                    | Emerde                            |                |
| La<br>Intidi<br>Intidi<br>Io se<br>Docu | certificación del plan se ha real<br>ad solicitante<br>ntes:<br>encontraron resultados.<br>mentos de certificación:<br>Documento<br>Resumen acciones formativa                                                                  | lizado correctamente, a contin                                                   | uación puede firmar y enviar lo | Requiere firma                                              | Firmado                           |                |
| La<br>Entida<br>Firma<br>No se          | certificación del plan se ha real<br>ad solicitante<br>ntes:<br>encontraron resultados.<br>mentos de certificación:<br>Documento<br>Resumen acciones formativa<br>Resumen de Costes Presenta                                    | lizado correctamente, a contin<br>s certificadas<br>idos                         | uación puede firmar y enviar lo | Requiere firma<br>Sí                                        | Firmado<br>No<br>No               | 12             |
| La<br>Entida<br>Firma<br>No se<br>Docum | certificación del plan se ha real<br>ad solicitante<br>ntes:<br>encontraron resultados.<br>mentos de certificación:<br>Documento<br>Resumen acciones formativa<br>Resumen de Costes Presenta<br>Resumen de Costes Certifica     | lizado correctamente, a contin<br>s certificadas<br>idos<br>dos                  | uación puede firmar y enviar lo | s documentos generados.<br>Requiere firma<br>Sí<br>Sí<br>No | Firmado<br>No<br>No<br>n.a.       |                |
| La<br>Entidi<br>Firma<br>Oocur          | certificación del plan se ha real<br>ad solicitante<br>ntes:<br>encontraron resultados.<br>Documento<br>Resumen acciones formativa<br>Resumen de Costes Presenta<br>Resumen de Costes Certifica<br>Certificado de Costes Genera | lizado correctamente, a contin<br>s certificadas<br>idos<br>dos<br>iles del Plan | uación puede firmar y enviar lo | Requiere firma<br>Sí<br>Sí<br>No<br>Sí                      | Firmado<br>No<br>No<br>n.a.<br>No |                |

A continuación se procederá a firmar los documentos que lo requieran para lo que será necesario entrar en la aplicación con la firma digital jurídica.

Los documentos que requieren firma obligatoria del representante legal de la entidad solicitante son los siguientes: "Resumen Acciones Formativas Certificadas", "Resumen de costes presentados", "Certificado de Costes Generales del Plan" en caso de que se hayan imputado este tipo de costes.

En caso de haberse percibido otras ayudas para la actividad formativa, será necesario que todos los representantes legales de todas las entidades beneficiarias firmen el "Certificado de Percepción de otras Ayudas"

Para justificar los costes de personal interno se puede, o remitir los certificados de haberes (individuales y/o promedios), o remitir los soportes justificativos de los mismos: nóminas, contratos, TCs, etc. En caso de justificarse mediante los certificados de haberes, la firma de dichos documentos será obligatoria y deberá hacerse antes de darle al botón enviar.

| Funda<br>PARA LA P                | ción Tripartita                                                                                                    | •                              |                                 | Convoca                                | toria 20 | 014                                                    |
|-----------------------------------|----------------------------------------------------------------------------------------------------|--------------------------------|---------------------------------|----------------------------------------|----------|--------------------------------------------------------|
| CIF:                              | RAZON_SOCIAL                                                                                                    | Planes 2014 NIF:               | Nº Exp.:                        | : 🛛 🖂 ?                                |          | (43) Mensajes                                          |
| Comu                              | nicación grupos forma                                                                                              | tivos                          |                                 |                                        |          |                                                        |
| » Está en:                        | Planes de formación > ¿Qué dese                                                                                    | a hacer? > Comunicación > Ce   | ertificación                    |                                        |          |                                                        |
| GRUP                              | DS FORMATIVOS                                                                                                    | COSTES                         | BECAS Y AYUDAS                  | CERTIFICACIÓN                          |          |                                                        |
| Participa                         | ntes Grupos Acciones fo                                                                                            | ormativas Datos adicional      | es Provisional anticipo 25%     | Confirmación Plan                      |          | 8                                                      |
| Con                               | firmación Plan                                                                                                    |                                |                                 |                                        |          |                                                        |
| Entida<br>Firma<br>No se<br>Docur | caso de que el representante le<br>id solicitante<br>intes:<br>encontraron resultados.<br>nentos de certificación: | gai no nrme los certificados i | de naderes, debera presentar so | portes justificativos de los salarios. |          |                                                        |
|                                   | Documento                                                                                                    |                                |                                 | Requiere firma                         | Firmado  | <b>a</b> n bara an an an an an an an an an an an an an |
| 0                                 | Resumen de Costes Procented                                                                                        | i certificadas                 |                                 | SI<br>SI                               | No       | <u>~</u>                                               |
| 0                                 | Resumen de Costes Presentad                                                                                        | 105                            |                                 | No                                     | na       | <u>₩</u>                                               |
| 0                                 | Certificado de Costes General                                                                                      | es del Plan                    |                                 | Sí                                     | No       | ₩                                                      |
| 0                                 | Certificado de Haberes Individ                                                                                     | duales                         |                                 | No                                     | No       |                                                        |

CANCELAR

|                 | FORMACIÓN EN EL EMPLEO                                                                                                   |                                  |                                    | CONVO                              |           | TIU         |
|-----------------|----------------------------------------------------------------------------------------------------|----------------------------------|------------------------------------|------------------------------------|-----------|-------------|
|                 | RAZON_SOCIAL                                                                                                    | Planes 2014 NIF:                 | Nº Exp.:                           |                                    | 2 🔂 🚺 🗠 🗆 | 🖂 (43) Mens |
| m               | unicación grupos form                                                                                                    | ativos                           |                                    |                                    |           |             |
| en              | : Planes de formación > ¿Qué des                                                                                         | sea hacer? > Comunicación > (    | Certificación                      |                                    |           |             |
| RUF             | POS FORMATIVOS                                                                                                    | COSTES                           | BECAS Y AYUDAS                     | CERTIFICACIÓN                      |           |             |
| ticip           | antes Grupos Acciones                                                                                                    | formativas Datos adiciona        | ales Provisional anticipo 25%      | Confirmación Plan                  | _         |             |
| Col             | nfirmación Plan                                                                                                    |                                  |                                    |                                    |           |             |
| 0               |                                                                                                    |                                  |                                    |                                    |           |             |
| Er              | n caso de que el representante l                                                                                         | legal no firme los certificado   | de baberes, deberá presentar so    | oportes justificativos de los sala | rios      |             |
| -               | i cuso de que el representante i                                                                                         | legal no nime los certificados   | s de haberes, debera presentar se  | oportes justificativos de los sula | 1103.     |             |
| El              | usuario puede firmar la docum                                                                                            | entación correspondiente de      | la certificación del plan de forma | ción.                              |           |             |
|                 |                                                                                                    |                                  |                                    |                                    |           |             |
| ntid            | lad solicitante                                                                                                    |                                  |                                    |                                    |           |             |
| irmi            | antes:                                                                                                    |                                  |                                    |                                    |           |             |
|                 |                                                                                                    |                                  |                                    |                                    |           |             |
| o se            | e encontraron resultados.                                                                                                |                                  |                                    |                                    |           |             |
|                 |                                                                                                    |                                  |                                    |                                    |           |             |
|                 | imentos de certificación:                                                                                                |                                  |                                    |                                    |           |             |
| ocu             | Documento                                                                                                    |                                  |                                    | Requiere firma                     | Firmado   |             |
| ocu             | Resumen acciones formativa                                                                                               | as certificadas                  |                                    | Sí                                 | No        | 1           |
| <b>оси</b><br>Э |                                                                                                    | ados                             |                                    | Sí                                 | No        | 1           |
| )               | Resumen de Costes Presenta                                                                                               |                                  |                                    | No                                 | n.a.      | <b>-</b>    |
| )<br>)          | Resumen de Costes Presenta<br>Resumen de Costes Certifica                                                                | 1dos                             |                                    |                                    |           | <u>~~</u>   |
| )<br>)<br>)     | Resumen de Costes Presenta<br>Resumen de Costes Certifica<br>Certificado de Costes Genera                                | ados<br>ales del Plan            |                                    | Sí                                 | No        | 1           |
| )               | Resumen de Costes Present<br>Resumen de Costes Certifica<br>Certificado de Costes Genera<br>Certificado de Haberes Indiv | ados<br>ales del Plan<br>iduales |                                    | Sí<br>No                           | No        |             |

Desde esta pestaña también se puede consultar el documento "Resumen de Costes certificados", que muestra los costes de grupos certificados con los costes asociados distribuidos conforme al método de prorrateo elegido.

Una vez firmados los documentos se pulsará el botón enviar para finalizar la certificación. No se podrán enviar los documentos hasta que las entidades Asociadas/agrupadas, en caso de haberlas, hayan firmado los que les correspondan.

| Funda<br>PARA LA P | ción Tripartita       | 0             |                    |               |                             | Conv                            | ocatoria               | 2014               |
|--------------------|-----------------------|---------------|--------------------|---------------|-----------------------------|---------------------------------|------------------------|--------------------|
| CIF: )             | RAZON_SO              | CIAL          | Planes 2014        | NIF:          | Nº Exp.:                    | <b>i</b>                        | 226 🖬 🗠 📖              | 👔 🖂 (43) Mensajes  |
| Comu               | nicación grupo        | s format      | ivos               |               |                             |                                 |                        |                    |
| Está en:           | Planes de formación   | > ¿Qué desea  | hacer? > Comunio   | ación > Certi | licación                    |                                 |                        |                    |
| GRUP               | DS FORMATIVOS         |               | COSTES             |               | BECAS Y AYUDAS              | CERTIFICACIÓN                   |                        |                    |
| Participa          | intes Grupos          | Acciones for  | mativas Dato       | s adicionales | Provisional anticipo 25%    | Confirmación Plan               | _                      | (                  |
| Con                | firmación Plan        |               |                    |               |                             |                                 |                        |                    |
| _                  |                       |               |                    |               |                             |                                 |                        |                    |
| 🗸 Inf              | ormación guardada (   | correctament  | e.                 |               |                             |                                 |                        |                    |
| Si I               | la documentación de   | certificación | del plan de form   | ación ha sido | firmada por todos los repre | sentantes legales que deben     | hacerlo, puede procede | r a enviarla. Esta |
| 🛄 оре              | eración puede tardar  | varios minut  | tos.               |               |                             |                                 |                        |                    |
| 🔥 En               | caso de que el repre  | sentante leg  | al no firme los ce | rtificados de | haberes, deberá presentar s | oportes justificativos de los s | alarios.               |                    |
| _                  |                       |               |                    |               |                             |                                 |                        |                    |
| Entida             | id solicitante        |               |                    |               |                             |                                 |                        |                    |
| Firma              | ntes:                 |               |                    |               |                             |                                 |                        |                    |
| Nomb               | ore Apellid           | lo            | Docur              | nento         |                             |                                 | Fecha de la firma      |                    |
|                    |                       |               | Resum              | en acciones   | formativas certificadas     |                                 |                        |                    |
|                    |                       |               | Resum              | en de Coste   | s Presentados               |                                 |                        |                    |
|                    |                       |               | Certifi            | cado de Cost  | es Generales del Plan       |                                 |                        |                    |
|                    |                       |               |                    |               |                             |                                 |                        |                    |
| Docun              | nentos de certifica   | ción:         |                    |               |                             |                                 |                        |                    |
|                    | Documento             |               |                    |               |                             | Requiere firma                  | Firmado                | _                  |
| $\circ$            | Resumen acciones      | formativas o  | certificadas       |               |                             | Sí                              | Sí                     | 1                  |
| $\circ$            | Resumen de Coste      | s Presentado  | 05                 |               |                             | Sí                              | Sí                     | 1                  |
|                    | Resumen de Coste      | s Certificado | s                  |               |                             | No                              | n.a.                   | 1                  |
| $\circ$            | Certificado de Cos    | tes Generale  | s del Plan         |               |                             | Sí                              | Sí                     | 1                  |
| 0                  | Certificado de Hab    | eres Individu | iales              |               |                             | No                              | No                     | 1                  |
|                    |                       |               |                    |               |                             |                                 |                        |                    |
|                    |                       |               |                    |               |                             |                                 | CANCELAR               | FIRMAR ENVIA       |
|                    |                       |               |                    |               |                             |                                 |                        |                    |
|                    |                       |               |                    |               |                             |                                 |                        |                    |
| Funda              | ción Tripartita       | $\sim$        |                    |               |                             | Comm                            | a a a a a a i a        | 2014               |
| PARA LA P          | ORMACIÓN EN EL EMPLEO | ~             |                    |               |                             | CONV                            | ocatoria               | 2014               |
| CIF:               | RAZON_SO              | CIAL          | Planes 2014        | NIF:          | Nº Exp.:                    |                                 |                        | 🔀 🖂 (43) Mensajes  |
| Comu               | nicación aruna        | oc format     | ivos               |               |                             |                                 |                        |                    |
| Comu               | inicación grupo       | os format     | ivos               |               |                             |                                 |                        |                    |
| Está en:           | Planes de formación   | > ¿Qué desea  | hacer? > Comunio   | ación > Certi | ficación                    |                                 |                        |                    |
| GRUP               | OS FORMATIVOS         |               | COSTES             |               | BECAS Y AYUDAS              | CERTIFICACIÓN                   |                        |                    |
| Darticipa          | antos Grupos          | Accionac for  | Deba               | s adicionalos | Permisianal activity DEW    | Conferencián Plan               |                        |                    |

| articipa | intes G       | rupos Acciones fo     | Datos adicionales               | Provisional anticipo 25% | Confirmación Plan |                   |      |
|----------|---------------|-----------------------|---------------------------------|--------------------------|-------------------|-------------------|------|
| Con      | firmaciór     | Plan                  |                                 |                          |                   |                   |      |
| La       | certificaciór | n del plan de formaci | ón se ha enviado correctamente. |                          |                   |                   |      |
| Entida   | ad solicitar  | ite                   |                                 |                          |                   |                   |      |
| Firma    | ntes:         |                       |                                 |                          |                   |                   |      |
| Nomb     | bre           | Apellido              | Documento                       |                          |                   | Fecha de la firma |      |
|          |               |                       | Resumen acciones fo             | ormativas certificadas   |                   |                   |      |
|          |               |                       | Resumen de Costes               | Presentados              |                   |                   |      |
|          |               |                       | Certificado de Coste            | s Generales del Plan     |                   |                   |      |
|          |               |                       |                                 |                          |                   |                   |      |
| Docun    | nentos de     | certificación:        |                                 |                          |                   |                   |      |
|          | Docume        | nto                   |                                 |                          | Requiere firma    | Firmado           |      |
| $\circ$  | Resumen       | acciones formativas   | certificadas                    |                          | Sí                | Sí                | 1    |
| 0        | Resumen       | de Costes Presentad   | los                             |                          | Sí                | Sí                | 1    |
|          | Resumen       | de Costes Certificad  | os                              |                          | No                | n.a.              | 1    |
| 0        | Certificad    | o de Costes General   | es del Plan                     |                          | Sí                | Sí                | 1    |
|          |               |                       |                                 |                          |                   |                   | -000 |

VOLVER

Finalizado el proceso, en la pestaña de Certificación se podrá comprobar la fecha y hora en que se realizó el envío.

| munica<br>en: Plan<br>tupos f<br>ticipantes<br>Confirm<br>La certi<br>titidad so<br>rmantes          | i RAZON_SOCIAL<br>ación grupos forma<br>nes de formación > ¿Qué desr<br>FORMATIVOS<br>a Grupos Acciones f<br>mación Plan<br>ificación ha sido enviada co<br>olicitante<br>s: | Planes 2014 NIF:<br>itivos<br>ea hacer? > Comunicación > Cer<br>COSTES<br>ormativas Datos adicionale<br>n fecha 15/10/2015 10:42:01 | Nº Exp.:<br>rtificación<br>BECAS Y AYUDAS<br>s Provisional anticipo 25% | CERTIFICACIÓN<br>Confirmación Plan |                   | ) 🖂 (43) Mer |
|----------------------------------------------------------------------------------------------------|----------------------------------------------------------------------------------------------------|----------------------------------------------------------------------------------------------------|-------------------------------------------------------------------------|------------------------------------|-------------------|--------------|
| munica<br>en: Plan<br>RUPOS F<br>ticipantes<br>Confirm<br>La certi<br>attidad so<br>rmantes<br>ombre | ación grupos forma<br>hes de formación > ¿Qué des:<br>FORMATIVOS<br>Grupos Acciones f<br>mación Plan<br>ificación ha sido enviada co<br>olicitante<br>s:                     | ativos<br>ea hacer? > Comunicación > Cer<br>COSTES<br>formativas Datos adicionale<br>n fecha 15/10/2015 10:42:01                    | tificación<br>BECAS Y AYUDAS<br>s Provisional anticipo 25%              | CERTIFICACIÓN<br>Confirmación Plan |                   |              |
| en: Plan<br>RUPOS F<br>ticipantes<br>Confirm<br>La certi<br>attidad so<br>rmantes<br>ombre           | nes de formación > ¿Qué des<br>FORMATIVOS<br>Grupos Acciones f<br>nación Plan<br>ificación ha sido enviada co<br>olicitante<br>5:                                            | ea hacer? > Comunicación > Cer<br>COSTES<br>ormativas Datos adicionale<br>In fecha 15/10/2015 10:42:01                              | ttificación BECAS Y AYUDAS s Provisional anticipo 25%                   | CERTIFICACIÓN<br>Confirmación Plan |                   |              |
| RUPOS F<br>ticipantes<br>Confirm<br>La certi<br>tidad so<br>rmantes                                  | FORMATIVOS<br>Grupos Acciones f<br>mación Plan<br>ificación ha sido enviada co<br>olicitante<br>s:                                                                           | COSTES<br>ormativas Datos adicionale<br>n fecha 15/10/2015 10:42:01                                                                 | BECAS Y AYUDAS<br>s Provisional anticipo 25%                            | CERTIFICACIÓN                      |                   |              |
| ticipantes<br>Confirm<br>La certi<br>utidad so<br>rmantes<br>lombre                                  | Grupos Acciones f<br>nación Plan<br>ificación ha sido enviada co<br>olicitante<br>s:                                                                                         | ormativas Datos adicionale                                                                                                    | Provisional anticipo 25%                                                | Confirmación Plan                  |                   |              |
| La certi<br>tidad so<br>rmantes<br>ombre                                                             | nación Plan<br>ificación ha sido enviada co<br>olicitante<br>s:                                                                                                    | n fecha 15/10/2015 10:42:01                                                                                                    |                                                                         |                                    |                   |              |
| La certi<br>ntidad so<br>rmantes<br>ombre                                                            | ificación ha sido enviada co<br>olicitante<br>s:                                                                                                    | n fecha 15/10/2015 10:42:01                                                                                                    |                                                                         |                                    |                   |              |
| ombre                                                                                                |                                                                                                    |                                                                                                    |                                                                         |                                    |                   |              |
|                                                                                                    | Apellido                                                                                                    | Documento                                                                                                    |                                                                         |                                    | Fecha de la firma |              |
|                                                                                                    |                                                                                                    | Resumen accione                                                                                                    | es formativas certificadas                                              |                                    |                   |              |
|                                                                                                    |                                                                                                    | Resumen de Cost                                                                                                    | tes Presentados                                                         |                                    |                   |              |
|                                                                                                    |                                                                                                    | Certificado de Co                                                                                                    | stes Generales del Plan                                                 |                                    |                   |              |
| ocument                                                                                              | tos de certificación:                                                                                                    |                                                                                                    |                                                                         |                                    |                   |              |
| Do                                                                                                   | ocumento                                                                                                    |                                                                                                    |                                                                         | Requiere firma                     | Firmado           |              |
| ) Re                                                                                                 | esumen acciones formativas                                                                                                    | s certificadas                                                                                                    |                                                                         | Sí                                 | Sí                | 1            |
| ) Re                                                                                                 | esumen de Costes Presenta                                                                                                    | dos                                                                                                    |                                                                         | Sí                                 | Sí                | 1            |
| Re                                                                                                   | esumen de Costes Certificae                                                                                                    | dos                                                                                                    |                                                                         | No                                 | n.a.              | 1            |
| ) Ce                                                                                                 | ertificado de Costes Genera                                                                                                    | les del Plan                                                                                                    |                                                                         | Sí                                 | Sí                | 1            |
| ) Ce                                                                                                 | ertificado de Haberes Indivi                                                                                                    | duales                                                                                                    |                                                                         | No                                 | No                | 1            |